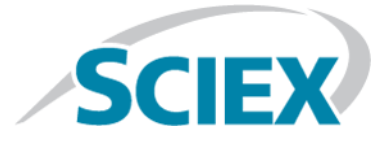

# MultiQuant<sup>™</sup> 3.0.3 Software

## **Peptide Quantitation Tutorial**

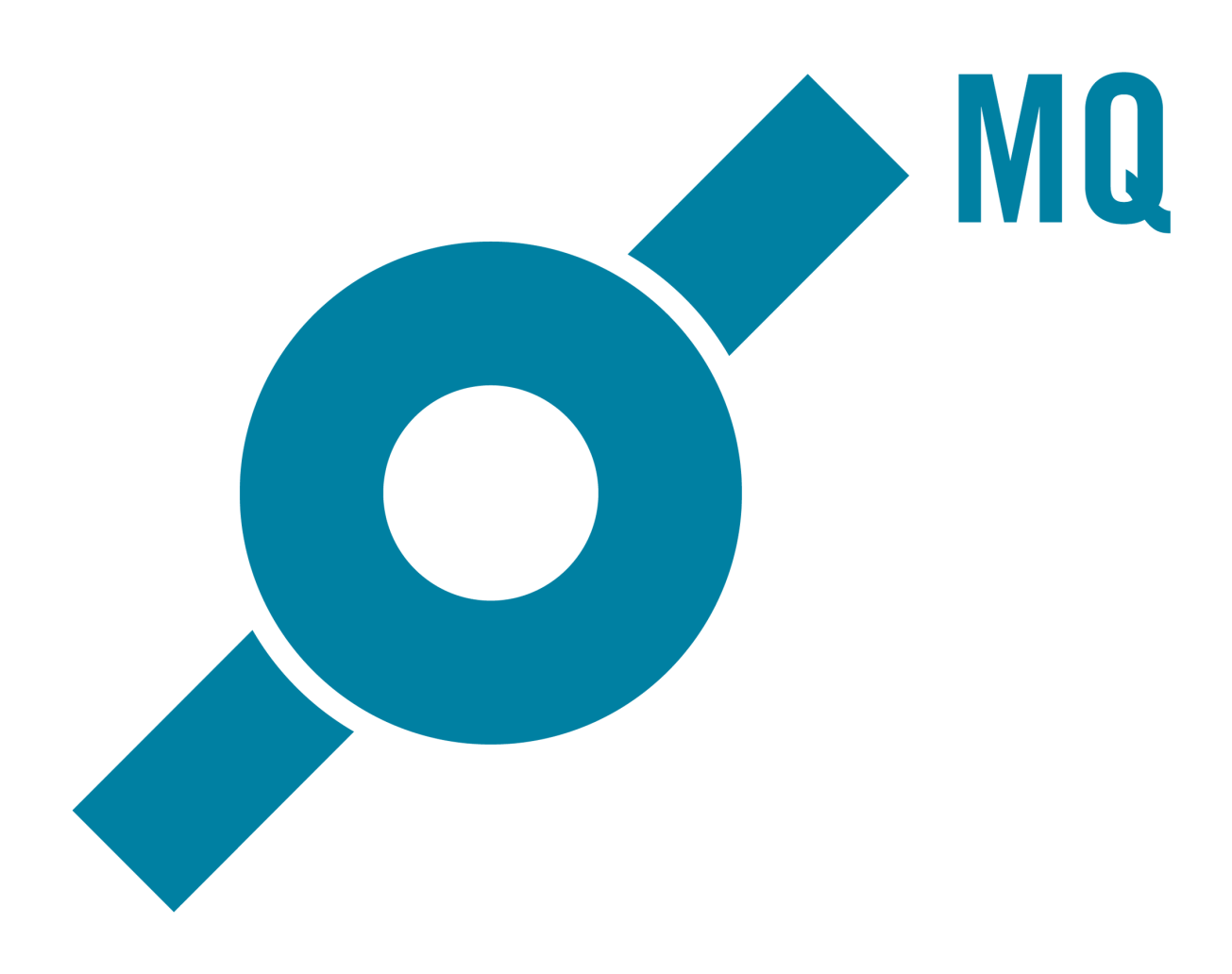

This document is provided to customers who have purchased SCIEX equipment to use in the operation of such SCIEX equipment. This document is copyright protected and any reproduction of this document or any part of this document is strictly prohibited, except as SCIEX may authorize in writing.

Software that may be described in this document is furnished under a license agreement. It is against the law to copy, modify, or distribute the software on any medium, except as specifically allowed in the license agreement. Furthermore, the license agreement may prohibit the software from being disassembled, reverse engineered, or decompiled for any purpose. Warranties are as stated therein.

Portions of this document may make reference to other manufacturers and/or their products, which may contain parts whose names are registered as trademarks and/or function as trademarks of their respective owners. Any such use is intended only to designate those manufacturers' products as supplied by SCIEX for incorporation into its equipment and does not imply any right and/or license to use or permit others to use such manufacturers' and/or their product names as trademarks.

SCIEX warranties are limited to those express warranties provided at the time of sale or license of its products and are SCIEX's sole and exclusive representations, warranties, and obligations. SCIEX makes no other warranty of any kind whatsoever, expressed or implied, including without limitation, warranties of merchantability or fitness for a particular purpose, whether arising from a statute or otherwise in law or from a course of dealing or usage of trade, all of which are expressly disclaimed, and assumes no responsibility or contingent liability, including indirect or consequential damages, for any use by the purchaser or for any adverse circumstances arising therefrom.

For research use only. Not for use in diagnostic procedures.

AB Sciex is doing business as SCIEX.

The trademarks mentioned herein are the property of AB Sciex Pte. Ltd. or their respective owners.

AB SCIEX<sup>™</sup> is being used under license.

© 2017 AB Sciex

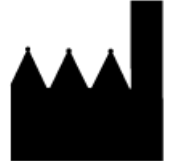

AB Sciex Pte. Ltd. Blk 33, #04-06 Marsiling Ind Estate Road 3 Woodlands Central Indus. Estate. SINGAPORE 739256

# Contents

| Chapter 1 Peptide Ouantitation                                               | 4  |
|------------------------------------------------------------------------------|----|
| Objectives                                                                   |    |
| Related Documentation                                                        | 4  |
| Contact Us                                                                   | 5  |
| Technical Support                                                            | 5  |
| Example Files                                                                | 5  |
| About Calibration Curves                                                     | 6  |
| About the MultiOuant <sup>TM</sup> Software                                  | 6  |
| What is Multiple Reaction Monitoring?                                        | 6  |
| Relative Ouantitation                                                        |    |
| Absolute Quantitation                                                        | 8  |
| Relative Quantitation Using the MultiQuant <sup>TM</sup> Software            | 8  |
| Set the Peak Integration Parameters                                          | 9  |
| Create a Results Table                                                       | 10 |
| Modify the Results Table                                                     | 19 |
| Create Reports                                                               | 24 |
| Process Data Acquired Using the <i>Scheduled</i> MRM <sup>TM</sup> Algorithm | 25 |
| Create a Results Table                                                       | 27 |
| Run Queries                                                                  | 35 |
| Accurate Quantitation Using Calibration Curves                               |    |
| Set the Peak Integration Parameters                                          |    |
| Create a Results Table                                                       |    |
| Modify the Results Table                                                     |    |
| View Calibration Curves                                                      | 54 |
| Evaluate the Statistics of the Standard Calibration Curve                    | 57 |
| Export Calibration Curves                                                    | 58 |
| Create a Metric Plot                                                         | 59 |
| Process Unknown Samples                                                      | 60 |
| Create Reports                                                               | 67 |
| Chapter 2 Revision History                                                   |    |
|                                                                              |    |

# Objectives

This tutorial describes how to use the MultiQuant<sup>™</sup> software to quantitatively process MRM data acquired on any QTRAP<sup>®</sup> system or triple quadrupole system.

The MultiQuant<sup>™</sup> software can be used to process data from many different types of quantitative MS-based experiments. While the software is very flexible and allows for many different types of experiments to be processed, an overview of two main workflows is provided in this tutorial. In particular, only MRM workflows are discussed although the program can also be used to process scan mode data.

For more information about the software features, refer to the *Reference Guide* that is installed with the MultiQuant<sup>™</sup> software. This guide provides a description of the functionality available in the MultiQuant<sup>™</sup> software.

The two main types of quantitative analysis that are covered in this tutorial are relative quantitation and accurate quantitation.

To learn about relative quantitation, go to:

- Relative Quantitation Using the MultiQuant<sup>™</sup> Software on page 8
- Process Data Acquired Using the *Scheduled* MRM<sup>™</sup> Algorithm on page 25

To learn about accurate quantitation, go to:

Accurate Quantitation Using Calibration Curves on page 37

# **Related Documentation**

The MultiQuant<sup>™</sup> software documentation can be found under the MultiQuant<sup>™</sup> software Help menu. The Analyst<sup>®</sup> software documentation can be found under the **Start** menu: (On Windows 7 operating system) **All Programs** > **SCIEX** > **Analyst** or (On Windows 10 operating system) **All apps** > **SCIEX Analyst** > **Analyst Documentation**.

- *Reference Guide* for the MultiQuant<sup>™</sup> software
- Laboratory Director's Guide for the Analyst<sup>®</sup> software
- Standard Quantitation Tutorial for the Analyst<sup>®</sup> software
- Getting Started Guide for the Analyst<sup>®</sup> software

• Instrument operator's manual for your instrument (if you are using a pre 1.5 version of the Analyst<sup>®</sup> software)

# **Contact Us**

#### **SCIEX Support**

- sciex.com/contact-us
- sciex.com/request-support

#### **Customer Training**

- In North America: NA.CustomerTraining@sciex.com
- In Europe: Europe.CustomerTraining@sciex.com
- Outside the EU and North America, visit sciex.com/education for contact information.

#### **Online Learning Center**

• SCIEXUniversity

For the latest guidance on cybersecurity for SCIEX products, visit sciex.com/productsecurity.

# **Technical Support**

SCIEX and its representatives maintain a staff of fully-trained service and technical specialists located throughout the world. They can answer questions about the system or any technical issues that might arise. For more information, visit the website at sciex.com.

# **Example Files**

Data files used in this tutorial are provided with the software and can be found in the following folder:

- For Windows 7 and Windows 10: C:\ProgramData\AB SCIEX\MultiQuant\Example Data
  - Tutorial Dataset Heavy\_Light.wiff is the file for the relative quantitation experiment
  - mTRAQ HumPlas Apo sMRM 1.wiff is the file acquired using the *Scheduled*  $MRM^{TM}$  algorithm
  - Pep Quant Curve 1.wiff and Pep Quant Samples A.wiff are the two files for the accurate quantitation experiment

Copy the files to the <drive>:\Analyst Data\Projects\Example\Data\Example Data folder.

# **About Calibration Curves**

A calibration curve (also known as a standard concentration curve) is a method for determining the concentration of a substance in an unknown sample by comparing the unknown sample to a set of standard samples of known concentration. The calibration curve is a plot of how the instrument responds (the analytical signal) to changes to the concentration of the analyte (the substance to be measured). The user prepares a series of standard samples across a range of concentrations near the expected concentration of the analyte in the unknown sample.

# About the MultiQuant<sup>™</sup> Software

MultiQuant<sup>™</sup> software has been specifically developed for users that have large numbers of MRM transitions or samples in their acquisition methods, although it can also be used effectively with acquisition methods that have smaller numbers of MRM transitions. The user interface has been designed to simplify processing of these data files. This software is also compatible with the MIDAS<sup>™</sup> Workflow. Although the examples presented in this document all use proteomics data, the software is also useful for processing small molecule data.

MultiQuant<sup>™</sup> software has the added ability to deal with stable isotope labeled components in a seamless manner. This type of work is done routinely in protein/peptide quantitation but also applies to other applications.

# What is Multiple Reaction Monitoring?

In Multiple Reaction Monitoring (MRM), Q1 is set to transmit only the precursor m/z of the peptide or other molecule, the collision energy is optimized to produce a diagnostic charged fragment of this peptide in Q2, and Q3 is set to transmit this diagnostic fragment only. Because of the short dwell times required (5 ms to 50 ms) and the ability to change rapidly between MRM transitions, many components (transitions) in a mixture can be monitored simultaneously in a single LC-MS/MS run.

#### Figure 1-1 Multiple Reaction Monitoring

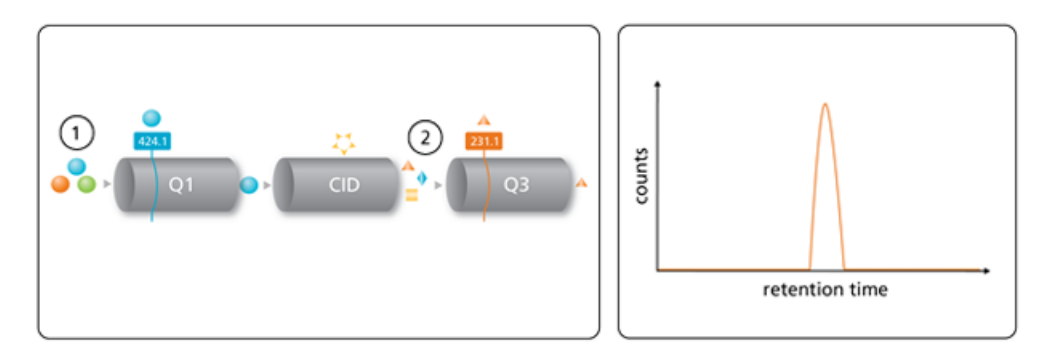

| ltem | Description |
|------|-------------|
| 1    | Molecule    |
| 2    | Fragment    |

# **Relative Quantitation**

In relative quantitation experiments, the MRM peak areas from multiple MRMs can be determined across multiple samples and used to compare the relative amounts of analyte present in each sample. Refer to Figure 1-2. This can be done using raw MRM peak areas or by including isotope-coded internal standards and determining MRM peak area ratios. The example in this tutorial covers the case where there is an isotope-coded internal standard for each analyte of interest and the ratios between the analyte and the internal standard for each MRM are determined and compared between three samples.

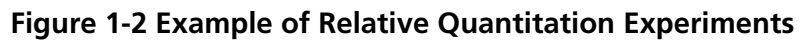

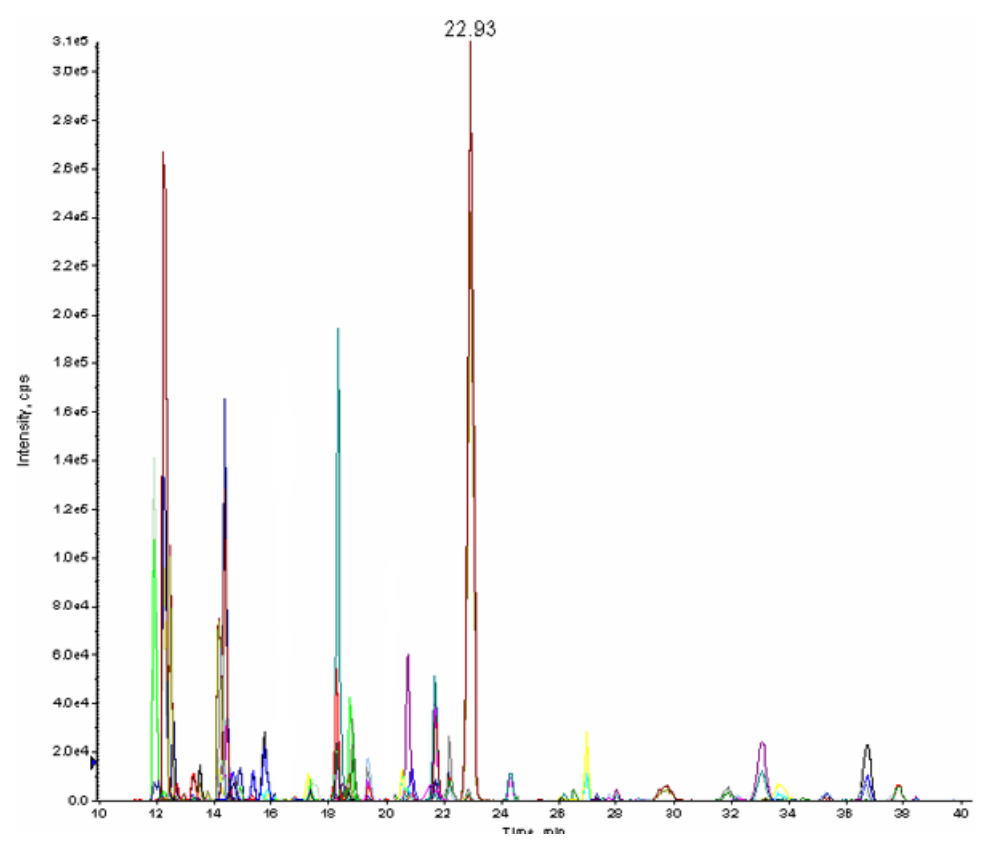

# **Absolute Quantitation**

In absolute quantitation experiments, the analyte of interest is used to generate a calibration curve to characterize the MS response of each analyte. Refer to Figure 1-3. This can be done with the analyte alone or with an additional isotope-coded version of the analyte that has an identical MS response. A calibration curve is generated and the amount of analyte present in each sample is determined by comparing to the curve.

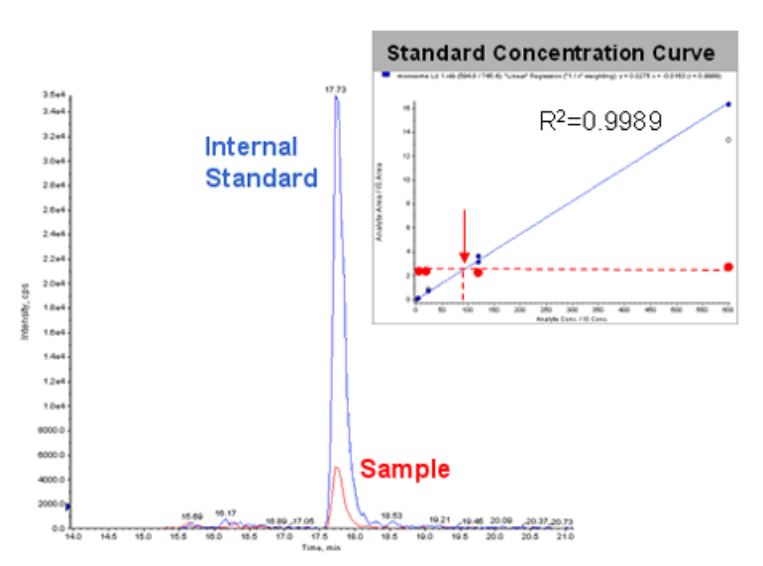

Figure 1-3 Example of an Absolute Quantitation Experiment

# Relative Quantitation Using the MultiQuant<sup>™</sup> Software

In this section, you will learn how to process the MRM data from a relative quantitation experiment in which there is a heavy labeled peptide internal standard for every peptide of interest. First, the peak integration parameters are set before quantitative processing to avoid any reprocessing of data.

Before you begin

- Make sure you are in the Example project.
- Make sure the Tutorial Dataset Heavy\_Light.wiff file is in the <drive>:\Analyst Data\Projects\Example\Data\Example Data folder.

### **Set the Peak Integration Parameters**

- 1. In the Analyst<sup>®</sup> software, on the **Navigation** bar, under **Companion Software**, double-click **MultiQuant 3.0.3**.
- 2. Click Edit > Project Integration Defaults.
- 3. In the Integration Defaults dialog, select **MQ4** from the **Integration Algorithm** list. Good peak integration parameters for this dataset are shown in Figure 1-4.

Figure 1-4 Integration Defaults Dialog

| Integration Defaults     |         | <b>-</b> ×- |
|--------------------------|---------|-------------|
| Integration Algorithm: M | Q4      | •           |
| Gaussian Smooth Width    | : 1.0   | points      |
| Expected RT:             | 0.00    | min         |
| RT Half Window:          | 60.0    | sec         |
| Update Expected RT:      | Group 💌 | ]           |
| 🗖 Report Largest Peak    |         |             |
| Min. Peak Width:         | 3       | points      |
| Min. Peak Height:        | 0.00    | 1           |
| Integration Parameter    | s       |             |
| Noise Percentage:        | 40.0    | %           |
| Baseline Sub. Window:    | 2.00    | min         |
| Peak Splitting           | 2       | points      |
|                          |         |             |
|                          |         |             |
| OK                       | Ca      | ncel        |

In many cases a smaller smoothing width (for example, 1.0) might be more appropriate. Also note that the peak review process is eased by specifying a non-zero Min. Peak Height, typically corresponding to at least one or two counts. Because the entered threshold should be in counts per second (cps) the actual value required depends on the dwell time. For example, for a dwell time of 100 ms, two counts corresponds to a setting of 20 cps.

When analyzing compounds for which there are multiple MRM transitions and which have been assigned to groups, the Group option of the Updated Expected RT parameter is generally the best choice. In this case, the expected retention time (RT) is updated using the position of maximum overlap of the individual chromatograms for the group (for each sample separately) within the RT window.

4. Adjust the values and then click **OK**.

### **Create a Results Table**

Quantitation methods include a set of instructions on how to quantitate the peaks selected for integration. In this tutorial, you will create a quantitation method at the same time that you create a Results Table. Use the following procedures to create a Results Table.

**Note:** If you are not using the Audit Trail with Security Features edition, then you can launch the MultiQuant<sup>™</sup> software directly from the desktop icon.

- 1. Click File > New Results Table.
- 2. On the Create Results Table Select Samples page, drag the Tutorial Dataset Heavy\_Light.wiff file into the **Selected** pane and then click **Next**.

| Create Results Table - Select Samples                                                                                                    |                                            |
|----------------------------------------------------------------------------------------------------|--------------------------------------------|
| Image: Select Samples         Current Location: C:\Analyst Data\Projects\Default\Data\         Available       Browse         Image: Browse       Browse         Image: Browse       Browse | Selected  Selected  Sample001 Sample003  < |
| <                                                                                                    |                                            |
|                                                                                                    | <back next=""> Finish Cancel</back>        |

#### Figure 1-5 Create Results Table - Select Samples Page

3. On the Create Results Table - Select Method page, click the **Create New Method (MQ4)** option and then click **New**.

| Create Results Table                           | - Select Method                                                           | - • •  |
|------------------------------------------------|---------------------------------------------------------------------------|--------|
| Select an existing quanti                      | tation method or create a new method now.                                 |        |
| 0.00                                           |                                                                           |        |
| Choose Existing Me                             | thod                                                                      |        |
| Method Name:                                   |                                                                           | Open   |
| Edit Method                                    |                                                                           |        |
| Create New Method                              | (MQ4)                                                                     |        |
| Method Name:                                   | Click 'New' to select method                                              | New    |
| C Use 'Automatic' Met<br>(Created on-the-fly : | nod (MQ4)<br>and most useful when MRM transitions differ between samples) |        |
|                                                | < Back Next > Finish                                                      | Cancel |

#### Figure 1-6 Create Results Table - Select Method Page

4. Type a name for the method, click **Save**, and then click **Next**.

In this tutorial, you will create a method. Creating methods gives you an opportunity to review and apply different parameters for the integration of your data.

5. On the Create Results Table - Select Representative Sample page, a representative sample has been recommended and is selected. Click **Next**.

The software recommends a representative sample based on selecting a chromatogram that provides the best opportunity to select integration parameters that fit the entire batch.

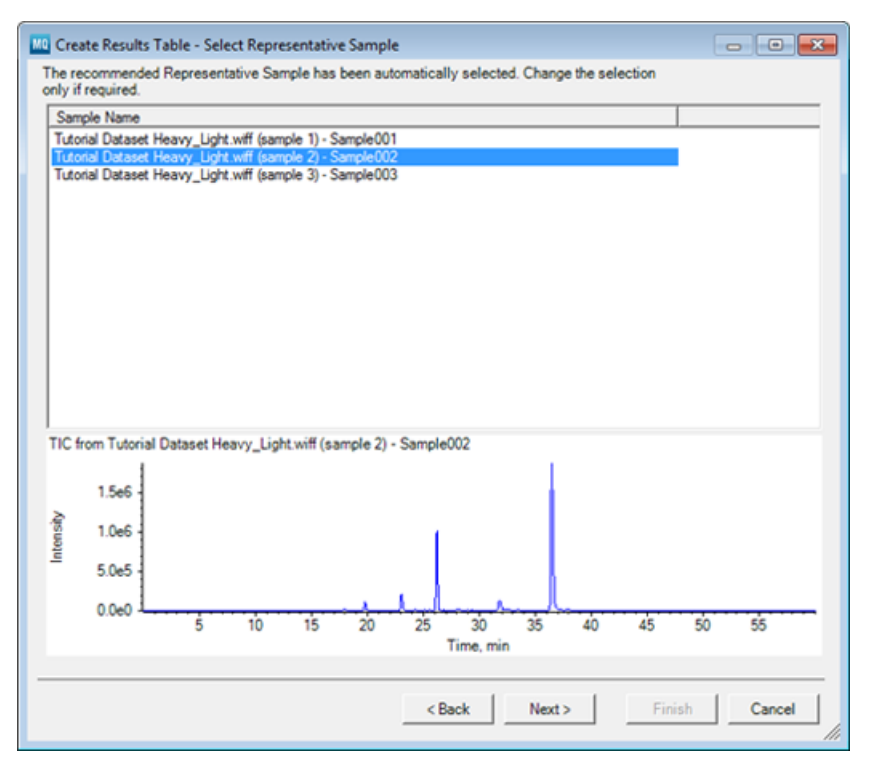

#### Figure 1-7 Create Results Table - Select Representative Sample Page

On the Create Results Table - Define Components page, the details of the various analytes and internal standards to be processed must be defined. All the MRM transitions from the data file are automatically loaded into the window.

- 6. On the Create Results Table Define Components page, define all Group members by giving them the same name. In this example, there are four groups, each consisting of eight MRMs. The group names can be typed into the Group column or copied in from an Excel spreadsheet. Refer to Figure 1-8.
- 7. Type the peptide name in the first row only of each group (row 1, 9, 17, 25), and then right-click in the table and click **Groups** > **By Filling Down Existing Groups**. In this example, the first eight MRMs are named Peptide 1, the second eight rows are named Peptide 2, the third eight are named Peptide 3, and the final eight rows are named Peptide 4.

| experiment | MRM | 4 (32 transitions) | •         |         |               |   |
|------------|-----|--------------------|-----------|---------|---------------|---|
| Row        | IS  | Name               | Group     | IS Name | Q1/Q3         | T |
| 1          |     | 628.3 / 697.4      | Peptide 1 |         | 628.3 / 697.4 | 1 |
| 2          |     | 628.3 / 568.3      | Peptide 1 |         | 628.3 / 568.3 |   |
| 3          |     | 942.0 / 568.3      | Peptide 1 |         | 942.0 / 568.3 |   |
| 4          |     | 942.0 / 697.4      | Peptide 1 |         | 942.0 / 697.4 |   |
| 5          |     | 629.6 / 701.4      | Peptide 1 |         | 629.6 / 701.4 |   |
| 6          |     | 629.6 / 572.3      | Peptide 1 |         | 629.6 / 572.3 |   |
| 7          |     | 944.0 / 572.3      | Peptide 1 |         | 944.0 / 572.3 |   |
| 8          |     | 944.0 / 701.4      | Peptide 1 |         | 944.0 / 701.4 | 1 |
| 9          |     | 464.9 / 442.2      | Peptide 2 |         | 464.9 / 442.2 |   |
| 10         |     | 464.9 / 473.3      | Peptide 2 |         | 464.9 / 473.3 |   |
| 11         |     | 464.9 / 541.3      | Peptide 2 |         | 464.9 / 541.3 |   |
| 12         | 1   | 696.9 / 473.3      | Peptide 2 |         | 696.9 / 473.3 |   |
| 13         |     | 467.6 / 446.2      | Peptide 2 |         | 467.6 / 446.2 |   |
| 14         |     | 467.6 / 477.3      | Peptide 2 |         | 467.6 / 477.3 |   |
| 15         |     | 467.6 / 545.3      | Peptide 2 |         | 467.6 / 545.3 |   |
| 16         |     | 700.9 / 477.3      | Peptide 2 |         | 700.9 / 477.3 |   |
| 17         |     | 550.8 / 584.3      | Peptide 3 |         | 550.8 / 584.3 |   |
|            |     |                    |           |         |               |   |

#### Figure 1-8 Create Results Table - Define Components Page

The Groups can be named in many ways, depending on the compounds. Examples of group nomenclature are: using the peptide sequence as the group name or using the Protein name\_Peptide sequence.

**Note:** When you group MRM transitions together, they should correspond to the same compound, including the internal standard version of that compound.

8. Copy the Group column into the Name column. Right-click in the table and then click **Groups > Add Group to Start of Component Name**.

The Name and Group columns are shown in Figure 1-9.

| xperimen | : MRI | 4 (32 transitions)      | •         |         |               |    |
|----------|-------|-------------------------|-----------|---------|---------------|----|
| Row      | IS    | Name                    | Group     | IS Name | Q1/Q3         | -  |
| 1        |       | Peptide 1.628.3 / 697.4 | Peptide 1 |         | 628.3 / 697.4 |    |
| 2        |       | Peptide 1.628.3 / 568.3 | Peptide 1 |         | 628.3 / 568.3 |    |
| 3        |       | Peptide 1.942.0 / 568.3 | Peptide 1 |         | 942.0 / 568.3 |    |
| 4        |       | Peptide 1.942.0 / 697.4 | Peptide 1 |         | 942.0 / 697.4 |    |
| 5        |       | Peptide 1.629.6 / 701.4 | Peptide 1 |         | 629.6 / 701.4 |    |
| 6        |       | Peptide 1.629.6 / 572.3 | Peptide 1 |         | 629.6 / 572.3 |    |
| 7        |       | Peptide 1.944.0 / 572.3 | Peptide 1 |         | 944.0 / 572.3 |    |
| 8        |       | Peptide 1.944.0 / 701.4 | Peptide 1 |         | 944.0 / 701.4 |    |
| 9        |       | Peptide 2.464.9 / 442.2 | Peptide 2 |         | 464.9 / 442.2 |    |
| 10       |       | Peptide 2.464.9 / 473.3 | Peptide 2 |         | 464.9 / 473.3 |    |
| 11       |       | Peptide 2.464.9 / 541.3 | Peptide 2 |         | 464.9 / 541.3 |    |
| 12       |       | Peptide 2.696.9 / 473.3 | Peptide 2 |         | 696.9 / 473.3 |    |
| 13       |       | Peptide 2.467.6 / 446.2 | Peptide 2 |         | 467.6 / 446.2 |    |
| 14       |       | Peptide 2.467.6 / 477.3 | Peptide 2 |         | 467.6 / 477.3 |    |
| 15       |       | Peptide 2.467.6 / 545.3 | Peptide 2 |         | 467.6 / 545.3 |    |
| 16       |       | Peptide 2.700.9 / 477.3 | Peptide 2 |         | 700.9 / 477.3 |    |
| 17       |       | Peptide 3.550.8 / 584.3 | Peptide 3 |         | 550.8 / 584.3 | ۰. |
|          | -     |                         |           |         |               |    |

#### Figure 1-9 Name and Group Columns

- 9. Define the MRM transitions to be used as the internal standards for Peptide 1 only by selecting the check boxes in the **IS** column as shown in Figure 1-10. In this example, the last four transitions in each group are the internal standards for the first four transitions in the group.
- 10. After an MRM transition has been defined as an internal standard, it can be associated with the correct analyte in the **IS Name** column. Click the right side of each row within this column and then select the internal standard from the list that is shown in Figure 1-10.
- 11. Select the appropriate internal standard from the list for each of the first four MRM transitions for Peptide 1. Within the group, the fifth MRM is the IS for the first row, the sixth MRM is the IS for the second row, and so on.

| periment | MRM | A (32 transitions)      | •         |                                                    |    |               |  |
|----------|-----|-------------------------|-----------|----------------------------------------------------|----|---------------|--|
| Row      | IS  | Name                    | Group     | IS Name                                            |    | Q1/Q3         |  |
| 1        |     | Peptide 1.628.3 / 697.4 | Peptide 1 | Peptide 1.629.6 / 701                              | .4 | 628.3 / 697.4 |  |
| 2        |     | Peptide 1.628.3 / 568.3 | Peptide 1 | Peptide 1.629.6 / 572                              | .3 | 628.3 / 568.3 |  |
| 3        |     | Peptide 1.942.0 / 568.3 | Peptide 1 | Peptide 1.944.0 / 572                              | .3 | 942.0 / 568.3 |  |
| 4        |     | Peptide 1.942.0 / 697.4 | Peptide 1 |                                                    | Ŧ  | 942.0 / 697.4 |  |
| 5        | V   | Peptide 1.629.6 / 701.4 | Peptide 1 |                                                    | ^  | 629.6 / 701.4 |  |
| 6        | V   | Peptide 1.629.6 / 572.3 | Peptide 1 | Peptide 1.629.6 / 701.4<br>Peptide 1.629.6 / 572.3 |    | 629.6 / 572.3 |  |
| 7        | V   | Peptide 1.944.0 / 572.3 | Peptide 1 | Peptide 1.944.0 / 572.3                            | 1  | 944.0 / 572.3 |  |
| 8        |     | Peptide 1.944.0 / 701.4 | Peptide 1 | Peptide 1.944.0 / 701.4<br>Peptide 2.467.6 / 446.2 |    | 944.0 / 701.4 |  |
| 9        |     | Peptide 2.464.9 / 442.2 | Peptide 2 | Peptide 2.467.6 / 477.3                            |    | 464.9 / 442.2 |  |
| 10       |     | Peptide 2.464.9 / 473.3 | Peptide 2 | Peptide 2.467.6 / 545.3                            | Ŧ  | 464.9 / 473.3 |  |
| 11       |     | Peptide 2.464.9 / 541.3 | Peptide 2 |                                                    |    | 464.9 / 541.3 |  |
| 12       |     | Peptide 2.696.9 / 473.3 | Peptide 2 |                                                    |    | 696.9 / 473.3 |  |
| 13       |     | Peptide 2.467.6 / 446.2 | Peptide 2 |                                                    |    | 467.6/446.2   |  |
| 14       | V   | Peptide 2.467.6 / 477.3 | Peptide 2 |                                                    |    | 467.6/477.3   |  |
| 15       | V   | Peptide 2.467.6 / 545.3 | Peptide 2 |                                                    |    | 467.6 / 545.3 |  |
| 16       |     | Peptide 2.700.9 / 477.3 | Peptide 2 |                                                    |    | 700.9 / 477.3 |  |
| 17       |     | Peptide 3.550.8 / 584.3 | Peptide 3 |                                                    |    | 550.8 / 584.3 |  |
| _        | _   |                         |           |                                                    |    |               |  |

#### Figure 1-10 Associating Internal Standards

12. To propagate this format to all the groups in the data file, select the first row for Peptide 1, right-click and then click **Internal Standards > Set for all Groups as for Selected Group**.

**Note:** The pattern of sample and IS MRMs must be constant throughout the data file to be able to propagate the set pattern. This reduces the manual interaction required when setting up the processing method.

The structure of the Peptide 1 group is applied to Peptide 2, 3 and 4 groups as shown in Figure 1-11.

| Experimen | t MRM    | 4 (32 transitions)      | -         |                         |               |    |
|-----------|----------|-------------------------|-----------|-------------------------|---------------|----|
| Row       | IS       | Name                    | Group     | IS Name                 | Q1/Q3         | -  |
| 1         |          | Peptide 1.628.3 / 697.4 | Peptide 1 | Peptide 1.629.6 / 701.4 | 628.3 / 697.4 |    |
| 2         |          | Peptide 1.628.3 / 568.3 | Peptide 1 | Peptide 1.629.6 / 572.3 | 628.3 / 568.3 |    |
| 3         |          | Peptide 1.942.0 / 568.3 | Peptide 1 | Peptide 1.944.0 / 572.3 | 942.0 / 568.3 |    |
| 4         |          | Peptide 1.942.0 / 697.4 | Peptide 1 | Peptide 1.944.0 / 701.4 | 942.0 / 697.4 | 1  |
| 5         | V        | Peptide 1.629.6 / 701.4 | Peptide 1 |                         | 629.6 / 701.4 |    |
| 6         | V        | Peptide 1.629.6 / 572.3 | Peptide 1 |                         | 629.6 / 572.3 |    |
| 7         | V        | Peptide 1.944.0 / 572.3 | Peptide 1 |                         | 944.0 / 572.3 | -  |
| 8         |          | Peptide 1.944.0 / 701.4 | Peptide 1 |                         | 944.0 / 701.4 |    |
| 9         |          | Peptide 2.464.9 / 442.2 | Peptide 2 | Peptide 2.467.6 / 446.2 | 464.9 / 442.2 |    |
| 10        |          | Peptide 2.464.9 / 473.3 | Peptide 2 | Peptide 2.467.6 / 477.3 | 464.9 / 473.3 |    |
| 11        |          | Peptide 2.464.9 / 541.3 | Peptide 2 | Peptide 2.467.6 / 545.3 | 464.9 / 541.3 |    |
| 12        |          | Peptide 2.696.9 / 473.3 | Peptide 2 | Peptide 2.700.9 / 477.3 | 696.9 / 473.3 |    |
| 13        |          | Peptide 2.467.6 / 446.2 | Peptide 2 |                         | 467.6 / 446.2 |    |
| 14        |          | Peptide 2.467.6 / 477.3 | Peptide 2 |                         | 467.6/477.3   |    |
| 15        | <b>V</b> | Peptide 2.467.6 / 545.3 | Peptide 2 |                         | 467.6 / 545.3 |    |
| 16        | <b>V</b> | Peptide 2.700.9 / 477.3 | Peptide 2 |                         | 700.9 / 477.3 |    |
| 17        |          | Peptide 3.550.8 / 584.3 | Peptide 3 | Peptide 3.552.8 / 588.3 | 550.8 / 584.3 | ۰. |
|           | -        |                         | - ·· ·    |                         |               |    |

#### Figure 1-11 Set for all Groups as for Selected Group Option

**Tip!** This highlights one option for structuring the use of internal standards. For more information on how to use the internal standards, refer to the *Reference Guide* that is installed with the MultiQuant<sup>™</sup> software.

**Note:** If a multi-period experiment was used, the previous steps must be repeated for each period. To switch between periods, select the period from the Experiment list and then repeat the process of setting up the processing method as described.

#### 13. Click Next.

On the Create Results Table - Define Integration page, the appropriate peak integration parameters are defined for each individual MRM. Each MRM peak has been automatically integrated, but you have the option to adjust the peak integration (that is, retention time of integrated peak) for each MRM.

| Peptide 1.628.3.                   | ^ |                                             | Apply | 1      | Peptid                                                                                                    | e 1.628.3 / 6 | 97.4 frvy_Light.w    | iff (sample 2) |
|------------------------------------|---|---------------------------------------------|-------|--------|----------------------------------------------------------------------------------------------------|---------------|----------------------|----------------|
| Peptide 1.628.3<br>Peptide 1.942.0 |   | Gaussian Smooth Width:                      | 1.0   | points | Alea.                                                                                                    | 3.5e5         | gni: 3.62365, NT. 3  | 36.49          |
| Peptide 1.942.0<br>Peptide 1.629.6 |   | Expected RT:                                | 36.48 | min    |                                                                                                    |               |                      |                |
| Peptide 1.629.6<br>Peptide 1.944.0 |   | RT Half Window:                             | 60.0  | sec    |                                                                                                    | 3.0e5 -       |                      |                |
| Peptide 1.944.0.                   |   | Report Largest Peak                         | Group | 1      |                                                                                                    |               |                      |                |
| Peptide 2.464.9.                   |   | Min. Peak Width:                            | 3     | points |                                                                                                    | 2.5e5         |                      |                |
| Peptide 2.696.9                    |   | Min. Peak Height:                           | 0.00  | ]      |                                                                                                    |               |                      |                |
| Peptide 2.467.6<br>Peptide 2.467.6 |   | Integration Parameters<br>Noise Percentage: | 40.0  | *      | disus                                                                                                    | 2.0e5 -       |                      |                |
| Peptide 2.467.6<br>Peptide 2.700.9 |   | Baseline Sub. Window:                       | 2.00  | min    | The second second second second second second second second second second second second second second second se | 1.5e5 -       |                      |                |
| Peptide 3.550.8<br>Peptide 3.550.8 | I | Peak Splitting                              | 2     | points |                                                                                                    |               |                      |                |
| Peptide 3.550.8<br>Peptide 3.550.8 |   | Regression<br>Parameter: Area               |       | Ţ      |                                                                                                    | 1.0e5         |                      |                |
| Peptide 3.552.8<br>Peptide 3.552.8 |   | Fit: Linear                                 |       | -      |                                                                                                    |               |                      |                |
| Peptide 3.552.8<br>Peptide 3.552.8 |   | Weighting: None                             |       | •      |                                                                                                    | 5.064 -       |                      |                |
| Peptide 4.453.9<br>Peptide 4.453.9 |   | Concentration Units:                        | _     |        |                                                                                                    | 0.0e0         | k                    |                |
| Peptide 4.453.9                    | ÷ | Apply units to all Ana                      | lytes |        |                                                                                                    |               | 10 20 30<br>Time, mi | 40 50<br>n     |

#### Figure 1-12 Create Results Table - Define Integration Page

14. Right-click anywhere on the pane and then click **Overlay Other Components for Group**. When there are multiple MRM transitions within a Group, it is convenient to overlay the MRM peaks within a group during integration to be sure that the correct peak is integrated in each case. MRM transitions within the same group should all have the same retention time.

All the MRM transitions within the selected group are overlaid with different colors specifying each MRM. The specific selected MRM within the group is shown in blue as shown in the Figure 1-13.

**Note:** When the Update Expected RT is set to Group, the retention time selected for the peak integration of all peaks within the group is based on the position of maximum overlap of the individual chromatograms.

| Peptide 1.628.3                    | ] .                     | Apply    |        | + Peptide | 1.628.3/697.4f | roavy_Li | ght.wiff (sample)<br>36.49 min |
|------------------------------------|-------------------------|----------|--------|-----------|----------------|----------|--------------------------------|
| Peptide 1.628.3<br>Pertide 1.942.0 | Gaussian Smooth Width:  | 1.0      | points |           | i              | 36.4     | 49                             |
| Peptide 1.942.0                    | Even added DT           | 24.49    |        | 3.5e5 -   | 1              |          |                                |
| Peptide 1.629.6                    | Expected KI:            | 00/40    | min    |           |                |          |                                |
| Peptide 1.629.6.                   | RT Half Window:         | 60.0     | sec    |           | 1              |          |                                |
| Peptide 1.944.0.                   | Update Expected 8T:     | Group w  |        | 3.0e5 ·   | 1              |          |                                |
| Peptide 1.944.0                    |                         | louodb - |        |           | 1              |          |                                |
| Peptide 2.464.9                    | 🔲 Report Largest Peak   |          |        |           | 1              |          |                                |
| Peptide 2.464.9                    | Nin, Peak Width:        | 3        | points | 2.5e5 -   | 1              |          |                                |
| Peptide 2.464.9.                   |                         |          |        |           | 1              |          |                                |
| Peptide 2.696.9                    | Min. Peak Height:       | 0.00     |        |           | 1              |          |                                |
| Peptide 2.467.6                    | Integration Parameters  |          |        | ≥ 20+5    | 1              |          |                                |
| Peptide 2.467.6                    | Noise Percentage:       | 40.0     | %      | 18 2.000  | 1              |          |                                |
| Peptide 2.467.6                    |                         | 2.00     |        | Inte      | 1              |          |                                |
| Peptide 2.700.9                    | Baseline Sub. Window:   | 2.00     | min    | 15.5      |                |          |                                |
| Peptide 3.550.8                    | Peak Splitting          | 2        | points | 1.565     | 1              |          |                                |
| Peptide 3.550.8                    | Perrerrian              |          |        |           | 1              |          |                                |
| Peptide 3.550.8                    | Regression              |          | _      | 10-5      |                |          |                                |
| Peptide 3.550.8                    | Parameter: Area         |          | -      | 1.065     | 1              |          |                                |
| Peptide 3.552.8                    |                         |          | =      |           | 1              |          |                                |
| Peptide 3.552.8                    | Fit: Linear             |          | -      | 50.4      | -              | 1        |                                |
| Peptide 3.552.8                    | Weighting: None         |          | -      | 5.064     | 1              |          |                                |
| Peptide 3.552.8                    | and a press             |          |        |           | 1              |          |                                |
| Peptide 4.453.9                    | _                       |          |        |           | 1              |          |                                |
| Peptide 4.453.9                    | Concentration Units:    |          |        | 0.0e0 ·   | 10 20          | 30       | 40 50                          |
| Peptide 4.453.9                    | Apply units to all Apai | lutes    |        |           | 10 20          |          | TV - VV                        |

#### Figure 1-13 Overlay Other Components for Group Option

15. Each MRM transition can be viewed by clicking the specific MRM in the list, or by using the Up and Down arrows to automatically advance through the list. When an individual MRM transition has not been integrated at the right retention time, the correct peak can be selected by dragging across it on the pane. The peak is automatically reintegrated. In some cases it might be necessary to adjust the peak-finding parameters.

If multiple periods are present in the method, all MRM transitions within all periods are integrated in this pane as a single list.

16. After all the MRM transitions have been reviewed and the correct retention times defined for each, click **Next**.

#### **Figure 1-14 Outlier Settings**

| et criteria for flagging outliers.                                           |                                            |                               |
|------------------------------------------------------------------------------|--------------------------------------------|-------------------------------|
| Accuracy for Standards                                                       | Accu                                       | racy for QCs                  |
| Max. Accuracy Tolerance for LLOQ (Ic<br>Max. Accuracy Tolerance for Stds exc | west Std): 20 % Max. Acc<br>ept LLOQ: 15 % | curacy Tolerance for QC: 15 % |
| □ Ion Ratio                                                                  | Concentration                              | Upper Limit of                |
| Component                                                                    | Calculated Concentration                   | Calculated Concentration      |
| Peptide 1.628.3 / 697.4                                                      |                                            |                               |
| Pepbde 1.628.37 568.3                                                        |                                            |                               |
| Pepbde 1.942.07568.3                                                         |                                            |                               |
| Peppide 1.342.07637.4                                                        |                                            |                               |
| Pepude 1.623.67701.4<br>Replice 1.629.67572.2                                |                                            |                               |
| Peride 1.944.0 / 572.3                                                       |                                            |                               |
| Peptide 1.944.0 / 701.4                                                      |                                            |                               |
| Peptide 2,464.9 / 442.2                                                      |                                            |                               |
| Peptide 2.464.9 / 473.3                                                      |                                            |                               |
| Peptide 2.464.9 / 541.3                                                      |                                            |                               |
| Peptide 2.696.9 / 473.3                                                      |                                            |                               |
| Peptide 2.467.6 / 446.2                                                      |                                            |                               |
| Peptide 2.467.6 / 477.3                                                      |                                            |                               |
| Peptide 2.467.6 / 545.3                                                      |                                            |                               |
| Peptide 2.700.9 / 477.3                                                      |                                            |                               |
| D62- 0 660 0 / 604 0                                                         |                                            |                               |
|                                                                              |                                            |                               |

- 17. Specify the fields as required to automatically flag samples for review in the Results Table. For more information about the Outlier Settings parameters, refer to the *Reference Guide* that is installed with the MultiQuant<sup>™</sup> software.
- 18. Click Finish.

### Modify the Results Table

All of the MRM transitions in each of the samples are integrated with the specified parameters as shown in Figure 1-15.

On the left side, the information is organized in a number of ways. If All Components is selected, all integrated MRMs for all samples are listed in the order that the MRMs appear in the data file, one sample at a time. If an individual group is selected (Peptide 1 group) then only the MRM transitions within that group for all the samples are shown. The data for all internal standards or all analytes can be visualized by selecting either All Internal Standards or All Analytes. The data for any one IS or analyte can be viewed by selecting its name in the list.

| MultiQuant - [[MQ4] R                            | esults Table | (Untitle | ed)]        |                    |         |             |   |
|--------------------------------------------------|--------------|----------|-------------|--------------------|---------|-------------|---|
| MQ File Edit Process                             | Window       | Help     |             |                    |         | -           | 2 |
| 🌾 🗃 👻 🔚 🗀 Defau                                  | • • 2        | )        |             |                    |         |             |   |
| Components & Groups                              | #            | 🛍 🛛      | Z 🖌 🕶 🐉 🔝   | 🔝 🗔 🕌 All Sample   | Types 🔻 | 🖂 🛎 🖗 🧔     | 6 |
| II Components                                    | <u> </u>     |          | 3           |                    |         |             |   |
| Peptide 1 Group                                  |              |          |             |                    |         |             |   |
| Peptide 2 Group                                  | In           | ndex     | Sample Name | Component Name     | Area    | Sample Type |   |
| epade + Group                                    |              | 1        | Sample001   | Peptide 1.628.3 /  | 5.503e6 | Unknown     | _ |
| I Internal Standards                             |              | 2        | Sample001   | Peptide 1.628.3 /_ | 5.066e6 | Unknown     |   |
| Peptide 1.629.6 / 572.3                          |              | 3        | Sample001   | Peotide 1.942.0 /_ | 1.430e6 | Unknown     |   |
| eptide 1.944.0 / 572.3                           |              | 4        | Sample001   | Pentide 19420/     | 1.875e6 | Unknown     |   |
| eptide 1.944.07 /01.4<br>eptide 2.467.6 / 446.2  |              | 6        | Completer 1 | Destide 1.000.0 /  | E CEO+C | Uskasur     |   |
| eptide 2.467.6 / 477.3                           |              | 9        | SampleUUT   | Pepade 1.623.67    | 0.00360 | Unknown     |   |
| eptide 2.467.6 / 545.3                           |              | 6        | Sample001   | Peptide 1.629.6 /  | 4.587e6 | Unknown     |   |
| eptide 2.700.97477.3<br>Jeptide 3.552.87588.3    |              | 7        | Sample001   | Peptide 1.944.0 /  | 1.312e6 | Unknown     |   |
| eptide 3.552.8 / 774.4                           |              | 8        | Sample001   | Peptide 1.944.0 /  | 1.901e6 | Unknown     |   |
| eptide 3.552.8 / 661.4                           |              | 9        | Sample(001  | Pantida 2.464.9 /  | 8.62545 | Unknown     |   |
| eptide 3.552.8 / 5/4.3<br>eptide 4.456 6 / 518 2 |              | *        |             |                    | 0.04000 | UNKIN WIT   |   |
| eptide 4.456.6 / 461.2                           |              | 10       | Sample001   | Pepbde 2.464.97    | 3.86265 | Unknown     |   |
| eptide 4.456.6 / 615.3                           |              | 11       | Sample001   | Peptide 2.464.9 /  | 8.939e4 | Unknown     |   |
| eptide 4.456.67527.3                             |              | 12       | Sample001   | Peptide 2.696.9 /  | 3.356e6 | Unknown     |   |
| II Analytes                                      |              | 13       | Sample001   | Peptide 2.467.6 /  | 8.612e5 | Unknown     |   |
| eptide 1.628.3 / 697.4                           |              | 14       | Samela(001  | Pactida 246761     | 2 529+5 | Unknown     |   |
| Peotide 1.942.0 / 568.3                          |              |          |             |                    | 0.00000 | Chikhowh    | _ |
| eptide 1.942.0 / 697.4                           |              | 15       | Sample001   | Peptide 2.467.6 /  | 8.401e4 | Unknown     |   |
| eptide 2.464.9 / 442.2                           |              | 16       | Sample001   | Peptide 2.700.9 /  | 2.925e6 | Unknown     |   |
| eptide 2.464.9 / 4/3.3                           |              | 17       | Sample001   | Peptide 3.550.8 /  | 3.538e5 | Unknown     |   |
| eptide 2.696.9 / 473.3                           |              | 18       | Sample(0)1  | Pantida 3 550 9 /  | 3.491#5 | Unknown     |   |
| entide 3 550 8 / 584 3                           |              | 10       | Sangreoor   | repude 5.550.67    | 3.40103 | UNIOWI      |   |
| 000000.0000000000                                |              |          |             |                    |         |             |   |

| Figure | 1-15 | Results | Table | Interface |
|--------|------|---------|-------|-----------|
|        |      |         |       |           |

| Item | Description      |
|------|------------------|
| 1    | Peptide group    |
| 2    | Peak Review icon |

- 1. Save the Results Table by clicking **File > Save**.
- 2. To visualize the MRM transitions for selected group for all samples, select a Peptide group (Figure 1-15 item 1) from the left panel and then click the Peak Review icon (Figure 1-15 item 2). If a row is selected within the table, the selected MRM transition is shown in the pane below with the name highlighted in bold. The up and down arrows or the scroll wheel on the mouse can be used to advance through the rows of the table to change the active pane.
- 3. If an incorrect peak is integrated, the correct peak can be selected and integrated by dragging the mouse across the peak. If the peak does not integrate, click the Enable Manual Integration Mode icon (Figure 1-16 item 2) to integrate manually. Define the peak area by dragging the mouse across the bottom of the peak area to be integrated (Figure 1-16 item 3). The selected peak integration are shown automatically by the peak filling.

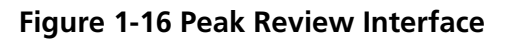

| 🎛 📾 🕻                     | 🔀 🖬 🔻 😽 🖾                                     | 🐻 🕌 All Sample Ty                                 | pes 🔹 🛩 🦉                                                    | 9                            | 🦚 🔒 🎓 🔍 [                            |                                                  |                                                          |                |
|---------------------------|-----------------------------------------------|---------------------------------------------------|--------------------------------------------------------------|------------------------------|--------------------------------------|--------------------------------------------------|----------------------------------------------------------|----------------|
| Index                     | Original Filename                             | Sample Name                                       | Sample Type                                                  | IS                           | Component Name                       | IS Name                                          | Component<br>Group Name                                  | Out            |
| 1                         | Tutorial Dataset Heav                         | Sample001                                         | Unknown                                                      | 1                            | Peptide 1.628.3 /                    | Peptide 1.944.0 /                                | Peptide 1                                                |                |
| ▶ 2                       | Tutorial Dataset Heav                         | Sample001                                         | Unknown                                                      |                              | Peptide 1.628.3 /                    | Peptide 1.944.0 /                                | Peptide 1                                                |                |
| 3                         | Tutorial Dataset Heav                         | Sample001                                         | Unknown                                                      |                              | Peptide 1.942.0 /                    | Peptide 1.944.0 /                                | Peptide 1                                                |                |
| 4                         | Tutorial Dataset Heav                         | Sample001                                         | Unknown                                                      | <b>F</b>                     | Peptide 1.942.0 /                    | Peptide 1.944.0 /                                | Peptide 1                                                |                |
| 5                         | Tutorial Dataset Heav                         | Sample001                                         | Unknown                                                      | 1                            | Peptide 1.629.6 /                    | N/A                                              | Peptide 1                                                |                |
| 6                         | Tutorial Dataset Heav                         | Sample001                                         | Unknown                                                      | V                            | Peptide 1.629.6 /                    | N/A                                              | Peptide 1                                                |                |
| 7                         | Tutorial Dataset Heav                         | Sample001                                         | Unknown                                                      | V                            | Peptide 1.944.0 /                    | N/A                                              | Peptide 1                                                |                |
| 8                         | Tutorial Dataset Heav                         | Sample001                                         | Unknown                                                      | V                            | Peptide 1.944.0 /                    | N/A                                              | Peptide 1                                                |                |
| 33                        | Tutorial Dataset Heav                         | Sample002                                         | Unknown                                                      | 1                            | Peptide 1.628.3 /                    | Peptide 1.944.0 /                                | Peptide 1                                                |                |
| 34                        | Tutorial Dataset Heav                         | Sample002                                         | Unknown                                                      | 1                            | Peptide 1.628.3 /                    | Peptide 1.944.0 /                                | Peptide 1                                                |                |
| 35                        | Tutorial Dataset Heav                         | Sample002                                         | Unknown                                                      | 1                            | Peptide 1.942.0 /                    | Peptide 1.944.0 /                                | Peptide 1                                                |                |
| <                         | ·- ··- ·· "                                   |                                                   |                                                              |                              |                                      |                                                  |                                                          | •              |
| Gaussian S<br>Expected R  | 1 Apply<br>mooth Width: 3.0<br>RT: 31.61      | j 00 ▲ Γ<br>points Sample001 - 1<br>Area: 5.493e6 | Manual Integrat<br>Peptide 1.628.3 / 6<br>, Height: 3.838e5, | ion<br>97.4 (U<br>RT: 36     | nknown) 628 Sau<br>18 min Ara        | mple001 - Peptide 1<br>va: 1.128e6, Height.      | .628.3/568.3 (Unita<br>5.72104, RT: 31.61 /              | iown) 6<br>min |
| RT Half Win<br>Update Exp | idow: 90.0<br>pected RT: No 💌<br>Largest Peak | sec asu 2e5<br>0e0                                | 10 20                                                        | 30                           | 40 50                                | 2e4<br>0e0 28 2                                  | 30 31 32                                                 | 33             |
| Min. Peak Min. Peak H     | Width: 3<br>Height: 0.00                      | points Sample001 - I<br>Area: 1.420e6             | Ti<br>Peptide 1.942.0 / 5<br>, Height: 8.886e4,              | ime, mi<br>68.3 (U<br>RT: 36 | n<br>Inknown) 942 San<br>19 min Arei | ple001 - Peptide 1.94<br>a: 1.901e6, Height: 1.1 | Time, min<br>2.0 / 697.4 (Unknown<br>76e5, RT: 36.19 min | ) 942          |
| Integratio<br>Noise Perc  | entage: 40.0                                  | Arsungul                                          |                                                              | 1                            | 36.19 Assetuti                       | 1.0e5<br>5.0e4                                   | 36.19                                                    |                |
| Peak Splitt               | ting 4                                        | points 0e0                                        | 10 20<br>Ti                                                  | 30                           | 40 50                                | 10                                               | 20 30 40<br>Time min                                     | 50             |

| ltem | Description                         |
|------|-------------------------------------|
| 1    | Slide Show Peak Review icon         |
| 2    | Enable Manual Integration Mode icon |
| 3    | Selecting a peak for integration    |

4. Right-click anywhere in the graph pane and then click **Options**. The settings on this dialog can be used to adjust the appearance of the view.

Figure 1-17 Peak Review Options Dialog

| M Peak Review Options                                                   |
|-------------------------------------------------------------------------|
| Appearance Zooming                                                      |
| Number of rows:                                                         |
| Number of columns: 2                                                    |
| Overlay:                                                                |
| Don't overlay                                                           |
| Highlight active graph using:<br>Bold, italic title and grey background |
| Fill Peaks: Using dotted style 💌                                        |
| Hide axis names                                                         |
| Mark expected RT with arrow                                             |
|                                                                         |
| OK Cancel                                                               |

5. From the toolbar, the slide show mode can be selected by clicking the **Slide Show Peak Review** icon (Figure 1-16 item 1). This is a convenient way to review the data.

Figure 1-18 Slide Show Options Dialog

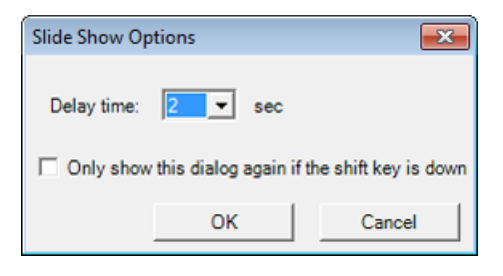

**Tip!** You can review the data within the Results Table in many ways. For example, the Area column can be selected by clicking on the column header and then selecting the Ascending Sort or Descending Sort (Figure 1-16). This sorts the data within the table.

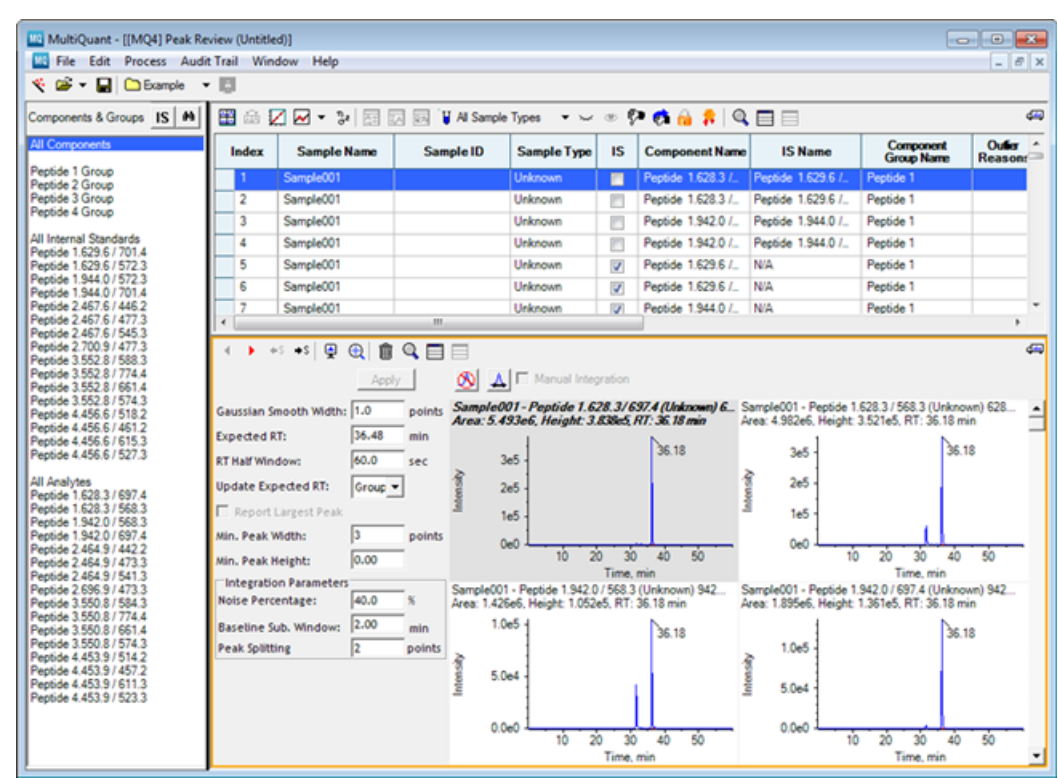

#### Figure 1-19 Quality Column

6. To edit the structure of the Results Table and make sure that the required columns for determining calibration curves are visible, right-click in the table and then click **Column Settings**. Columns can be added or removed from the Results Table view by selecting or clearing the check boxes in the **Visible** column. For relative quantitation experiments, the common columns required are shown in Figure 1-19.

It is useful to sort on the Quality column. All the peaks with low quality scores can be viewed together and you can decide if it is necessary to reintegrate some of the peaks. Quality is computed by determining the percentage of the peak area that the integrated peak contributes to the total area under the MRM trace (in a region around the integrated peak, that is, 1.5 times the size of the user specified RT Window). For more information about Results Table columns, refer to the *Reference Guide* that is installed with the MultiQuant<sup>™</sup> software.

| Import           | Export.    |         |                |   |
|------------------|------------|---------|----------------|---|
| Column Name /    | Visib_     | Number_ | LIMS Supported | - |
| Accuracy         | V          | 0.00    | <b>V</b>       |   |
| Acq. Method Na   | <b>[</b> ] |         | <b>V</b>       | 1 |
| Acquisition Date | <b>[</b> ] |         | <b>V</b>       | L |
| Actual Concentr  | V          | 0.00    | <b>V</b>       |   |
| Area             | V          | 0.000e0 | <b>V</b>       |   |
| Area / Height    |            | 0.00    | <b></b>        |   |
| Area Ratio       |            | 0.000e0 | <b>V</b>       |   |
| Asymmetry Fact.  |            | 0.00    | <b>V</b>       |   |
| Baseline Delta / |            | 0.000e0 |                |   |
| Calculated Con   | V          | 0.000e0 | <b>V</b>       |   |
| Component Co     |            |         |                |   |
| Component Gro    | V          |         |                |   |
| Component Ind    |            |         | <b>V</b>       |   |
| Component Na     |            |         | <b>V</b>       |   |
| Conc. Units      |            |         | <b>V</b>       |   |
| Concentration R  |            | 0.00    |                |   |
| Corrected Area   |            | 0.000e0 |                |   |
| Corrected Area/  |            | 0.00    |                |   |
| Corrected Height |            | 0.000e0 |                |   |
| Dilution Eactor  | 1000       | 0.00    | 100            | 1 |

Figure 1-20 Column Settings Dialog

When you perform relative quantitation experiments, using internal standards provides extra robustness and quantitative accuracy and reproducibility. The Area Ratio column is the peak area of the analyte divided by the peak area of the corresponding internal standard.

If further manipulation of the data is required, the data can be exported and opened in other programs such as Microsoft Excel. For more information about the Export command, refer to the *Reference Guide* that is installed with the MultiQuant<sup>TM</sup> software. Refer to Run Queries on page 35.

### **Create Reports**

If you are creating reports using unlocked Results Tables, make sure that you are allowed to create and export unlocked Results Tables. See your administrator if you are unable to create reports.

#### 1. Click File > Create Report and Save Results Table.

#### Figure 1-21 Create Report Dialog

| MQ Create Report                         |                                      |
|------------------------------------------|--------------------------------------|
| Report template: Analyte Report 1.doc    | x Set1 Open in Word                  |
| Generated report file:                   | Set(2)                               |
| Output Format:                           | L O PDF O CSV                        |
| Create an individual report for each sar | nple (Recommended for large reports) |
|                                          | OK Cancel                            |

| ltem | Description                   |
|------|-------------------------------|
| 1    | Click to select the template. |
| 2    | Click to save the report.     |

- 2. Click **Set** (Figure 1-21 item 1) to navigate to the Tutorial Dataset Heavy\_Light.xml template in the following folder:
  - For Windows 7 and Windows 10: C:\ProgramData\AB SCIEX\MultiQuant\Reporter.
- 3. Click **Set** (Figure 1-21 item 2) to create the name and location of the report.
- 4. Click **OK**.

# Process Data Acquired Using the *Scheduled* MRM<sup>™</sup> Algorithm

The *Scheduled* MRM<sup>™</sup> algorithm is a powerful acquisition tool in Analyst<sup>®</sup> software 1.5 or later versions that enables much higher multiplexing of MRM transitions per acquisition method. From the user-supplied retention time, individual acquisition windows are built for each separate analyte, minimizing the total number of MRM transitions monitored at any single point in time. This improves data quality by enabling the use of higher dwell times for every analyte.

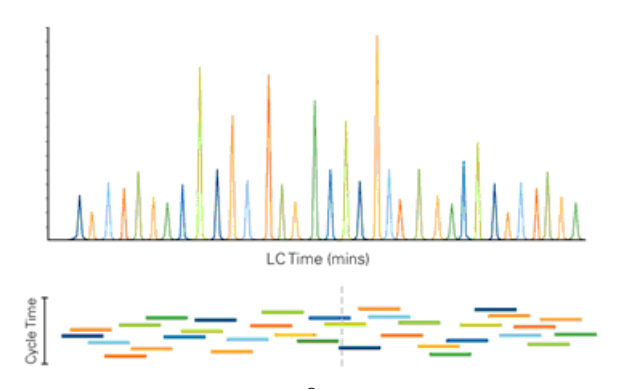

Figure 1-22 Example of *Scheduled* MRM<sup>™</sup> Algorithm Data

Another feature in Analyst<sup>®</sup> Software 1.5 and later is the ID column. Individual MRM transitions can be named in the Analyst<sup>®</sup> software Acquisition Method Editor. Refer to Figure 1-23. The IDs should be of the in the following formats:

{Root Name}.{Group}.{IS Indicator}

|    | Q1 Mass  | Q3 Mass | Time | ID                           | CE (vc 📩 |
|----|----------|---------|------|------------------------------|----------|
| 1  | 518.000  | 414.200 | 21.5 | APØB.SVSLPSLDPASAK.3b3.light | 43.900   |
| 2  | 518.000  | 445.300 | 21.5 | APOB.SVSLPSLDPASAK.3y3.light | 43.900   |
| 3  | 518.000  | 613.400 | 21.5 | APOB.SVSLPSLDPASAK.3y5.light | 43.900   |
| 4  | 518.000  | 527.300 | 21.5 | APOB.SVSLPSLDPASAK.3b4.light | 43.900   |
| 5  | 520.600  | 418.200 | 21.5 | APOB.SVSLPSLDPASAK.3b3.heav  | 44.000 - |
| 6  | 520.600  | 449.300 | 21.5 | APOB.SVSLPSLDPASAK.3y3.heav  | 44.000   |
| 7  | 520.600  | 617.400 | 21.5 | APOB.SVSLPSLDPASAK.3y5.heav  | 44.000   |
| 8  | 520.600  | 531.300 | 21.5 | APOB.SVSLPSLDPASAK.3b4.heav  | 4.000    |
| 9  | 666.800  | 588.300 | 15.9 | POC1.EFGNTLEDK.2b4.light     | 51.300   |
| 10 | 666.800  | 531.300 | 15.9 | AROC1.EFGNTLEDK.2y3.light    | 51.300   |
| 11 | 666.800  | 474.200 | 15.8 | APOC1.EFGNTLEDK.2b3.light    | 51.300   |
| 12 | 008 3331 | 644 400 | 15.0 | ADOCT SECNITLEDK 204 light   | 51 300 🎽 |

Figure 1-23 Example of the ID Column

The Group and IS Indicator are both optional. For small molecule applications, the IS Indicator should be absent for analytes and set to IS or internal standard for internal standards. For example if the IDs are:

- Compound1
- Compound1.IS
- Compound2
- Compound2.IS

Then Compound1.IS and Compound2.IS are both automatically set as internal standards. Additionally, Compound1 will be setup to use 'Compound1.IS' as its internal standard and similarly for Compound2.

For proteomics applications, the ID will usually be of the form:

{Peptide Sequence}.{Transition}.{Light or Heavy}

For more information about triplex mTRAQ<sup>®</sup> reagent support, refer to the *Reference Guide* that is installed with the MultiQuant<sup>M</sup> software. The nomenclature is as follows:

- Protein.peptide.transition.M00
- Protein.peptide.transition.M04
- Protein. peptide. transition.M08

### Before you begin

- Set the integration parameter defaults. Refer to Set the Peak Integration Parameters on page 9.
- Make sure you are in the Example project.
- Make sure the mTRAQ HumPlas Apo sMRM 1.wiff file is in the <drive>:\Analyst Data\Projects\Example\Data\Example Data folder.

### Create a Results Table

Quantitation methods include a set of instructions on how to quantitate the peaks selected for integration. In this tutorial, you will create a quantitation method at the same time that you create a Results Table.

- 1. In the Analyst<sup>®</sup> software, on the Navigation bar, under **Companion Software**, double-click **MultiQuant 3.0.3**.
- 2. Click File > New Results Table.
- 3. On the Create Results Table Select Samples page, drag the **mTRAQ HumPlas Apo sMRM 1.wiff** file into the **Selected** pane and then click **Next**.

| Available | Browse       | 1        | Selected |                           |              |   |
|-----------|--------------|----------|----------|---------------------------|--------------|---|
| Railing   | ion Nov 6 20 | =><br><= |          | TRAQ HumPlas<br>Sample001 | Apo sMRM 1.w | 1 |
| <         |              |          |          |                           |              |   |

#### Figure 1-24 Create Results Table - Select Samples Page

4. On the Create Results Table - Select Method page, click the **Create New Method (MQ4)** option and then click **New**.

**Tip!** If the interface has Create New Method (Signalfinder1), then refer to Set the Peak Integration Parameters on page 9 to change the algorithm to MQ4.

| Create Results Table      | - Select Method                                              | - • •  |
|---------------------------|--------------------------------------------------------------|--------|
| Select an existing quanti | tation method or create a new method now.                    |        |
| C Choose Existing Me      | thod                                                         |        |
| Method Name:              |                                                              | Open   |
| Edit Method               |                                                              |        |
| Create New Method         | (MQ4)                                                        |        |
| Method Name:              | Click 'New' to select method                                 | New    |
| (Created on-the-fly a     | and most useful when MRM transitions differ between samples) |        |
|                           | < Back Next > Finish                                         | Cancel |

#### Figure 1-25 Create Results Table - Select Method Page

5. Type a name for the method, click **Save**, and then click **Next**.

In this tutorial, you will create a method. Creating methods gives you an opportunity to review and apply different parameters for the integration of your data.

6. On the Create Results Table - Select Representative Sample page, a representative sample has been recommended and is selected. Click **Next**.

The software recommends a representative sample based on selecting a chromatogram that provides the best opportunity to select integration parameters that fit the entire batch.

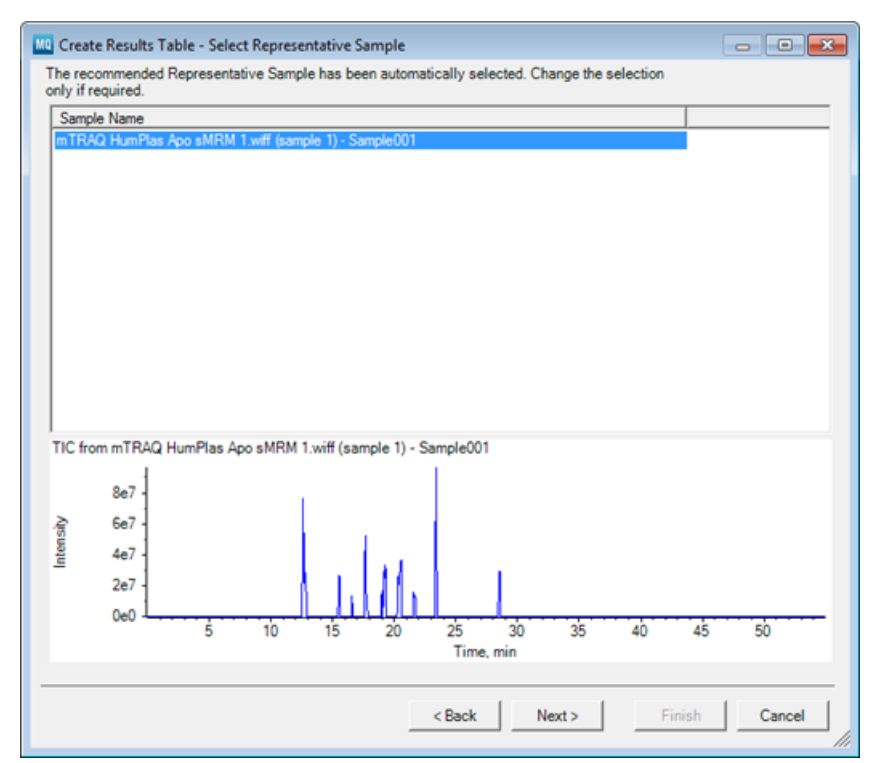

#### Figure 1-26 Create Results Table - Select Representative Sample Page

On the Create Results Table - Define Components page, the details of the various analytes and internal standards to be processed must be defined. All the MRM transitions from the data file are automatically loaded into the window.

**Tip!** When the ID column is correctly entered in the Analyst<sup>®</sup> software MRM acquisition method, the information is used to automatically populate the Group and internal standard information in the following pane.

| Expe | ariment: | 1 MF         | RM (144 transitions) | •               |                |                |     |
|------|----------|--------------|----------------------|-----------------|----------------|----------------|-----|
| R    | low      | IS           | Name                 | Group           | IS Name        | Q1/Q3          |     |
|      | 1        | <b>m</b>     | APOA1.LSPLGEEM       | APOA1.LSPLGEEM  | APOA1.LSPLGEEM | 586.3 / 621.3  | 18. |
|      | 2        |              | APOA1.LSPLGEEM       | APOA1.LSPLGEEM  | APOA1.LSPLGEEM | 586.3 / 734.3  | 18. |
|      | 3        |              | APOA1.LSPLGEEM       | APOA1.LSPLGEEM  | APOA1.LSPLGEEM | 586.3 / 918.4  | 18. |
|      | 4        |              | APOA1.LSPLGEEM       | APOA1.LSPLGEEM  | APOA1.LSPLGEEM | 586.3 / 608.4  | 18. |
|      | 5        | $\checkmark$ | APOA1.LSPLGEEM       | APOA1.LSPLGEEM  |                | 588.3 / 621.3  | 18. |
|      | 6        | $\checkmark$ | APOA1.LSPLGEEM       | APOA1.LSPLGEEM  |                | 588.3 / 734.3  | 18. |
|      | 7        |              | APOA1.LSPLGEEM       | APOA1.LSPLGEEM  |                | 588.3 / 918.4  | 18. |
|      | 8        |              | APOA1.LSPLGEEM       | APOA1.LSPLGEEM  |                | 588.3 / 612.4  | 18. |
|      | 9        |              | APOA1.VQPYLDDF       | APOA1.VQPYLDDF  | APOA1.VQPYLDDF | 766.9 / 562.3  | 21. |
|      | 10       |              | APOA1.VQPYLDDF       | APOA1.VQPYLDDF  | APOA1.VQPYLDDF | 766.9 / 677.4  | 21. |
|      | 11       | <b>1</b>     | APOA1.VQPYLDDF       | APOA1.VQPYLDDF  | APOA1.VQPYLDDF | 766.9 / 792.4  | 21. |
|      | 12       |              | APOA1.VQPYLDDF       | APOA1.VQPYLDDF  | APOA1.VQPYLDDF | 766.9 / 1165.6 | 21. |
|      | 13       |              | APOA1.VQPYLDDF       | APOA1.VQPYLDDF_ |                | 770.9 / 566.3  | 21. |
|      | 14       | V            | APOA1.VQPYLDDF       | APOA1.VQPYLDDF  |                | 770.9 / 681.4  | 21. |
|      | 15       | V            | APOA1.VQPYLDDF_      | APOA1.VQPYLDDF  |                | 770.9 / 796.4  | 21. |
|      | 16       | <b>V</b>     | APOA1.VQPYLDDF       | APOA1.VQPYLDDF  |                | 770.9 / 1169.6 | 21. |
|      | 17       | 1            | APOA1.DYVSQFE        | APOA1.DYVSQFE   | APOA1.DYVSQFEG | 560.9 / 615.4  | 23. |
|      | _        |              |                      |                 |                |                |     |

#### Figure 1-27 Create Results Table - Define Components Page

**Tip!** The MRM transitions marked \*.IS or \*. heavy are automatically used as internal standards. However, if the light transitions are to be used as the internal standard, this can be easily reversed by right-clicking in the table and then clicking **Internal Standards > Reverse Analyte/IS Assignments.** 

#### 7. Click Next.

**Tip!** If you acquire data using a MIDAS<sup>™</sup> Workflow, there are additional experiments in the acquisition method because of the MS/MS spectra acquired. If you click Next before reviewing all the experiments, an error message is shown advising you to review all the experiments before proceeding. No review is required, click **OK** to continue.

8. On the Create Results Table - Define Integration page, the automatic integrations can be reviewed. Because Update Expected RT is selected, the retention time is automatically determined from all members of each group as explained for the previous example. To see all members of each group, right-click and then click **Overlay Other Components for Group**.

| APOALLSPLGE  |                         | Apply   |        | + APOA1.<br>Area: 4. | LSPLGEEMR.2y5.ligMRM 1.wiff (sample '<br>902e4, Height: 2552,154, RT; 19.21 min |
|--------------|-------------------------|---------|--------|----------------------|---------------------------------------------------------------------------------|
| APOALLSPLGE  | Gaussian Smooth Width:  | 1.0     | points |                      | 1 1                                                                             |
| APOA1.LSPLGE | Expected RT:            | 18.80   | min    | 2800                 | 1 //                                                                            |
| APOA1.LSPLGE | Expected Kit            |         |        | 2600                 | - 19 <mark>.2</mark> 1                                                          |
| APOA1.LSPLGE | RT Half Window:         | 60.0    | sec    | 2400                 | 1 1                                                                             |
| APOA1.LSPLGE | Update Expected RT:     | Group - |        | 2400                 | 1                                                                               |
| APOA1.LSPLGE | E                       |         |        | 2200                 | -                                                                               |
| APOA1.VQPYL  | Keport Largest Peak     |         |        | 2000                 |                                                                                 |
| APOAT.VQPYL  | Min. Peak Width:        | 3       | points | 2000                 | 1                                                                               |
|              | Min, Peak Height:       | 0.00    |        | 1800                 |                                                                                 |
|              | Cloteerstien Barameterr |         |        | 1000                 |                                                                                 |
| APOAL VOPYL  | Noire Percentage        | 40.0    | *      | 21500                | 1                                                                               |
| APOAL VOPYL  | Noise Percentage:       | 40.0    | 20     | 를 1400               | -                                                                               |
| APOA1.VQPYL  | Baseline Sub. Window:   | 2.00    | min    | - 1200               |                                                                                 |
| APOA1.DYVSQ. | Peak Splitting          | 2       | points | 1200                 | 1                                                                               |
| APOA1.DYVSQ  | - Deservation           | ·       |        | 1000                 | - 🕅                                                                             |
| APOA1.DYVSQ  | Regression              |         |        | 800                  | 1                                                                               |
| APOA1.DYVSQ  | Parameter: Area         |         | -      | 000                  |                                                                                 |
| APOA1.DYVSQ  | 5 M                     |         | =      | 600                  | - 1                                                                             |
| APOALDYVSQ   | Linear                  |         | -      | 400                  | 1 1                                                                             |
| APOALDTVSQ   | Weighting: None         |         | -      | 400                  | 1 1                                                                             |
| APOALDIATVY  |                         |         | _      | 200                  | 1. // 🔊 🖓                                                                       |
| APOALDIATVY  | Concentration Uniter    |         |        | 0                    | Latit Advind Manue                                                              |
| APOALDLATVY_ | Concentration Units: ]  |         |        |                      | 17.5 18.0 18.5 19.0 19.5 20.0 20.5                                              |
|              | Apply units to all Ana  | lytes   |        |                      | Time, min                                                                       |

#### Figure 1-28 Create Results Table - Define Integration Page

9. Because the MRM data is collected using the *Scheduled* MRM<sup>™</sup> algorithm, data is only collected over a short retention time. This is why a narrow time axis is shown for each group. Review each group and then click **Next**.

#### **Figure 1-29 Outlier Settings**

| et criteria for flagging<br>-  Accuracy for Str<br>Max. Accuracy Tole<br>Max. Accuracy Tole | andards<br>rance for LLO<br>rance for Stds | Q (lowest Std): | 20 % Max.                  | couracy for QCs ——<br>Accuracy Tolerance f | for QC: 15                          |
|---------------------------------------------------------------------------------------------|--------------------------------------------|-----------------|----------------------------|--------------------------------------------|-------------------------------------|
| Component                                                                                   | Calcula<br>IS                              | Group           | Ion Ratio<br>Tolerance (%) | Lower Limit of<br>Calculated Conce         | Upper Limit of<br>Calculated Conce. |
| APOA1.LSPLGE                                                                                |                                            | APOA1.LSPLGE    |                            |                                            |                                     |
| APOA1.LSPLGE                                                                                |                                            | APOA1.LSPLGE    | 20                         |                                            |                                     |
| APOA1.LSPLGE                                                                                |                                            | APOA1.LSPLGE    | 20                         |                                            |                                     |
| APOA1.LSPLGE                                                                                |                                            | APOA1.LSPLGE    | 20                         |                                            |                                     |
| APOA1.LSPLGE                                                                                |                                            | APOA1.LSPLGE    |                            |                                            |                                     |
| APOA1.LSPLGE                                                                                |                                            | APOA1.LSPLGE    | 20                         |                                            |                                     |
| APOA1.LSPLGE                                                                                |                                            | APOA1.LSPLGE    | 20                         |                                            |                                     |
| APOA1.LSPLGE                                                                                |                                            | APOA1.LSPLGE    | 20                         |                                            |                                     |
| APOA1.VQPYLE                                                                                | )_ 🕅                                       | APOA1.VQPYLD_   |                            |                                            |                                     |
| APOA1.VQPYLE                                                                                | )_ 📄                                       | APOA1.VQPYLD    | 20                         |                                            |                                     |
| APOA1.VQPYLE                                                                                | )_ [                                       | APOA1.VQPYLD    | 20                         |                                            |                                     |
| APOA1.VQPYLC                                                                                | )_ [[]                                     | APOA1.VQPYLD    | 20                         |                                            |                                     |
| APOA1.VQPYL                                                                                 | )_ 🔽                                       | APOA1.VQPYLD_   |                            |                                            |                                     |
|                                                                                             |                                            |                 |                            |                                            | 1                                   |

- 10. Specify the fields as required to automatically flag samples for review in the Results Table. For more information about the Outlier Settings parameters, refer to the *Reference Guide* that is installed with the MultiQuant<sup>™</sup> software.
- 11. Click Finish.
- 12. After the Results Table opens, click the **Peak Review** icon.

| File Edit Process Wind                                                          | ow Help |             |               |              |                |                 | _ 8      |
|---------------------------------------------------------------------------------|---------|-------------|---------------|--------------|----------------|-----------------|----------|
| 🗧 🖙 🖌 🕒 Default 📼                                                               |         |             |               |              |                |                 |          |
| Components & Groups 🛛 🖌 🔛 🔛 🔝 💭 🗸 🧏 🖾 🔜 🐨 🐨 🖓 Al Sample Types 🔹 🛩 🐲 🌮 🧔 🍳 🚍 🥅 🚳 |         |             |               |              |                |                 |          |
| Il Components                                                                   | Index   | Sample Name | Sample Type   | IS           | Component Name | IS Name         | Compo    |
| POA1.LSPLGEEMR Group                                                            | 1       | Sample001   | Unknown       |              | APOA1.LSPLGEE  | N/A             | APOA1.LS |
| POAT DV/SOFEGSALGK                                                              |         | Samela001   | Hekeeun       |              | ADOATLEDIGEE   | NI/A            | 1001110  |
| POAT DLATVYVDVLK Gro                                                            | 2       | SampleUUT   | Unknown       | V            | APUAT.LSPLGEE  | N/A             | APUALLS  |
| POA2.SPELQAEAK Group                                                            | 3       | Sample001   | Unknown       | 1            | APOA1.LSPLGEE  | N/A             | APOA1.LS |
| POA2.EQLTPLIK Group                                                             | 4       | Sample001   | Unknown       |              | APOA1.LSPLGEE  | N/A             | APOA1.LS |
| POA4.ISASAEELR Group                                                            | 6       | Cample001   | Helseeun      |              | ABOATLEDIGEE   | ADOA11 CRICEE   | 4004110  |
|                                                                                 | -       | Sampleuur   | Unknown       |              | AFUAT.LOFEGEE. | AFUAT.LOFLGEE   | AFUALLS  |
| POA4 TOVNTOAEOLR Gr                                                             | 6       | Sample001   | Unknown       |              | APOA1.LSPLGEE  | APOA1.LSPLGEE   | APOA1.LS |
| POA4.SELTQQLNALFQDK                                                             | 7       | Sample001   | Unknown       | 1            | APOA1.LSPLGEE  | APOA1.LSPLGEE.  | APOA1.LS |
| POA4 ALVQQMEQLR Gro                                                             | 0       | Samela001   | Hekeeun       |              | APOA11 SPIGEE  | APOA1 I SPI GEE | AP0 4119 |
| POB.SVSLPSLDPASAK Gr                                                            | •       | Sampleoon   | Onknown       |              | AFUAT.LOFEGEE. | AFUAT.LOFLGEE.  | AFUALLS  |
| POC3 DALSSVQESQVAQ                                                              | 9       | Sample001   | Unknown       | 1            | APOA1.VQPYLD   | N/A             | APOA1.V  |
| POC3.SEAEDASLLSFMQ                                                              | 10      | Sample001   | Unknown       | 1            | APOA1.VQPYLD   | N/A             | APOA1.V0 |
| POHATEGCHDGYSLDGP                                                               | 11      | Sample(001  | Hekooun       | 122          | APO A1 VOPYLD  | NI/A            | AP0 41 V |
| POH.ATVVYQGER Group                                                             |         | Samplevvi   | Unknown       | V            | AFOALVQFILD.   | 1975            | AF OAL Y |
| Internal Standarde                                                              | 12      | Sample001   | Unknown       | 1            | APOA1.VQPYLD   | N/A             | APOA1.V  |
| POA1.LSPLGEEMR.2v5.lig                                                          | 13      | Sample001   | Unknown       |              | APOA1.VQPYLD   | APOA1.VQPYLD_   | APOA1.V0 |
| POA1.LSPLGEEMR.2y6.lig                                                          | 14      | Sample001   | Unknown       |              | APO A1 VOPYLD  | APO AT VOPYLD   | APO A1 V |
| POA1.LSPLGEEMR.2y8.lig                                                          | 14      | Jampievon   | UIKIIOWII     |              | AFOALVQFTLD.   | AFOALVQFTLD_    | AI UAL I |
| POA1.LSPLGEEMR.2b5.lig                                                          | 15      | Sample001   | Unknown       |              | APOA1.VQPYLD   | APOA1.VQPYLD    | APOA1.V0 |
| POAT VOPYLDDFOK 2:4 I                                                           | 16      | Sample001   | Unknown       | 17           | APOA1.VQPYLD   | APOA1.VQPYLD_   | APOA1.V0 |
| OA1.VQPYLDDFQK.2y5.li                                                           | 17      | Sample(())1 | Hekoowe       | 12           | APO AL DW/SOF  | N/A             | APO A1 D |
| POA1.VQPYLDDFQK.2y8.li                                                          |         | Compression | CIRCIONI      | V            | AFOALDIVOQF    | 190             | AF OALD  |
| POA1.DYVSQFEGSALGK                                                              | 18      | Sample001   | Unknown       | $\checkmark$ | APOA1.DYVSQF   | N/A             | APOA1.D  |
| POAT DYVSQFEGSALGK                                                              | 19      | Sample001   | Unknown       | 1            | APOA1.DYVSQF   | N/A             | APOA1.D  |
| OA1 DYVSOFEGSALGK                                                               | 20      | Sample001   | Unknown       | 12           | APO AL DYVSOF  | Ν/Δ             | APOALD   |
| POA1.DLATVYVDVLK.2Y5                                                            |         |             | Cilicity Hill |              |                | 100             |          |
| POA1.DLATVYVDVLK.2Y6                                                            | 21      | Sample001   | Unknown       |              | APOAT.DYVSQF   | APOA1.DYVSQF    | APOA1.D1 |
| POAT.DLATVYVDVLK286                                                             | 22      | Sample001   | Unknown       |              | APOA1.DYVSQF   | APOA1.DYVSQF_   | APOA1.DY |
| POAT DEAT VTVDVEK 294.                                                          | 23      | Sample001   | Unknown       | EP3          | APO AL DYVSOF  | APOAL DYUSOF    | 4P041 0  |
| POA2 SPELOAEAK 2v4 lin                                                          | 23      | JampievVI   | VIINIVIII     |              | ALONIOTVOQF    | AFOALDTV3QF.    | AI UALU  |
| POA2 SPELQAEAK 2Y6.lig                                                          | 24      | Sample001   | Unknown       |              | APOALDYVSQF    | APOA1.DYVSQF    | APOA1.DY |

Figure 1-30 Results Table and Peak Review Pane

- 13. A useful way to visualize the grouped data is to overlay all members of the same group. Right-click in the Peak Review pane and then click **Options**.
- 14. In the Peak Review Options dialog, in the **Overlay** field, select **All components for group** and then click **OK**.

Figure 1-31 Peak Review Options Dialog

| M Peak Review Options                                                   |
|-------------------------------------------------------------------------|
| Appearance Zooming                                                      |
|                                                                         |
| Number of rows: 2                                                       |
| Number of columns: 2                                                    |
|                                                                         |
| Overlay:                                                                |
| All components for group                                                |
| Highlight active graph using:<br>Bold, italic title and grey background |
| Fill Peaks: Using dotted style 💌                                        |
| Hide axis names                                                         |
| Hide Y-axis                                                             |
| Mark expected RT with arrow                                             |
|                                                                         |
| OK Cancel                                                               |

#### Figure 1-32 Overlay: All components for group

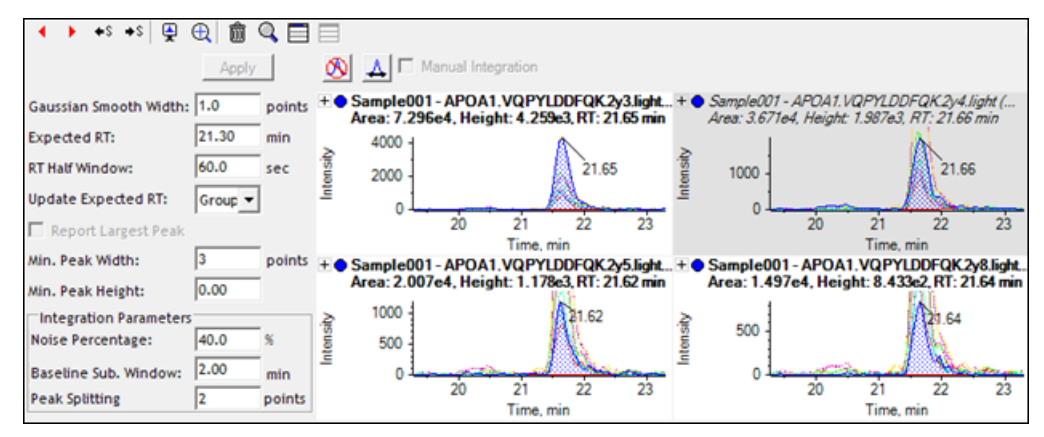

### **Run Queries**

The primary purpose of queries is to allow potentially problem peak integrations to be flagged so that only a subset of the chromatograms needs to be manually reviewed. Queries can also be used to create and populate custom columns. For more information on using and creating queries, refer to the *Reference Guide* that is installed with the MultiQuant<sup>TM</sup> software.

- 1. Click **Process > Query.**
- 2. In the Query file list, select Area Ratio Query and then click OK.

This query is used to assess the Light/Heavy ratios for each MRM per peptide and flag any cases where there is disagreement between multiple ratios.

#### Figure 1-33 Query Dialog

| uery            |                                  | ×          |
|-----------------|----------------------------------|------------|
| Query file:     | Area Ratio (Median & Average)xls | Edit Query |
| Apply query to: | All rows (visible and hidden)    |            |
| Leave previo    | usly failed queries as failed    |            |
| Edit query pa   | rameters (if available)          |            |
|                 |                                  |            |
|                 | OK Cancel                        |            |
|                 |                                  |            |

Good default values for this query are shown in Figure 1-34. A peak integration is flagged as Failed if it does not pass the criteria.

#### Figure 1-34 Query Parameters Dialog

| ×      |
|--------|
| 30     |
|        |
|        |
| Cancel |
|        |

Several custom columns are added to the Results Table. In the last column, the %RSD computed for each group is shown. The first peptide group passes the Query filter, with a %RSD result of 5.4% (Figure 1-35 item 2). To advance to the first failed peak, click the Query Failure icon (Figure 1-35 item 1).

| <b>**</b> | 🖽 📾 📿 🗹 🔻 📴 🖾 🖾 🕼 🔰 All Sample Types 🔹 🗸 1 🌮 🦚 🔍 🚍 🔤 <sub>(2)</sub> |                   |                 |          |                             |          |            |                      |                       |       |
|-----------|---------------------------------------------------------------------|-------------------|-----------------|----------|-----------------------------|----------|------------|----------------------|-----------------------|-------|
| I         | ndex                                                                | Retention<br>Time | Width<br>at 50% | Used     | Calculated<br>Concentration | Accuracy | Area Ratio | Median<br>Area Ratio | Average<br>Area Ratio | %RSD  |
|           | 1                                                                   | 19.20             | 0.28            | <b>V</b> | <2 points                   | N/A      | 0.802      | 0.814                | 0.830                 | 4.889 |
|           | 2                                                                   | 19.20             | 0.27            | V        | <2 points                   | N/A      | 0.823      | 0.814                | 0.830                 | 4.889 |
|           | 3                                                                   | 19.20             | 0.28            | <b>V</b> | <2 points                   | N/A      | 0.889      | 0.814                | 0.830                 | 4.889 |
|           | 4                                                                   | 19.22             | 0.28            | V        | <2 points                   | N/A      | 0.805      | 0.814                | 0.830                 | 4.889 |
|           | 5                                                                   | 19.24             | 0.30            |          | N/A                         | N/A      | N/A        | 0.814                | 0.830                 | 4.889 |
|           | 6                                                                   | 19.19             | 0.24            |          | N/A                         | N/A      | N/A        | 0.814                | 0.830                 | 4.889 |
|           | 7                                                                   | 19.21             | 0.30            |          | N/A                         | N/A      | N/A        | 0.814                | 0.830                 | 4.889 |
|           | 8                                                                   | 19.21             | 0.29            |          | N/A                         | N/A      | N/A        | 0.814                | 0.830                 | 4.889 |

| Figure | 1-35 | Query | Results |
|--------|------|-------|---------|
|--------|------|-------|---------|

| ltem | Description              |
|------|--------------------------|
| 1    | Show only query failures |
| 2    | Custom columns           |

### **Accurate Quantitation Using Calibration Curves**

When you perform accurate quantitation of peptides or proteins (using peptides as surrogates), it is possible to create stable isotope labeled peptides to use as concentration standards. These heavy peptides can be created using labeling strategies such as mTRAQ<sup>®</sup> reagents or by making synthetic peptides using stable isotope-labeled amino acids. By proper use of these peptides, experiments can be designed that leverage the internal standard concept and add robustness to your experiments.

A calibration curve can be generated for the accurate quantitation experiment using increasing concentrations of the "heavy peptide" in the presence of a constant amount of the biological sample of interest (the matrix that contains the light version of the same peptide). In this case, the endogenous light peptide acts as the constant internal standard for the calibration curve.

**Note:** If you are not using the Audit Trail with Security Features edition, then you can launch the MultiQuant<sup>™</sup> software directly from the desktop icon.

### Before you begin

- Make sure you are in the Example project.
- Make sure the Pep Quant Curve 1.wiff file and the Pep Quant Samples A.wiff file are in the <drive>:\Analyst Data\Projects\Example\Data\Example Data folder.

### Set the Peak Integration Parameters

- 1. In the Analyst<sup>®</sup> software, on the Navigation bar, under **Companion Software**, double-click **MultiQuant 3.0.3**.
- 2. Click Edit > Project Integration Defaults.

**Note:** If you are not using the Audit Trail and Security Features edition, then click **Edit > User Integration Defaults.** 

3. In the Integration Defaults dialog, select **MQ4** from the **Integration Algorithm** list. Good peak integration parameters for this dataset are shown in Figure 1-36.

| Integration Defaults     |         | ×      |
|--------------------------|---------|--------|
| Integration Algorithm: 🚺 | Q4      | •      |
| Gaussian Smooth Width:   | : 3.0   | points |
| Expected RT:             | 0.00    | min    |
| RT Half Window:          | 90.0    | sec    |
| Update Expected RT:      | Group - | ·      |
| 🔲 Report Largest Peak    | · -     | _      |
| Min. Peak Width:         | 3       | points |
| Min. Peak Height:        | 0.00    |        |
| Integration Parameter    | s       |        |
| Noise Percentage:        | 40.0    | %      |
| Baseline Sub. Window:    | 2.00    | min    |
| Peak Splitting           | 4       | points |
|                          |         |        |
| ОК                       | С       | ancel  |

#### Figure 1-36 Integration Defaults dialog

In many cases a smaller smoothing width (for example, 1.0) might be more appropriate. Also note that the peak review process will be eased by specifying a non-zero Min. Peak Height, typically corresponding to at least one or two counts. Because the entered threshold should be in counts per second (cps), the actual value required will depend on the dwell time. For example, for a dwell time of 100 ms, two counts corresponds to a setting of 20 cps.

4. For this dataset, good results are achieved using the parameters shown in the previous figure. Adjust the values and then click **OK**.

### **Create a Results Table**

- 1. Click File > New Results Table.
- 2. On the Create Results Table Select Samples page, drag the Pep Quant Curve 1.wiff into the Selected pane and then click **Next**.

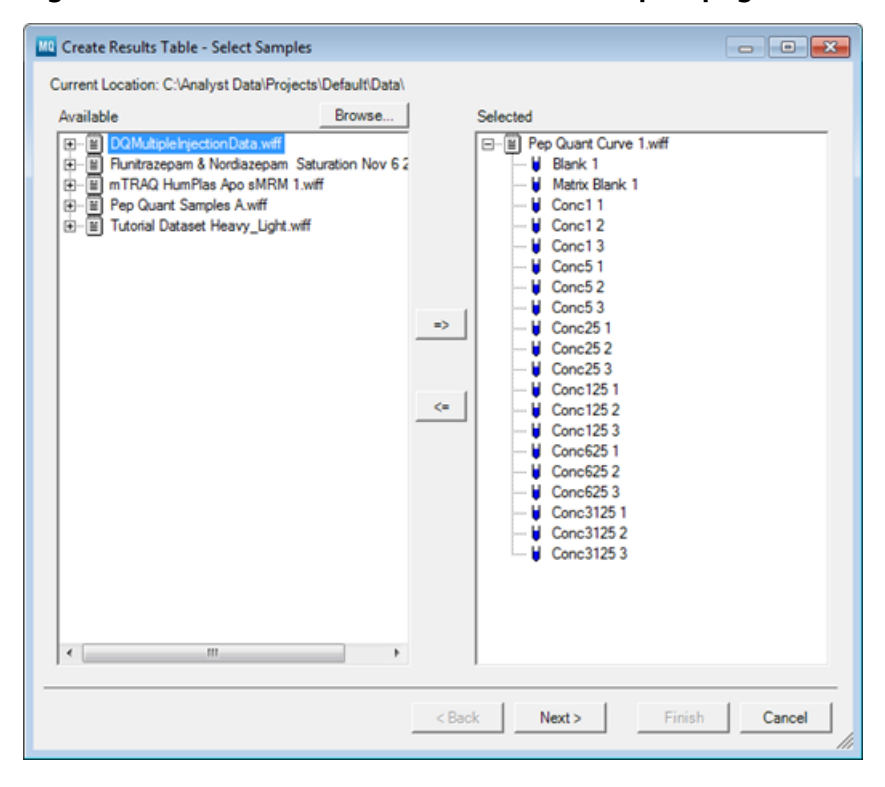

Figure 1-37 Create Results Table - Select Samples page

3. On the Create Results Table - Select Method page, click the **Create New Method (MQ4)** option and then click **New**.

| Create Results Table                           | - Select Method                            |                                  |        | - • •  |
|------------------------------------------------|--------------------------------------------|----------------------------------|--------|--------|
| Select an existing quanti                      | tation method or create a new m            | nethod now.                      |        |        |
| C. Channe Evision Ma                           | thed                                       |                                  |        |        |
| Choose Existing Me                             | unoa                                       |                                  |        |        |
| Method Name:                                   |                                            |                                  |        | Open   |
| Edit Method                                    |                                            |                                  |        |        |
| <ul> <li>Create New Method</li> </ul>          | (MQ4)                                      |                                  |        |        |
| Method Name:                                   | Click 'New' to select method               |                                  |        | New    |
| C Use 'Automatic' Met<br>(Created on-the-fly : | hod (MQ4)<br>and most useful when MRM tran | isitions differ between samples) |        |        |
|                                                |                                            | < Back Next >                    | Finish | Cancel |

Figure 1-38 Create Results Table - Select Method page

4. Type a name for your method, click **Save**, and then click **Next**.

In this tutorial, you will create a new method. Creating new methods gives you an opportunity to review and apply different parameters for the integration of your data.

5. On the Create Results Table - Select Representative Sample page, a representative sample has been recommended and is selected. Click **Next**.

The software recommends a representative sample based on selecting a chromatogram that provides the best opportunity to select integration parameters that fit the entire batch.

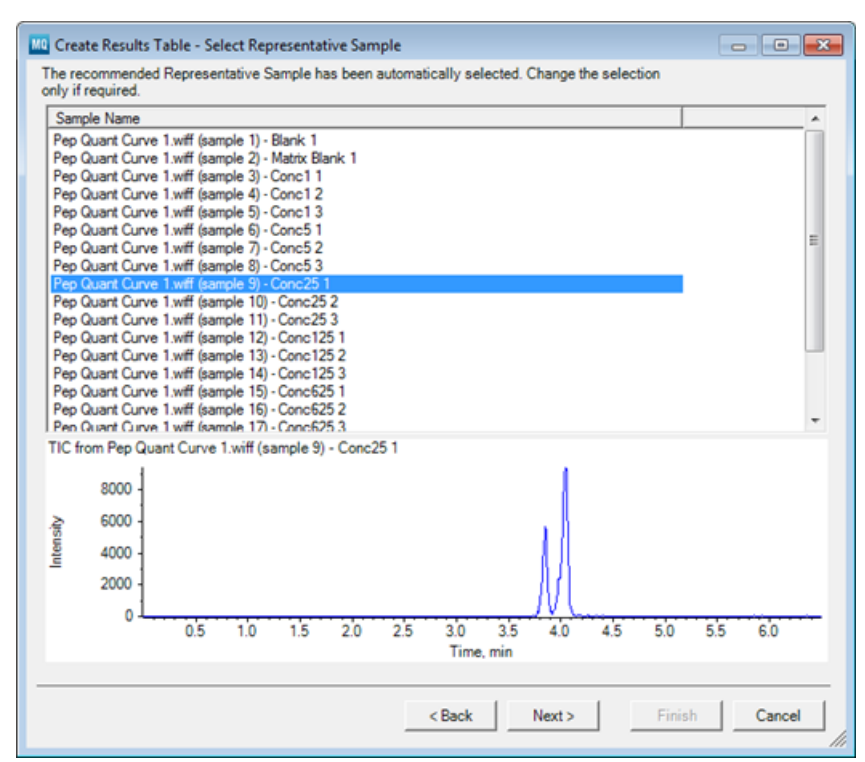

#### Figure 1-39 Create Results Table - Select Representative Sample page

6. On the Create Results Table - Define Components page, the details of the various analytes and internal standards to be processed must be defined. This step is required because the ID field of the Analyst software Acquisition Method Editor was not completed as discussed in Process Data Acquired Using the Scheduled MRM<sup>TM</sup> Algorithm on page 25. All the MRM transitions from the data file are automatically loaded into the window. First, all the members of a Group must be defined by giving them the same name. In this example, there are three groups, each consisting of four MRMs. The group names can be typed into the Group column or copied from an Excel spreadsheet. The Groups can be named in many ways, depending on the compounds.

| Row | IS | Name          | Group | IS Name | Q1/Q3         |
|-----|----|---------------|-------|---------|---------------|
| 1   |    | 395.2 / 272.1 |       |         | 395.2 / 272.1 |
| 2   |    | 395.2 / 400.2 |       |         | 395.2 / 400.2 |
| 3   |    | 397.9 / 272.1 |       |         | 397.9 / 272.1 |
| 4   |    | 397.9 / 400.2 |       |         | 397.9 / 400.2 |
| 5   |    | 432.9 / 269.2 |       |         | 432.9 / 269.2 |
| 6   |    | 432.9 / 647.4 |       |         | 432.9 / 647.4 |
| 7   |    | 435.6 / 269.2 |       |         | 435.6 / 269.2 |
| 8   |    | 435.6 / 655.4 |       |         | 435.6 / 655.4 |
| 9   |    | 523.8 / 263.1 |       |         | 523.8 / 263.1 |
| 10  |    | 349.5 / 371.2 |       |         | 349.5 / 371.2 |
| 11  |    | 516.8 / 263.1 |       |         | 516.8 / 263.1 |
| 12  |    | 344.8 / 371.2 |       |         | 344.8 / 371.2 |
| 13  |    |               |       |         |               |
|     |    |               | 111   |         |               |

#### Figure 1-40 Create Results Table - Define Components page

**Note:** When you group MRM transitions together, they should be to the same compound, including the internal standard version of that compound.

7. In this example, name the first 4 MRMs Peptide 1, the second four rows Peptide 2, and the third four are Peptide 3. Type the peptide name in the first row only of each group (Rows 1, 5, 9), and then right-click in the table and then click **Groups > By Filling Down Existing Groups.** 

| operiment | :  MRI | 4 (12 transitions) | <u> </u>  |         |               |
|-----------|--------|--------------------|-----------|---------|---------------|
| Row       | IS     | Name               | Group     | IS Name | Q1/Q3         |
| 1         |        | 395.2 / 272.1      | Peptide 1 |         | 395.2 / 272.1 |
| 2         |        | 395.2 / 400.2      | Peptide 1 |         | 395.2 / 400.2 |
| 3         |        | 397.9 / 272.1      | Peptide 1 |         | 397.9 / 272.1 |
| 4         |        | 397.9 / 400.2      | Peptide 1 |         | 397.9 / 400.2 |
| 5         |        | 432.9 / 269.2      | Peptide 2 |         | 432.9 / 269.2 |
| 6         |        | 432.9 / 647.4      | Peptide 2 |         | 432.9 / 647.4 |
| 7         |        | 435.6 / 269.2      | Peptide 2 |         | 435.6 / 269.2 |
| 8         |        | 435.6 / 655.4      | Peptide 2 |         | 435.6 / 655.4 |
| 9         |        | 523.8 / 263.1      | Peptide 3 |         | 523.8 / 263.1 |
| 10        |        | 349.5 / 371.2      | Peptide 3 |         | 349.5 / 371.2 |
| 11        |        | 516.8 / 263.1      | Peptide 3 |         | 516.8 / 263.1 |
| 12        |        | 344.8/371.2        | Peptide 3 |         | 344.8 / 371.2 |
| 13        |        |                    |           |         |               |
|           |        |                    |           |         |               |

#### Figure 1-41 Groups > By Filling Down Existing Groups option

**Note:** Specifying the names and groups here is necessary because this information was not specified in the original data acquisition method. Refer to the Tip on page 30 to learn how to use the ID field of the Acquisition Method Editor to enter this information.

8. Copy the **Group** column into the **Name** column. Right-click in the table and then click **Groups > Add Group to Start of Component Name**.

| periment | . jmna | (12 transitions)        | -         |         |               |
|----------|--------|-------------------------|-----------|---------|---------------|
| Row      | IS     | Name                    | Group     | IS Name | Q1/Q3         |
| 1        |        | Peptide 1.395.2 / 272.1 | Peptide 1 |         | 395.2 / 272.1 |
| 2        |        | Peptide 1.395.2 / 400.2 | Peptide 1 |         | 395.2 / 400.2 |
| 3        |        | Peptide 1.397.9 / 272.1 | Peptide 1 |         | 397.9 / 272.1 |
| 4        |        | Peptide 1.397.9 / 400.2 | Peptide 1 |         | 397.9 / 400.2 |
| 5        |        | Peptide 2.432.9 / 269.2 | Peptide 2 |         | 432.9 / 269.2 |
| 6        |        | Peptide 2.432.9 / 647.4 | Peptide 2 |         | 432.9 / 647.4 |
| 7        |        | Peptide 2.435.6 / 269.2 | Peptide 2 |         | 435.6 / 269.2 |
| 8        |        | Peptide 2.435.6 / 655.4 | Peptide 2 |         | 435.6 / 655.4 |
| 9        |        | Peptide 3.523.8 / 263.1 | Peptide 3 |         | 523.8 / 263.1 |
| 10       |        | Peptide 3.349.5 / 371.2 | Peptide 3 |         | 349.5 / 371.2 |
| 11       |        | Peptide 3.516.8 / 263.1 | Peptide 3 |         | 516.8 / 263.1 |
| 12       |        | Peptide 3.344.8 / 371.2 | Peptide 3 |         | 344.8 / 371.2 |
| 13       |        |                         |           |         |               |
|          |        |                         |           |         |               |

#### Figure 1-42 Groups > Add Group to Start of Component Name option

- 9. Define the MRM transitions to be used as the internal standards by selecting the check boxes in the IS column. In this example, the last four transitions in each group are the internal standards for the first four transitions in the group. Select the **IS** boxes as shown in the following figure for Peptide 1.
- 10. After an MRM transition has been defined as an internal standard, it can be associated with the correct analyte in the **IS Name** column. By clicking on the right side of each row within this column, a list of internal standards is shown and can be selected. Select the appropriate internal standard from the list for each of the first two MRM transitions for Peptide 1. Within the group, the third MRM is the IS for the first row, the forth MRM is the IS for the second row.

| Row | 15  | Name                    | Group     | IS Name                 | 01/03         |
|-----|-----|-------------------------|-----------|-------------------------|---------------|
| 1   | 1.5 | Peptide 1.395.2 / 272.1 | Peptide 1 | Peptide 1.397.9 / 272.1 | 395.2 / 272.1 |
| 2   |     | Peptide 1.395.2 / 400.2 | Peptide 1 | Peptide 1.397.9 / 400.2 | 395.2 / 400.2 |
| 3   |     | Peptide 1.397.9 / 272.1 | Peptide 1 |                         | 397.9 / 272.1 |
| 4   |     | Peptide 1.397.9 / 400.2 | Peptide 1 |                         | 397.9 / 400.2 |
| 5   |     | Peptide 2.432.9 / 269.2 | Peptide 2 |                         | 432.9 / 269.2 |
| 6   |     | Peptide 2.432.9 / 647.4 | Peptide 2 |                         | 432.9 / 647.4 |
| 7   |     | Peptide 2.435.6 / 269.2 | Peptide 2 |                         | 435.6 / 269.2 |
| 8   |     | Peptide 2.435.6 / 655.4 | Peptide 2 |                         | 435.6 / 655.4 |
| 9   |     | Peptide 3.523.8 / 263.1 | Peptide 3 |                         | 523.8 / 263.1 |
| 10  |     | Peptide 3.349.5 / 371.2 | Peptide 3 |                         | 349.5 / 371.2 |
| 11  |     | Peptide 3.516.8 / 263.1 | Peptide 3 |                         | 516.8 / 263.1 |
| 12  |     | Peptide 3.344.8 / 371.2 | Peptide 3 |                         | 344.8/371.2   |
| 13  |     |                         |           |                         |               |
|     |     |                         |           |                         |               |

#### Figure 1-43 Selecting Internal Standards

11. To propagate this format to all the groups in the data file, select the first row for Peptide 1, right-click and then click **Internal Standards > Set for all Groups as for Selected Group.** 

**Note:** The pattern of sample and IS MRM transitions must be constant through the data file to be able to propagate the group pattern. This reduces the manual interaction required when setting up the processing method.

| Row | IS           | Name                    | Group     | IS Name                 | Q1/Q3         |
|-----|--------------|-------------------------|-----------|-------------------------|---------------|
| 1   |              | Peptide 1.395.2 / 272.1 | Peptide 1 | Peptide 1.397.9 / 272.1 | 395.27272.1   |
| 2   |              | Peptide 1.395.2 / 400.2 | Peptide 1 | Peptide 1.397.9 / 400.2 | 395.2 / 400.2 |
| 3   |              | Peptide 1.397.9 / 272.1 | Peptide 1 |                         | 397.9 / 272.1 |
| 4   | $\checkmark$ | Peptide 1.397.9 / 400.2 | Peptide 1 |                         | 397.9 / 400.2 |
| 5   |              | Peptide 2.432.9 / 269.2 | Peptide 2 | Peptide 2.435.6 / 269.2 | 432.9 / 269.2 |
| 6   | <b>F</b>     | Peptide 2.432.9 / 647.4 | Peptide 2 | Peptide 2.435.6 / 655.4 | 432.9 / 647.4 |
| 7   | <b>V</b>     | Peptide 2.435.6 / 269.2 | Peptide 2 |                         | 435.6 / 269.2 |
| 8   | <b>V</b>     | Peptide 2.435.6 / 655.4 | Peptide 2 |                         | 435.6 / 655.4 |
| 9   |              | Peptide 3.523.8 / 263.1 | Peptide 3 | Peptide 3.516.8 / 263.1 | 523.8 / 263.1 |
| 10  |              | Peptide 3.349.5 / 371.2 | Peptide 3 | Peptide 3.344.8 / 371.2 | 349.5 / 371.2 |
| 11  |              | Peptide 3.516.8 / 263.1 | Peptide 3 |                         | 516.8 / 263.1 |
| 12  |              | Peptide 3.344.8 / 371.2 | Peptide 3 |                         | 344.8/371.2   |
| 13  |              |                         |           |                         |               |
|     |              |                         |           |                         |               |

#### Figure 1-44 Standards > Set for all Groups as for Selected Group Option

**Note:** If a multi-period experiment was used, the previous steps must be repeated for each period. To switch between periods, select the period from the Experiment list and then repeat the process of setting up the processing method as described. This dataset does not contain multiple periods.

**Tip!** If required, multiple MRM transitions for the same analyte can be summed during data processing. Right-click in the Define Components table and then click **Sum Multiple Ions**.

- 12. Click Next.
- 13. On the Create Results Table Define Integration page, the appropriate peak integration parameters will be defined for each individual MRM. Each MRM peak has been automatically integrated, but you have the option to adjust the peak integration (that is, retention time of integrated peak) for each MRM.
- 14. Each MRM transition can be viewed by clicking the specific MRM in the left pane list, or by using the Up / Down arrows or mouse scroll wheel to automatically advance through the list. When an individual MRM transition has not been integrated at the right retention time, the correct peak can be selected with the mouse by just dragging across it on the pane and it will be automatically reintegrated. In some cases it might also be necessary to adjust the peak-finding parameters.

If multiple periods are present in the method, all MRM transitions within all periods are integrated in this pane as a single list.

- 15. Select the parameters for generating the calibration curve. Typically, the peak area is used in the calculation. In the **Regression** group, select the following and then click **Apply**:
  - Parameter: Area
  - Fit: Linear
  - Weighting: 1/x.

Typically, the peak area is used in the calculation. A linear calibration curve with a weighting of 1/x is most commonly used for calculating the calibration curve.

| Create Results Table<br>Scroll through the variou | - Define Integration<br>is components, setting the i | ntegration p | paramete | rs as needed                 | I.                                          |                                     | • •         |
|---------------------------------------------------|------------------------------------------------------|--------------|----------|------------------------------|---------------------------------------------|-------------------------------------|-------------|
| Peptide 1.395.2 / 27                              |                                                      | Apply        |          | Peptide 1.38<br>Area: 3187.1 | 95.2 / 272.1 from C<br>132, Height: 572.031 | uant Curve 1.wiff<br>, RT: 3.84 min | (sample 9)) |
| Peptide 1.397.9 / 27<br>Peptide 1.397.9 / 40      | Gaussian Smooth Width:                               | 3.0          | points   | 55                           | 50 -                                        |                                     | 3.84        |
| Peptide 2.432.9 / 26<br>Peptide 2.432.9 / 64      | RT Half Window:                                      | 90.0         | sec      | 50                           | 0                                           |                                     |             |
| Peptide 2.435.6 / 26<br>Peptide 2.435.6 / 65      | Update Expected RT:                                  | Group 💌      |          | 45                           | 50 -                                        |                                     |             |
| Peptide 3.523.8 / 26<br>Peptide 3.349.5 / 37      | Report Largest Peak Min. Peak Width:                 | 3            | points   | 40                           | xo -                                        |                                     |             |
| Peptide 3.516.8 / 26<br>Peptide 3.344.8 / 37      | Min. Peak Height:                                    | 0.00         |          | 35                           | 50 -                                        |                                     |             |
|                                                   | Integration Parameters<br>Noise Percentage:          | 40.0         | %        | Apsuage 30                   | 0                                           |                                     |             |
|                                                   | Baseline Sub. Window:                                | 2.00         | min      | ≝ 25                         | 50 -                                        |                                     |             |
|                                                   | Regression                                           | -            | points   | 20                           | 0                                           |                                     |             |
|                                                   | Parameter: Area                                      |              | •        | 15                           | 50 -                                        |                                     |             |
|                                                   | Fit: Linear                                          |              | 4        | 10                           | 0 -                                         |                                     |             |
|                                                   | meignong.                                            |              | <u> </u> | 5                            | 50 -                                        | Í                                   |             |
|                                                   | Concentration Units:                                 | lytes        |          |                              | 0.5 1.0 1.5 2                               | 2.0 2.5 3.0 3.5 4<br>Time, min      | 4.5 5.0     |
|                                                   |                                                      |              |          | < Back                       | Next >                                      | Finish                              | Cancel      |

#### Figure 1-45 Create Results Table - Define Integration page

16. Click Next.

| Accuracy for Stand<br>Max. Accuracy Toleran<br>Max. Accuracy Toleran | ards<br>ce for LLO<br>ce for Stds | Q (lowest Std): | 20 % Max.                  | ocuracy for QCs<br>Accuracy Tolerance f | for QC: 15                         |
|----------------------------------------------------------------------|-----------------------------------|-----------------|----------------------------|-----------------------------------------|------------------------------------|
| Component                                                            | Calcul                            | Group           | Ion Ratio<br>Tolerance (%) | Lower Limit of<br>Calculated Conce      | Upper Limit of<br>Calculated Conce |
| Peptide 1.395.2 /                                                    |                                   | Peptide 1       |                            |                                         |                                    |
| Peptide 1.395.2 /                                                    |                                   | Peptide 1       | 20                         |                                         |                                    |
| Peptide 1.397.9 /                                                    | <b>V</b>                          | Peptide 1       |                            |                                         |                                    |
| Peptide 1.397.9 /                                                    | <b>V</b>                          | Peptide 1       | 20                         |                                         |                                    |
| Peptide 2.432.9 /                                                    |                                   | Peptide 2       |                            |                                         |                                    |
| Peptide 2.432.9 /                                                    |                                   | Peptide 2       | 20                         |                                         |                                    |
| Peptide 2.435.6 /                                                    | <b>V</b>                          | Peptide 2       |                            |                                         |                                    |
| Peptide 2.435.6 /                                                    | <b>V</b>                          | Peptide 2       | 20                         |                                         |                                    |
| Peptide 3.523.8 /                                                    |                                   | Peptide 3       |                            |                                         |                                    |
| Peptide 3.349.5 /                                                    |                                   | Peptide 3       | 20                         |                                         |                                    |
| Peptide 3.516.8 /                                                    | <b>V</b>                          | Peptide 3       |                            |                                         |                                    |
| Peptide 3.344.8 /                                                    | V                                 | Peptide 3       | 20                         |                                         |                                    |
|                                                                      |                                   |                 |                            |                                         |                                    |

17. Specify the fields as required to automatically flag samples for review in the Results Table. Refer to the *Reference Guide* for more information about the **Outlier Settings** parameters.

18. Click Finish.

### Modify the Results Table

All of the MRM transitions in each of the samples are integrated with the specified parameters as shown in Figure 1-47.

On the left side, the information is organized in a number of ways. If All Components is selected, all integrated MRMs for all samples are listed in the order that the MRMs appear in the data file, one sample at a time. If an individual group is selected (Peptide 1 Group) then only the MRM transitions within that group for all the samples are shown. The data for all internal standards or all analytes can be visualized by selected either All Internal Standards or All Analytes. Finally, the data for any one IS or analyte can be viewed by selecting its name in the list.

#### Figure 1-47 Results Table Interface

| Edit Process Wind              | Help          |                |             |        |                    |                    |                         | - 0   |
|--------------------------------|---------------|----------------|-------------|--------|--------------------|--------------------|-------------------------|-------|
| • 🖬 🗀 Default 👻                | $\mathcal{O}$ |                |             |        |                    |                    |                         |       |
| ts & Groups IS M               | 🗄 🗂 🛛         | 🛛 🐱 🕶 🖾        | 🖂 🗔 🍟 Al Sa | mple 1 | ypes 🔹 🖂 🛎 🛉       | P 🗱 🍳 🗏 🛙          |                         | 4     |
| nents                          | Index         | Sample Name    | Sample Type | IS     | Component Name     | IS Name            | Component<br>Group Name | Outer |
| Group                          | 1             | Blank 1        | Unknown     | 23     | Peptide 1.395.2 /  | Peptide 1.397.9 /  | Peptide 1               |       |
| Group                          | 2             | Blank 1        | Unknown     | 10     | Peptide 1.395.2 /  | Peptide 1.397.9 /  | Peptide 1               |       |
| Standards                      | 3             | Blank 1        | Unknown     |        | Peptide 1.397.9 /_ | NA                 | Peptide 1               |       |
| 397.9 / 272.1                  | 4             | Blank 1        | Unknown     |        | Peptide 1.397.9 /  | NA                 | Peptide 1               | _     |
| 435.6 / 269.2                  | 5             | Blank 1        | Unknown     |        | Peptide 2.432.9 /_ | Peptide 2.435.6 /_ | Peptide 2               |       |
| 435.6 / 655.4<br>516.8 / 263.1 | 6             | Blank 1        | Unknown     | F1     | Peptide 2.432.9 /_ | Peptide 2.435.6 /  | Peptide 2               |       |
| 344.8/371.2                    | 7             | Blank 1        | Unknown     |        | Peptide 2.435.6 /_ | NA                 | Peptide 2               |       |
| 10                             | 8             | Blank 1        | Unknown     |        | Peptide 2.435.6 /  | NA                 | Peptide 2               |       |
| 395.2 / 272.1                  | 9             | Blank 1        | Unknown     | 173    | Peptide 3.523.8 /_ | Peptide 3.516.8 /  | Peptide 3               |       |
| 432.9 / 269.2                  | 10            | Blank 1        | Unknown     | 13     | Peptide 3.349.5 /_ | Peptide 3.344.8 /_ | Peptide 3               | -     |
| 432.9 / 647.4<br>523.8 / 263.1 | 11            | Blank 1        | Unknown     |        | Peptide 3.516.8 /_ | NA                 | Peptide 3               |       |
| 349.5/371.2                    | 12            | Blank 1        | Unknown     | V      | Peptide 3.344.8 /_ | NA                 | Peptide 3               |       |
|                                | 13            | Matrix Blank 1 | Unknown     | 123    | Peptide 1.395.2 /_ | Peptide 1.397.9 /  | Peptide 1               | -     |
|                                | 14            | Matrix Blank 1 | Unknown     | 173    | Peptide 1.395.2 /_ | Peptide 1.397.9 /  | Peptide 1               | -     |
|                                | 15            | Matrix Blank 1 | Unknown     |        | Peptide 1.397.9 /_ | NA                 | Peptide 1               |       |
|                                | 16            | Matrix Blank 1 | Unknown     | V      | Peptide 1.397.9 /_ | NA                 | Peptide 1               |       |
|                                | 17            | Matrix Blank 1 | Unknown     | 173    | Peptide 2.432.9 /_ | Peptide 2.435.6 /  | Peptide 2               |       |
|                                | 18            | Matrix Blank 1 | Unknown     | 12     | Peptide 2.432.9 /_ | Peptide 2.435.6 /_ | Peptide 2               | -     |
|                                | 19            | Matrix Blank 1 | Unknown     |        | Peptide 2.435.6 /  | NA                 | Peptide 2               |       |
|                                | 20            | Matrix Blank 1 | Unknown     |        | Peptide 2.435.6 /_ | NA                 | Peptide 2               | -     |
|                                | 21            | Matrix Blank 1 | Unknown     | P3     | Peptide 3.523.8 /_ | Peptide 3.516.8 /_ | Peptide 3               |       |
|                                | 22            | Matrix Blank 1 | Unknown     | 10     | Peptide 3.349.5 /_ | Peptide 3.344.8 /_ | Peptide 3               |       |
|                                | 23            | Matrix Blank 1 | Unknown     | 1      | Peptide 3.516.8 /_ | NA                 | Peptide 3               | -     |
|                                | 24            | Matrix Blank 1 | Unknown     |        | Peptide 3.344.8 /_ | NA                 | Peptide 3               |       |
|                                | 25            | Conc11         | Unknown     | 171    | Peptide 1.395.2 /_ | Peptide 1.397.9 /  | Peptide 1               |       |

| Item | Description      |
|------|------------------|
| 1    | Peptide Group    |
| 2    | Peak Review icon |

- 1. Save the Results Table by clicking **File > Save**.
- 2. To visualize the MRM transitions for selected group for all samples, select a **Peptide Group** from the left panel and then click the **Peak Review** icon. If a row is selected within the table, the selected MRM transition is shown in the pane below with the name highlighted in bold. The Up / Down arrows or the scroll wheel on the mouse can be used to advance through the rows of the table to change the active pane.
- 3. If an incorrect peak is integrated, the correct peak can be selected and integrated by dragging the mouse across the peak. If the peak does not integrate, click the **Enable Manual Integration Mode** icon to integrate manually. Define the peak area by dragging the mouse across the bottom of the peak area to be integrated. The selected peak integration will be shown automatically by the peak filling.

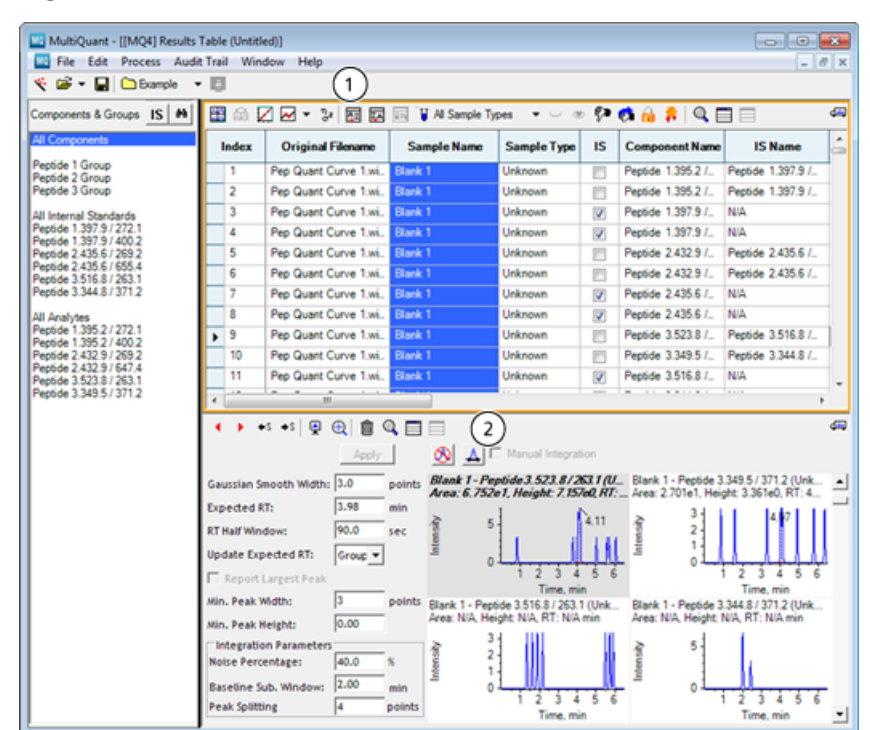

Figure 1-48 Peak Review Interface

| Item | Description                         |
|------|-------------------------------------|
| 1    | Sort buttons                        |
| 2    | Enable Manual Integration Mode icon |

**Tip!** You can review the data within the Results Table in many ways. For example, the Area column can be selected by clicking on the column header and then selecting the **Ascending Sort** or **Descending Sort**. This sorts the data within the table.

4. To edit the structure of the Results Table and ensure that the required columns for determining calibration curves are visible, right-click in the table and then click **Column Settings**. Columns can be added or removed from the Results Table view by selecting or clearing the check boxes in the Visible column.

Recommended columns to use for accurate quantitation include: Sample Index, Sample Name, Sample Type, Actual Concentration, Area, IS Area, S/N, Modified, Used, Calculated Concentration and Accuracy.

#### Figure 1-49 Column Settings Dialog

| Import Export            |          |               |   |
|--------------------------|----------|---------------|---|
| Column Name 🖉            | Visible  | Number Format | 4 |
| Accuracy                 | 1        | 0.00          | Π |
| Acq. Method Name         |          |               | Ξ |
| Acquisition Date & Time  |          |               |   |
| Actual Concentration     | 1        | 0.00          |   |
| Area                     | 1        | 0.000e0       |   |
| Area / Height            |          | 0.00          |   |
| Area Ratio               |          | 0.000e0       |   |
| Asymmetry Factor         |          | 0.00          |   |
| Baseline Delta / Height  |          | 0.000e0       |   |
| Calculated Concentration | <b>V</b> | 0.000e0       |   |
| Component Comment        |          |               |   |
| Component Group Name     | <b>V</b> |               |   |
| Component Index          |          |               |   |
| Component Name           | <b>V</b> | ]             |   |
| Conc. Units              |          |               |   |
| Concentration Ratio      |          | 0.00          |   |
| Corrected Area           |          | 0.000e0       |   |
| Corrected Area/Height    |          | 0.00          |   |
| Corrected Height         |          | 0.000e0       |   |
| Dilution Eactor          |          | 0.00          | 4 |

5. The information about the internal standards and samples must be defined. Select one of the peptide MRMs under All Internal Standards and then enter the Actual Concentration (25 in this example) in the correct column for the first sample. Select the column by clicking the column header, and then click **Edit > Fill Down**. The concentration are filled in down the column.

| III Components       Index       Original Florance       Sample Name       Sample Type       Actual<br>Concentration       US Actual<br>Concentration       US Actual<br>Concentration       UNA       NIA       Peptide 1         11       Internal Standards<br>certified 24251 / 2592<br>eeded 24251 / 2592<br>eeded 24251 / 2512<br>eeded 24251 / 2512<br>eeded 24251 / 2512<br>eeded 24251 / 2512<br>eeded 24251 / 2512<br>eeded 24251 / 2512<br>eeded 24251 / 2512<br>eeded 24251 / 2512<br>eeded 24251 / 2512<br>eeded 24251 / 2512<br>eeded 24251 / 2512<br>eeded 24251 / 2512<br>eeded 24251 / 2514<br>eeded 3523 / 2511       Internal Internation<br>2500       NIA       NIA       NIA       Peptide 1         1111       Pep Quant Curve 1xi.<br>Conc125 1       Conc25 2       <                                                                                                    | omponents & Groups IS #                        | 🗄 📾 🗄                                                 | 🖉 🗠 👻 🔤 🖾                                                                  | Al Sample T                                           | ypes ▼ \comes_a                                             | • 🐶 🗱 🔒                                                            | 🔒 🔍 🗖 🛙                             |                                                                   |                                                                |
|----------------------------------------------------------------------------------------------------|------------------------------------------------|-------------------------------------------------------|----------------------------------------------------------------------------|-------------------------------------------------------|-------------------------------------------------------------|--------------------------------------------------------------------|-------------------------------------|-------------------------------------------------------------------|----------------------------------------------------------------|
| erdde 1 Group<br>erdde 3 Group<br>erdde 3 Group<br>erdde 3 Group<br>erdde 3 Group<br>erdde 3 Group<br>erdde 1 39 Pep Quart Curve 1.ni. Matrix Blank 1 Urknown 2500 NiA NiA Pepide 1<br>27 Pep Quart Curve 1.ni. Conc1 1 Urknown 2500 NiA NiA Pepide 1<br>27 Pep Quart Curve 1.ni. Conc1 2 Urknown 2500 NiA NiA Pepide 1<br>93 Pep Quart Curve 1.ni. Conc1 3 Urknown 2500 NiA NiA Pepide 1<br>erdde 1393 27 292 2<br>erdde 2356 / 655 4<br>erdde 2356 / 655 4<br>erdde 2356 / 783 1<br>99 Pep Quart Curve 1.ni. Conc5 1 Urknown 2500 NiA NiA Pepide 1<br>99 Pep Quart Curve 1.ni. Conc5 1 Urknown 2500 NiA NiA Pepide 1<br>99 Pep Quart Curve 1.ni. Conc5 2 Urknown 2500 NiA NiA Pepide 1<br>99 Pep Quart Curve 1.ni. Conc5 3 Urknown 2500 NiA NiA Pepide 1<br>99 Pep Quart Curve 1.ni. Conc5 3 Urknown 2500 NiA NiA Pepide 1<br>99 Pep Quart Curve 1.ni. Conc5 3 Urknown 2500 NiA NiA Pepide 1<br>99 Pep Quart Curve 1.ni. Conc5 2 Urknown 2500 NiA NiA Pepide 1<br>99 Pep Quart Curve 1.ni. Conc5 3 Urknown 2500 NiA NiA Pepide 1<br>99 Pep Quart Curve 1.ni. Conc5 3 Urknown 2500 NiA NiA Pepide 1<br>99 Pep Quart Curve 1.ni. Conc5 3 Urknown 2500 NiA NiA Pepide 1<br>99 Pep Quart Curve 1.ni. Conc5 2 Urknown 2500 NiA NiA Pepide 1<br>99 Pep Quart Curve 1.ni. Conc5 2 Urknown 2500 NiA NiA Pepide 1<br>99 Pep Quart Curve 1.ni. Conc15 2 Urknown 2500 NiA NiA Pepide 1<br>111 Pep Quart Curve 1.ni. Conc15 2 Urknown 2500 NiA NiA Pepide 1<br>122 Pep Quart Curve 1.ni. Conc15 2 Urknown 2500 NiA NiA Pepide 1<br>147 Pep Quart Curve 1.ni. Conc15 2 Urknown 2500 NiA NiA Pepide 1<br>147 Pep Quart Curve 1.ni. Conc15 2 Urknown 2500 NiA NiA Pepide 1<br>148 Pepide 3 343 5/ 371.2<br>6 Marcual Integration<br>6 Marcual Integration<br>6 Marcual Integrati                                                                                           | Il Components                                  | Index                                                 | Original Filename                                                          | Sample Name                                           | Sample Type                                                 | Actual                                                             | IS Actual<br>Concentration          | IS Name                                                           | Component<br>Group Name                                        |
| Biolog       Biolog                                                                                                    | eptide 1 Group                                 | 3                                                     | Pep Quant Curve 1.wi.                                                      | Blank 1                                               | Unknown                                                     | 25.00                                                              | NA                                  | N/A                                                               | Peptide 1                                                      |
| I Idernal Standards       27       Pep Quart Curve 1 ski.       Conc 1 1       Urknown       2500       NiA       NiA       Pep Guart         906 1397 97 4002       polos 1397 97 4002       polos 1397 97 4002       polos 1397 97 4002       NiA       NiA       NiA       Pep Guart       Pep Guart       Pep Guart       Conc 1 2       Urknown       2500       NiA       NiA       Pep Guart       Pep Guart       Pep Guart       Pep Guart       Pep Guart       Pep Guart       Pep Guart       Pep Guart       Pep Guart       Pep Guart       NiA       NiA       NiA       Pep Guart       Pep Guart       Pep Guart       Pep Guart       Pep Guart       Pep Guart       Pep Guart       Pep Guart       Pep Guart       Pep Guart       Pep Guart       Pep Guart       Pep Guart       Pep Guart       NiA       NiA       NiA       Pep Guart       Pep Guart                                                                                                    | ptide 3 Group                                  | 15                                                    | Pep Quant Curve 1.wi.                                                      | Matrix Blank 1                                        | Unknown                                                     | 25.00                                                              | NA                                  | N/A                                                               | Peptide 1                                                      |
| 39       Pep Quart Curve 1.sk.       Conc 1.2       Urknown       25:00       N/A       N/A       Pepde 1         906 2.355 (# 253.5)       51       Pep Quart Curve 1.sk.       Conc 1.3       Urknown       25:00       N/A       N/A       Pepde 1         906 2.355 (# 253.5)       51       Pep Quart Curve 1.sk.       Conc 51       Urknown       25:00       N/A       N/A       Pepde 1         906 2.355 (# 253.5)       78       Pep Quart Curve 1.sk.       Conc 52       Urknown       25:00       N/A       N/A       Pepde 1         976 3.352 (# 272.1)       59       Pep Quart Curve 1.sk.       Conc 52       Urknown       25:00       N/A       N/A       Pepde 1         966 3.352 (# 272.1)       59       Pep Quart Curve 1.sk.       Conc 52       Urknown       25:00       N/A       N/A       Pepde 1         99       Pep Quart Curve 1.sk.       Conc 25:1       Urknown       25:00       N/A       N/A       Pepde 1         906 3.523 8 / 253 1       123       Pep Quart Curve 1.sk.       Conc 25:2       Urknown       25:00       N/A       N/A       Pepde 1         906 3.523 8 / 253 1       123       Pep Quart Curve 1.sk.       Conc 125:1       Urknown       25:00       N/A       N/                                                                                                    | Internal Standards                             | 27                                                    | Pep Quant Curve 1.wi.                                                      | Conc11                                                | Unknown                                                     | 25.00                                                              | NA                                  | NA                                                                | Peptide 1                                                      |
| pode 1 355 / 2721       51       Pep Quart Curve 1 xii.       Conc 1 3       Urknown       25:00       NIA       NIA       Pep de 1         pode 2 356 / 5524       63       Pep Quart Curve 1 xii.       Conc 5 1       Urknown       25:00       NIA       NIA       Pep de 1         pode 3 356 / 2721       63       Pep Quart Curve 1 xii.       Conc 5 1       Urknown       25:00       NIA       NIA       Pep de 1         pode 3 356 / 2721       99       Pep Quart Curve 1 xii.       Conc 5 2       Urknown       25:00       NIA       NIA       Pep de 1         pode 3 356 / 2721       99       Pep Quart Curve 1 xii.       Conc 5 2       Urknown       25:00       NIA       NIA       Pep de 1         pode 3 523 / 2721       99       Pep Quart Curve 1 xii.       Conc 25 1       Urknown       25:00       NIA       NIA       Pep de 1         pode 3 523 / 2721       111       Pep Quart Curve 1 xii.       Conc 25 2       Urknown       25:00       NIA       NIA       Pep de 1         pode 3 523 / 2731 2       123       Pep Quart Curve 1 xii.       Conc 125 1       Urknown       25:00       NIA       NIA       Pep de 1         135       Pep Quart Curve 1 xii.       Conc 125 2       Urknown                                                                                                    | ptide 1.397.9 / 272.1                          | 39                                                    | Pep Quant Curve 1.wi.                                                      | Conc12                                                | Unknown                                                     | 25.00                                                              | NA                                  | NA                                                                | Peptide 1                                                      |
| piede 2.135 / 1652.1<br>piede 3.145 / 152.1<br>piede 3.145 / 152.1<br>piede 1.145 / 152.1<br>piede 1.145 / 152.1<br>piede 1 | ptide 2.435.6 / 269.2                          | 51                                                    | Pep Quant Curve 1.wi.                                                      | Conc13                                                | Unknown                                                     | 25.00                                                              | N/A                                 | NIA                                                               | Peptide 1                                                      |
| 75       Pep Quart Curve 1 xii.       Conc5 2       Urknown       25:00       N/A       N/A       Pepde 1         76       Pep Quart Curve 1 xii.       Conc5 2       Urknown       25:00       N/A       N/A       Pepde 1         76       Pep Quart Curve 1 xii.       Conc5 3       Urknown       25:00       N/A       N/A       Pepde 1         76       Pep Quart Curve 1 xii.       Conc5 3       Urknown       25:00       N/A       N/A       Pepde 1         76       Pep Quart Curve 1 xii.       Conc25 1       Urknown       25:00       N/A       N/A       Pepde 1         77       Pep Quart Curve 1 xii.       Conc25 1       Urknown       25:00       N/A       N/A       Pepde 1         78       Pep Quart Curve 1 xii.       Conc125 1       Urknown       25:00       N/A       N/A       Pepde 1         78       Pep Quart Curve 1 xii.       Conc125 1       Urknown       25:00       N/A       N/A       Pepde 1         78       Pep Quart Curve 1 xii.       Conc125 2       Urknown       25:00       N/A       N/A       Pepde 1         79       Pep Quart Curve 1 xii.       Conc125 2       Urknown       25:00       N/A       N/A       Pepde 1                                                                                                    | ptide 2.435.6 / 655.4                          | 63                                                    | Pep Quant Curve 1.wi.                                                      | Conc51                                                | Unknown                                                     | 25.00                                                              | NA                                  | N/A                                                               | Peptide 1                                                      |
| Analytes       87       Pep Quant Curve 1:xii.       Conc53       Urknown       25:00       NIA       NIA       Pepde 1         966       3552 / 272:1       96       Pep Quant Curve 1:xii.       Conc25 1       Urknown       25:00       NIA       NIA       Pepde 1         966       3523 / 272:1       Pep Quant Curve 1:xii.       Conc25 1       Urknown       25:00       NIA       NIA       Pepde 1         966       2423 / 262       Pep Quant Curve 1:xii.       Conc25 2       Urknown       25:00       NIA       NIA       Pepde 1         122       Pep Quant Curve 1:xii.       Conc25 2       Urknown       25:00       NIA       NIA       Pepde 1         135       Pep Quant Curve 1:xii.       Conc125 1       Urknown       25:00       NIA       NIA       Pepde 1         135       Pep Quant Curve 1:xii.       Conc125 2       Urknown       25:00       NIA       NIA       Pepde 1         147       Pep Quant Curve 1:xii.       Conc125 2.       Urknown       25:00       NIA       NIA       Pepde 1         146       Den.Curve 1:xii.       Conc125 2.       Urknown       25:00       NIA       NIA       Pepde 1         147       Pep Quant Curve 1:xii.                                                                                                    | ptide 3.344.8 / 371.2                          | 75                                                    | Pep Quant Curve 1.wi.                                                      | Conc5 2                                               | Unknown                                                     | 25.00                                                              | NA                                  | N/A                                                               | Peptide 1                                                      |
| préde 1355 / 272 1<br>99 Pep Quart Curve 1.si. Conc25 1 Urknown 2500 N/A N/A Peptide 1<br>111 Pep Quart Curve 1.si. Conc25 2 Urknown 2500 N/A N/A Peptide 1<br>123 Pep Quart Curve 1.si. Conc25 3 Urknown 2500 N/A N/A Peptide 1<br>125 Pep Quart Curve 1.si. Conc25 3 Urknown 2500 N/A N/A Peptide 1<br>126 Pep Quart Curve 1.si. Conc25 3 Urknown 2500 N/A N/A Peptide 1<br>127 Pep Quart Curve 1.si. Conc125 1 Urknown 2500 N/A N/A Peptide 1<br>128 Pep Quart Curve 1.si. Conc125 2 Urknown 2500 N/A N/A Peptide 1<br>147 Pep Quart Curve 1.si. Conc125 2 Urknown 2500 N/A N/A Peptide 1<br>147 Pep Quart Curve 1.si. Conc125 2 Urknown 2500 N/A N/A Peptide 1<br>147 Pep Quart Curve 1.si. Conc125 2 Urknown 2500 N/A N/A Peptide 1<br>149 Pep Quart Curve 1.si. Conc125 2 Urknown 2500 N/A N/A Peptide 1<br>140 Peptide 1<br>147 Pep Quart Curve 1.si. Conc125 2 Urknown 2500 N/A N/A Peptide 1<br>147 Pep Quart Curve 1.si. Conc125 2 Urknown 2500 N/A N/A Peptide 1<br>148 Peptide 1<br>149 Peptide 1<br>140 Peptide 1<br>140 Peptide 1<br>140 Peptide 1<br>147 Pep Quart Curve 1.si. Conc125 2 Urknown 2500 N/A N/A Peptide 1<br>149 Peptide 1<br>140 Peptide 1<br>140 Peptide 1<br>140 Peptide 1<br>140 Peptide 1<br>140 Peptide 1<br>141 Peptide 1<br>141 Peptide 1<br>141 Peptide 1<br>142 Peptide 1<br>143 Peptide 1<br>144 Peptide 1<br>145 Peptide 1<br>145 Peptide 1<br>145 Peptide 1<br>146 Peptide 1<br>146 Peptide 1<br>146 Peptide 1<br>147 Peptide 1<br>148 Peptide 1<br>148 Peptide 1<br>148 Peptide 1<br>148 Peptide 1<br>148 Peptide 1<br>148 Peptide 1<br>148 Peptide 1<br>148 Peptide 1<br>149 Peptide 1<br>149 Peptide 1<br>149 Peptide 1<br>140 Peptide 1<br>140 Peptide 1                        | Analytes                                       | 87                                                    | Pep Quant Curve 1.wi.                                                      | Conc5 3                                               | Unknown                                                     | 25.00                                                              | NA                                  | N/A                                                               | Peptide 1                                                      |
| proce       1332.5 / %25.2         proce       1111       Pep Quart Curve 1.sk.       Conc25.2       Urknown       25.00       N/A       N/A       Pepdde 1         proce       232.5 / %25.1       122       Pep Quart Curve 1.sk.       Conc25.2       Urknown       25.00       N/A       N/A       Pepdde 1         proce       232.8 / %25.1       123       Pep Quart Curve 1.sk.       Conc25.3       Urknown       25.00       N/A       N/A       Pepdde 1         1175       Pep Quart Curve 1.sk.       Conc125.1       Urknown       25.00       N/A       N/A       Pepdde 1         147       Pep Quart Curve 1.sk.       Conc125.2       Urknown       25.00       N/A       N/A       Pepdde 1         147       Pep Quart Curve 1.sk.       Conc125.2       Urknown       25.00       N/A       N/A       Pepdde 1         147       Pep Quart Curve 1.sk.       Conc125.2       Urknown       25.00       N/A       N/A       Pepdde 1         147       Pep Quart Curve 1.sk.       Conc125.2       Urknown       25.00       N/A       N/A       Pepdde 1         147       Pep Quart Curve 1.sk.       Conc125.2       Urknown       25.00       N/A       N/A                                                                                                    | ptide 1.395.2 / 272.1                          | 99                                                    | Pep Quant Curve 1.wi.                                                      | Conc25 1                                              | Unknown                                                     | 25.00                                                              | N/A                                 | NIA                                                               | Peptide 1                                                      |
| <sup>123</sup> <sup>123</sup> <sup>123</sup> <sup>123</sup> <sup>123</sup> <sup>123</sup> <sup>123</sup> <sup>123</sup> <sup>124</sup> <sup>124</sup> <sup>124</sup> <sup>124</sup> <sup>125</sup> <sup>125</sup> <sup>125</sup> <sup>125</sup> <sup>125</sup> <sup>125</sup> <sup>126</sup> <sup>127</sup> <sup>126</sup> <sup>127</sup> <sup>126</sup> <sup>127</sup> <sup>127</sup> <sup>127</sup> <sup>128</sup> <sup>128</sup> <sup>128</sup> <sup>128</sup> <sup>128</sup> <sup>129</sup> <sup>129</sup> <sup>129</sup> <sup>129</sup> <sup>129</sup> <sup>129</sup> <sup>121</sup> <sup>121</sup>                                                                                 | xide 2.432.9 / 269.2                           | 111                                                   | Pep Quant Curve 1.wi.                                                      | Conc25 2                                              | Unknown                                                     | 25.00                                                              | NA                                  | N/A                                                               | Peptide 1                                                      |
| eode 3349.5/371.2     135     Pep Quart Curve 1.xii.     Conc 125 1     Unknown     25.00     N/A     N/A     Peptide 1       147     Pep Quart Curve 1.xii.     Conc 125 2     Unknown     25.00     N/A     N/A     Peptide 1       4     Pep Quart Curve 1.xii.     Conc 155 3     Ubknown     25.00     N/A     N/A     Peptide 1       4     Pep Quart Curve 1.xii.     Conc 155 3     Ubknown     25.00     N/A     N/A     Peptide 1       4     Pep Quart Curve 1.xii.     Conc 155 3     Ubknown     25.00     N/A     N/A     Peptide 1       4     Pep Quart Curve 1.xii.     Conc 156 3     Ubknown     25.00     N/A     N/A     Peptide 1       6     Acedy     Image: Conc 156 3     Ubknown     Peptide 1.397.9/272.1 (Unknown) 397.9     Matrix Blank 1 - Peptide 1.397.9/272.1 (Unknown       6     Acedy     Image: Solid 1.300     Points     Blank 1 - Peptide 1.397.9/272.1 (Unknown     Acee 6.15563, Height 1.10568, RT: 3.65 min       Casusian Smooth Width:     3.04     min     NiA     12.3.4     5.6     0       12     3.4     5.6     0     12.3.4     5.6     0     12.3.4     5.6                                                                                                    | ptide 2.432.9 / 647.4<br>ptide 3.523.8 / 263.1 | 123                                                   | Pep Quant Curve 1.wi.                                                      | Conc253                                               | Unknown                                                     | 25.00                                                              | NA                                  | N/A                                                               | Peptide 1                                                      |
| 147       Pep Quart Curve 1:si.       Conc125 2       Urknown       2500       N/A       N/A       Peptide 1         199       Pan. Oram. Curve 1:si.       Conc125 3       Urknown       2500       N/A       N/A       N/A       Peptide 1         4       + +5       +5       +2       +2       +2       +2       +2       +2       +2       +2       +2       +2       +2       +2       +2       +2       +2       +2       +2       +2       +2       +2       +2       +2       +2       +2       +2       +2       +5       +2       +2       +2       +2       +2       +2       +2       +2       +2       +2       +2       +2       +2       +5       +2       +2       +2       +5       +2       +2       +2       +5       +2       +2       +2       +5       +2       +2       +5       +5       +2       +2       +5       +5       +2       +4       5       +5       +2       +4       5       +2       +4       5       +2       +4       5       +2       +4       5       +2       +4       5       +2       +4       5       +2       +4       5 <td>ptide 3.349.5 / 371.2</td> <td>135</td> <td>Pep Quant Curve 1.wi.</td> <td>Conc1251</td> <td>Unknown</td> <td>25.00</td> <td>N/A</td> <td>NIA</td> <td>Peptide 1</td>                                                                                                    | ptide 3.349.5 / 371.2                          | 135                                                   | Pep Quant Curve 1.wi.                                                      | Conc1251                                              | Unknown                                                     | 25.00                                                              | N/A                                 | NIA                                                               | Peptide 1                                                      |
|                                                                                                    |                                                | 147                                                   | Pep Quant Curve 1.wi.                                                      | Conc125.2                                             | Unknown                                                     | 25.00                                                              | NA                                  | N/A                                                               | Peptide 1                                                      |
| 4       +5       +5          • • • • • • • • • • • • • • •                                                                                                    |                                                | 160                                                   | Pen Ouant Curve 1 sti                                                      | Conc125.3                                             | Unknown                                                     | 25.00                                                              | N/A                                 | NIA                                                               | Dantida 1                                                      |
| Lime, min Lime, min                                                                                                    |                                                | Gaussian S<br>Expected I<br>RT Half Win<br>Update Exp | Apply<br>imooth Width: 3.0<br>RT: 3.84<br>idow: 90.0<br>pected RT: Group - | points Blank 1 - Pep<br>Area: 1.350e1<br>min<br>sec 0 | Manual Integra<br>tide 1.397.9/272<br>. Height: 3.325e0<br> | 50n<br>1 (Unknown) 397<br>RT: 3.28 min<br>3.28<br>3 4 5<br>me, min | 9 Matrix Blan<br>Area: 6.185<br>100 | k 1 - Peptide 1.397;<br>e3, Height 1.105e3,<br>0 1 2<br>1 2<br>Ti | 9/272.1 (Unknown<br>RT: 3.85 min<br>3.85<br>3 4 5 6<br>me. min |

Figure 1-50 Edit > Fill Down Option

- 6. To translate this information to all peptide MRMs, right-click anywhere in the Results Table and then click **Apply Current IS's Actual Concentration to All**. Click another peptide under **All Internal Standards** and then make sure that each **Actual Concentration** is 25.
- 7. The sample types for each sample in the data file must be defined. Select one of the peptide MRMs under All Analytes. Select the correct Sample Type for each row by clicking the right corner of the Sample Type cell and then selecting the correct sample type. The Blank 1 in row 1 is a double blank as it contains no analyte or no internal standard (note the IS Actual Concentration is reset to N/A). The Matrix Blank 1 in row 2 is the blank as it contains only the internal standards. The remaining rows are all Standard samples and will be used for calculating the concentration curve. An alternative approach is to first set all samples to Standard using the Fill Down command and then to adjust the type for the first two samples.

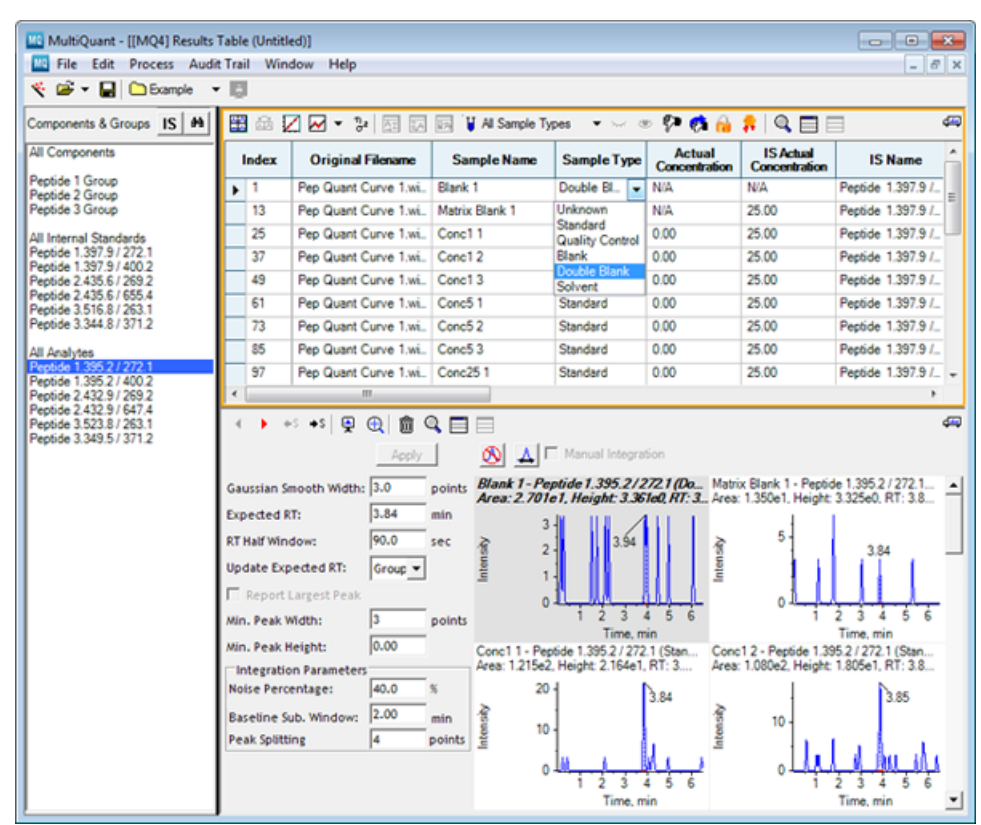

Figure 1-51 Selecting Sample Types

- 8. Enter the concentrations for each sample. The concentrations to be entered are specified in the sample name (Sample Conc1 1 has a concentration of 1, Conc5 1 has a concentration of 5, and so forth).
- 9. After all the rows have been correctly set, right-click in the table and then click **Apply Current Analyte's Actual Concentrations to All**. This propagates these values to all analytes.

|                                                  |                                                                                                    |                                                                                                    | I II A Courts 7                                                                                    |                                                                                                    | - <b>Pa et</b> A                                                                                                    |                                                                                 | -                                                                                                    |
|--------------------------------------------------|----------------------------------------------------------------------------------------------------|----------------------------------------------------------------------------------------------------|----------------------------------------------------------------------------------------------------|----------------------------------------------------------------------------------------------------|----------------------------------------------------------------------------------------------------|---------------------------------------------------------------------------------|----------------------------------------------------------------------------------------------------|
| All Components                                   |                                                                                                    |                                                                                                    | En Vi Sample I                                                                                     | ypes ∙ ⊶ o                                                                                                    | Actual                                                                                                    | IS Actual                                                                       | 3                                                                                                    |
|                                                  | Index                                                                                                    | Original Filename                                                                                                    | Sample Name                                                                                        | Sample Type                                                                                                    | Concentration                                                                                                    | Concentration                                                                   | IS Name                                                                                                    |
| Peptide 2 Group                                  | ▶ 1                                                                                                    | Pep Quant Curve 1.wi                                                                                                    | Blank 1                                                                                            | Double Blank                                                                                                    | N/A                                                                                                    | N/A                                                                             | Peptide 1.397.9 /                                                                                                    |
| Peptide 3 Group                                  | 13                                                                                                    | Pep Quant Curve 1.wi.                                                                                                    | Matrix Blank 1                                                                                     | Blank                                                                                                    | NA                                                                                                    | 25.00                                                                           | Peptide 1.397.9 /_                                                                                                    |
| II Internal Standards                            | 25                                                                                                    | Pep Quant Curve 1.wi                                                                                                    | Conc1 1                                                                                            | Standard                                                                                                    | 1.00                                                                                                    | 25.00                                                                           | Peptide 1.397.9 /_                                                                                                    |
| eptide 1.397.97272.1<br>eptide 1.397.97400.2     | 37                                                                                                    | Pep Quant Curve 1.wi                                                                                                    | Conc12                                                                                             | Standard                                                                                                    | 1.00                                                                                                    | 25.00                                                                           | Peptide 1.397.9 /                                                                                                    |
| eptide 2.435.6 / 269.2                           | 49                                                                                                    | Pep Quant Curve 1.wi                                                                                                    | Conc1 3                                                                                            | Standard                                                                                                    | 1.00                                                                                                    | 25.00                                                                           | Peptide 1.397.9 /                                                                                                    |
| eptide 3.516.8 / 263.1                           | 61                                                                                                    | Pep Quant Curve 1.wi                                                                                                    | Conc5 1                                                                                            | Standard                                                                                                    | 1.00                                                                                                    | 25.00                                                                           | Peptide 1.397.9 /                                                                                                    |
| eptide 3.344.8 / 371.2                           | 73                                                                                                    | Pep Quant Curve 1.wi                                                                                                    | Conc5 2                                                                                            | Standard                                                                                                    | 1.00                                                                                                    | 25.00                                                                           | Peptide 1.397.9 /                                                                                                    |
| II Analytes                                      | 85                                                                                                    | Pep Quant Curve 1.wi.                                                                                                    | Conc5 3                                                                                            | Standard                                                                                                    | 1.00                                                                                                    | 25.00                                                                           | Peptide 1.397.9 /                                                                                                    |
| eptide 1.395.2 / 272.1<br>entide 1.395.2 / 400.2 | 97                                                                                                    | Pep Quant Curve 1.wi                                                                                                    | Conc25 1                                                                                           | Standard                                                                                                    | 25.00                                                                                                    | 25.00                                                                           | Peptide 1.397.9 /_                                                                                                    |
| eptide 2.432.9 / 269.2                           | 109                                                                                                    | Pep Quant Curve 1.wi                                                                                                    | Conc25 2                                                                                           | Standard                                                                                                    | 25.00                                                                                                    | 25.00                                                                           | Peptide 1.397.9 /                                                                                                    |
| eptide 2.432.9 / 647.4<br>eptide 3.523.8 / 263.1 | 121                                                                                                    | Pep Quant Curve 1.wi                                                                                                    | Conc253                                                                                            | Standard                                                                                                    | 25.00                                                                                                    | 25.00                                                                           | Peptide 1.397.9 /                                                                                                    |
| eptide 3.349.5 / 371.2                           | <                                                                                                    | 1                                                                                                    |                                                                                                    |                                                                                                    |                                                                                                    |                                                                                 |                                                                                                    |
|                                                  |                                                                                                    | Apply                                                                                                    |                                                                                                    | Manual Integra                                                                                                    | 5on<br>772.1 <i>(De.</i> , Matri                                                                                                    | v Black 1 - Peotic                                                              |                                                                                                    |
|                                                  | Gaussian S<br>Expected I<br>RT Half Win<br>Update Ex                                                                 | Smooth Width: 3.0<br>RT: 3.84<br>Indow: 90.0<br>pected RT: Group V                                                                                                    | points Area: 2.701<br>min<br>sec                                                                   | e1, Height 3.36                                                                                                    | 1eQ, RT: 3Area                                                                                                    | 1.350e1, Height:                                                                | 96 1.395.27.272.1<br>3.325e0. RT: 3.8<br>3.84                                                                                                    |
|                                                  | Gaussian S<br>Expected R<br>RT Half Win<br>Update Ex<br>I Report<br>Min. Peak 1                                      | imooth Width:         3.0           RT:         3.84           idow:         90.0           pected RT:         Group •           Largest Peak         Width:                                | points Conc11- Pe                                                                                  | e1, Height: 3.36                                                                                                    | 100, HT: 3 Area                                                                                                    | 1.350e1, Height:<br>5-<br>0<br>12-Peptide 1.35                                  | 2 3 4 5 6<br>Time, min<br>52/272.1 (Stan                                                                                                    |
|                                                  | Gaussian S<br>Expected I<br>RT Half Win<br>Update Exp<br>I Report<br>Min. Peak I<br>Min. Peak I                      | imooth Width:         3.0           RT:         3.84           idow:         90.0           pected RT:         Group •           Largest Peak         Width:           Height:         0.00 | points Conc1 1 - Pe<br>Points Conc1 1 - Pe<br>200<br>201<br>201<br>201<br>201<br>201<br>201<br>201 | e 1. Height: 3.36<br>3.54<br>1 2 3<br>Time, m<br>pside 1.3952/272<br>2. Height: 2.164e1                                                                                                    | 1e0. HT: 3 Ares                                                                                                    | 1.350e1. Height:<br>5-<br>0-<br>1<br>1.2 - Peptide 1.35<br>1.080e2. Height:     | 3.84<br>2 3 4 5 6<br>Time, min<br>52.727.1 (Stan<br>1.805c1, RT: 3.8                                                                                           |
|                                                  | Gaussian S<br>Expected<br>RT Half Win<br>Update Ex<br>Im Report<br>Min. Peak<br>Min. Peak<br>Integrati<br>Noise Pere | imooth Width: 3.0<br>RT: 3.84<br>idow: 90.0<br>pected RT: Group ▼<br>Largest Peak<br>Width: 3<br>Height: 0.00<br>on Parameters<br>:entage: 40.0                                             | points         Didnk 1                                                                             | e1, Height 336<br>1, 2, 3, 94<br>1, 2, 3, 94<br>1, 2, 3, 94<br>1, 2, 3, 94<br>1, 2, 3, 94<br>1, 2, 3, 94<br>1, 2, 3, 94<br>1, 2, 3, 94<br>1, 2, 3, 94<br>1, 1, 2, 3, 94<br>1, 1, 2, 3, 94<br>1, 1, 2, 3, 94<br>1, 2, 3, 94<br>1, 2, 4, 94<br>1, 2, 4, 94<br>1, 4, 94<br>1, 4, 94<br>1, 4, 94 | Ied, NT: 3.         Ares           4         5         6           in         .1.(Stan         Conc           .1.(Stan         Conc         Ares           3.84         Ares         Ares | 1.350e1. Height:<br>5<br>0<br>12 - Peptide 1.33<br>1.080e2. Height:<br>10       | 3325e0, RT: 3.8<br>3.325e0, RT: 3.8<br>3.84<br>2 3 4 5 6<br>Time, min<br>52 / 272 1 (Stan<br>1.805e1, RT: 3.8<br>3.85                                          |
|                                                  | Gaussian S<br>Expected I<br>RT Haif Win<br>Update Exp<br>Report<br>Min. Peak I<br>Noise Pero<br>Baseline S           | imooth Width: 3.0<br>RT: 3.84<br>Idow: 90.0<br>pected RT: Group →<br>Largest Peak<br>Width: 3<br>Height: 0.00<br>on Parameters<br>zentage: 40.0<br>iub. Window: 2.00                        | points Conci 1 - Pe<br>Area: 1.215e                                                                | e1, Height 336<br>3,94<br>1 2 3<br>Time. m<br>ptide 1,395 2,1272<br>2, Height 2,164e1                                                                                                    | 100 MT: 3. Ares<br>1 5 6<br>1 (Stan Conc<br>RT: 3 Ares<br>3.84 Aresult                                                                                                    | 1.350e1. Height:<br>5<br>0<br>1.2 - Peptide 1.33<br>1.080e2. Height:<br>10<br>0 | 2 3 4 5 6<br>Time min<br>52 / 272 / 123<br>3.824<br>2 3 4 5 6<br>Time min<br>1.805e1, RT: 3.8<br>3.85<br>4 4 4 4 4 5 6<br>Time min<br>1.805e1, RT: 3.8<br>3.85 |

Figure 1-52 Apply Current Analyte's Actual Concentration to All Option

### **View Calibration Curves**

- 1. To show the calibration curve for an MRM transition for a specific peptide, select the MRM transition from the left pane, and then click the **Show Calibration Curve** icon to view calibration curve. Refer to Figure 1-53.
- 2. To create more room on the screen, the peak review pane can be removed from view by clicking the **Delete** pane button or the **Hide** pane button. Alternatively, a tabular view can be created by clicking the **Tab mode** button. Each open pane will appear in its own tab.
- 3. Open the calibration curve pane for the first MRM transition for Peptide 1. The y-axis on the plot is the peak area ratio of the analyte over the internal standard. Normally, the internal standard concentration is held constant over a concentration curve, but in cases where this is not the case, using the concentration ratio for the x-axis automatically compensates for this.

Figure 1-53 Calibration Curve Interface

| File Edit Process Win                      | dog Help |                |             |        |                    |                    |                         | - 8   |
|--------------------------------------------|----------|----------------|-------------|--------|--------------------|--------------------|-------------------------|-------|
| 📽 🕶 🔛 🗅 Default 📼                          | (2)      |                |             |        |                    |                    |                         |       |
| ponents & Groups IS H                      | 🖽 📾 🛙    | 🖉 🐱 🔹 🔝        | 🖂 🖂 🕌 Al Sa | mple T | ypes 🔹 🖂 👁 🕴       | P 🗱 🔍 🖂 🛛          |                         | đ     |
| Components                                 | Index    | Sample Name    | Sample Type | IS     | Component Name     | IS Name            | Component<br>Group Name | Outer |
| 6de 1 Group                                | 1        | Blank 1        | Unknown     | 17     | Peptide 1.395.2 /  | Peptide 1.397.9 /  | Peptide 1               |       |
| 6de 3 Group                                | 2        | Blank 1        | Unknown     | 173    | Peptide 1.395.2 /  | Peptide 1.397.9 /  | Peptide 1               |       |
| internal Standards                         | 3        | Blank 1        | Unknown     |        | Peptide 1.397.9 /  | NIA                | Peptide 1               |       |
| 6de 1.397.9 / 272.1                        | 4        | Blank 1        | Unknown     |        | Peptide 1.397.9 /_ | NIA                | Peptide 1               |       |
| 6de 2.435.6 / 269.2                        | 5        | Blank 1        | Unknown     | 10     | Peptide 2.432.9 /_ | Peptide 2.435.6 /  | Peptide 2               |       |
| 6de 2.435.6 / 655.4<br>6de 3.516.8 / 263.1 | 6        | Blank 1        | Unknown     | 173    | Peptide 2.432.9 /_ | Peptide 2.435.6 /  | Peptide 2               |       |
| 6de 3.344.8 / 371.2                        | 7        | Blank 1        | Unknown     |        | Peptide 2.435.6 /_ | NIA                | Peptide 2               |       |
| Analytes                                   | 8        | Blank 1        | Unknown     | V      | Peptide 2.435.6 /_ | NIA                | Peptide 2               |       |
| 6de 1.395.2 / 272.1                        | 9        | Blank 1        | Unknown     | 171    | Peptide 3.523.8 /_ | Peptide 3.516.8 /_ | Peptide 3               |       |
| 6de 2.432.9 / 269.2                        | 10       | Blank 1        | Unknown     | 13     | Peptide 3.349.5 /_ | Peptide 3.344.8 /_ | Peptide 3               |       |
| 6de 2.432.9 / 647.4<br>6de 3.523.8 / 263.1 | 11       | Blank 1        | Unknown     |        | Peptide 3.516.8 /_ | NIA                | Peptide 3               |       |
| tide 3.349.5 / 371.2                       | 12       | Blank 1        | Unknown     | 4      | Peptide 3.344.8 /_ | NIA                | Peptide 3               |       |
|                                            | 13       | Matrix Blank 1 | Unknown     | 13     | Peptide 1.395.2 /_ | Peptide 1.397.9 /  | Peptide 1               |       |
|                                            | 14       | Matrix Blank 1 | Unknown     | 13     | Peptide 1.395.2 /  | Peptide 1.397.9 /_ | Peptide 1               |       |
|                                            | 15       | Matrix Blank 1 | Unknown     |        | Peptide 1.397.9 /  | NIA                | Peptide 1               |       |
|                                            | 16       | Matrix Blank 1 | Unknown     | 4      | Peptide 1.397.9 /_ | NIA                | Peptide 1               |       |
|                                            | 17       | Matrix Blank 1 | Unknown     | 23     | Peptide 2.432.9 /_ | Peptide 2.435.6 /  | Peptide 2               |       |
|                                            | 18       | Matrix Blank 1 | Unknown     | 13     | Peptide 2.432.9 /_ | Peptide 2.435.6 /_ | Peptide 2               |       |
|                                            | 19       | Matrix Blank 1 | Unknown     | 1      | Peptide 2.435.6 /  | NIA                | Peptide 2               |       |
|                                            | 20       | Matrix Blank 1 | Unknown     | 1      | Peptide 2.435.6 /  | NIA                | Peptide 2               |       |
|                                            | 21       | Matrix Blank 1 | Unknown     | 23     | Peptide 3.523.8 /  | Peptide 3.516.8 /  | Peptide 3               |       |
|                                            | 22       | Matrix Blank 1 | Unknown     | 2      | Peptide 3.349.5 /  | Peptide 3.344.8 /_ | Peptide 3               |       |
|                                            | 23       | Matrix Blank 1 | Unknown     | V      | Peptide 3.516.8 /  | NA                 | Peptide 3               |       |
|                                            | 24       | Matrix Blank 1 | Unknown     |        | Peptide 3.344.8 /  | NA                 | Peptide 3               |       |
|                                            | 25       | Conc11         | Unknown     | 171    | Peptide 1.395.2 /_ | Peptide 1.397.9 /  | Peptide 1               |       |

| ltem | Description                 |
|------|-----------------------------|
| 1    | Show Calibration Curve icon |
| 2    | Toggles to tab mode         |
| 3    | Deletes this pane           |
| 4    | Hide pane                   |

4. From the peak review performed, notice that there was very little peak area for Conc 1 in the dataset. Therefore this concentration can be removed from the calculation of the calibration curve by clearing the **Used** check box in each Conc1 row.

**Tip!** Remove a data point from the curve by right-clicking on the data point on the calibration curve pane and then clicking **Exclude**.

Notice that the three replicates for the highest concentration show a small amount of variability. Notice also that the data point now seems 'hollow' and the correlation co-efficient (r value) is improved (increased in value). In addition, it is important to observe the accuracy column in the table as this reflects how close the computed concentration at each data point is to the expected concentration. It is desirable for the accuracy of all data points in the calibration curve to lie between 80 to 120%.

The calibration curves for all the analytes can be assessed by removing outlying data points to improve the accuracy of the calibration curve. This is one advantage of performing replicates at each concentration, as the occasional data point can then be removed.

5. Sometimes, a complete concentration point must be removed, at either the low end of the curve (due to low signal for example) or at the high end of the curve (due to saturation or injection issues). Select one of the MRM transitions for Peptide 3 and notice the shape of the calibration. The curve is not very linear but can be greatly improved by removing all the points at the very highest concentration.

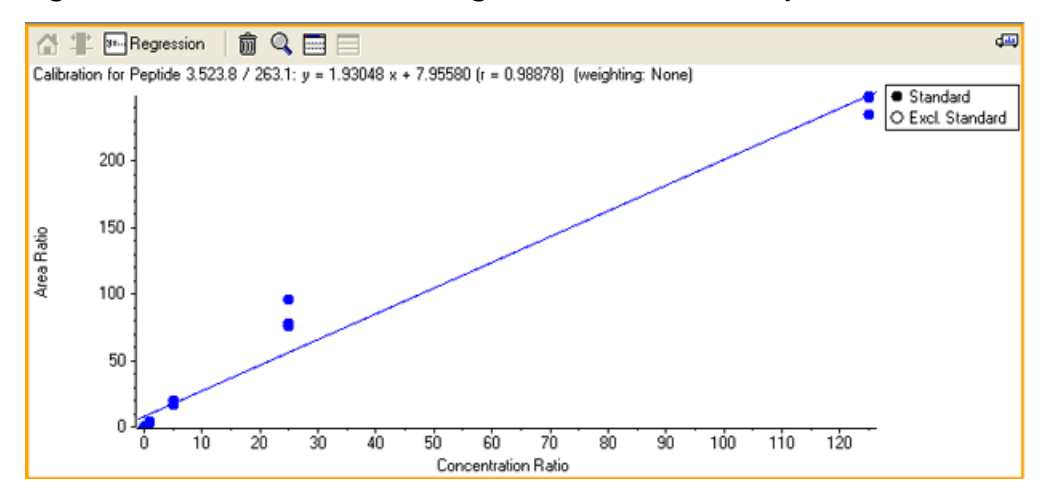

Figure 1-54 Before removal of high concentration data points

Figure 1-55 After removal of high concentration data points

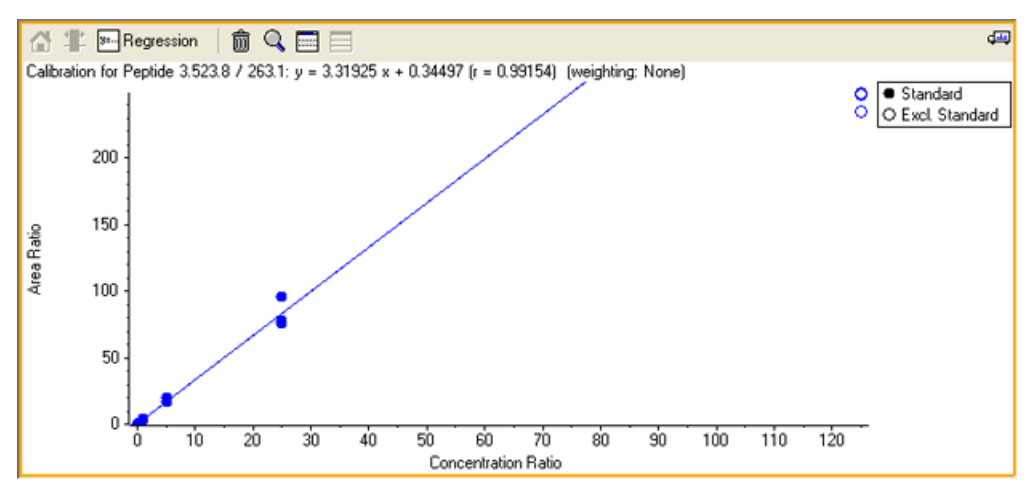

**Note:** Any reported concentrations for unknown samples greater than the concentration of the most concentrated standard used for the calibration should be treated with some suspicion. The quality of the calibration curve can be evaluated using the accuracy values calculated in the Results Table. Typically most values across the curves should fall between 80 to 120% accuracy to be included. Points that fall outside the line can be omitted by clearing the check box in the Used column.

6. Before exporting the calibration curve, check the calibration curve statistics. Go to Evaluate the Statistics of the Standard Calibration Curve on page 57.

### **Evaluate the Statistics of the Standard Calibration Curve**

The Statistics Table is used to view information related to the reproducibility of an analysis. Each row of the table summarizes information such as the average, standard deviation, and so forth for a group of related peaks, from the same analyte, that would ideally be expected to have the same response.

• Click the active Results Table, and then click the **Statistics** icon to open the Statistics pane.

Users can assess the reproducibility of the replicates. Notice that when a peak is removed from the quantitation curve by clearing the Used check box, it is not considered in the calculations and is visualized as a struck out value.

| Figure | 1-56 | <b>Statistics</b> | Table |
|--------|------|-------------------|-------|
|--------|------|-------------------|-------|

| nponents & Groups IS M                                                        | 1 | 1 <b>6</b>    | 📈 🖂 🖌 🥵 🖾             |        | 🔄 🍟 Al S      | ample Typ | es 💌       | ~ 3    | » 🐶 🕅 🛗                 | <b>7</b>   🍳 🗏             |          |           |        |
|-------------------------------------------------------------------------------|---|---------------|-----------------------|--------|---------------|-----------|------------|--------|-------------------------|----------------------------|----------|-----------|--------|
| Components                                                                    |   | Index         | Original Filena       | me     | Sample        | Name      | Sample     | Туре   | Actual<br>Concentration | IS Actual<br>Concentration | , 15     | Name      |        |
| tide 1 Group                                                                  |   | 1             | Pep Quant Curve       | 1.wi., | Blank 1       |           | Double B   | lank   | N/A                     | N/A                        | Peptide  | 1.397.9 / | . Pe   |
| tide 3 Group                                                                  |   | 13            | Pep Quant Curve       | 1.wi   | Matrix Blank  | 1         | Blank      |        | N/A                     | 25.00                      | Peptide  | 1.397.9 / | . Pe   |
| nternal Standards                                                             |   | 25            | Pep Quant Curve       | 1.wi., | Conc11        |           | Standard   |        | 1.00                    | 25.00                      | Peptide  | 1.397.9 / | . Pe   |
| ide 1.397.9 / 272.1                                                           |   | 37            | Pep Quant Curve       | 1.wi   | Conc12        |           | Standard   |        | 1.00                    | 25.00                      | Peptide  | 1.397.9 / | . Pe   |
| ide 2.435.6 / 269.2                                                           |   | 49            | Pep Quant Curve       | 1.wi   | Conc13        |           | Standard   |        | 1.00                    | 25.00                      | Peptide  | 1.397.9 / | . Pe   |
| ide 2.435.6 / 655.4<br>ide 3.516.8 / 263.1                                    |   | 61            | Pep Quant Curve       | 1.wi   | Conc51        |           | Standard   |        | 1.00                    | 25.00                      | Peptide  | 1.397.9 / | . Pe   |
| ide 3.344.8 / 371.2                                                           |   | 73            | Pep Quant Curve       | 1.wi., | Conc5 2       |           | Standard   |        | 1.00                    | 25.00                      | Peptide  | 1.397.9 / | . Pe   |
| nalytes                                                                       |   | 85            | Pep Quant Curve       | 1.wi., | Conc53        |           | Standard   |        | 1.00                    | 25.00                      | Peptide  | 1.397.9 / | . Pe   |
| Peptide 1.395.2 / 272.1<br>Peptide 1.395.2 / 400.2<br>Peptide 2.432.9 / 269.2 |   | 97            | Pep Quant Curve       | 1.wi   | Conc251       |           | Standard   |        | 25.00                   | 25.00                      | Peptide  | 1.397.9 / | . Pe   |
|                                                                               |   | 109           | Pep Quant Curve       | 1.wi.  | Conc252       |           | Standard   |        | 25.00                   | 25.00                      | Peptide  | 1.397.9 / | . Pe   |
| ide 2.432.9 / 647.4<br>ide 3.523.8 / 263.1                                    |   | 121           | Pep Quant Curve       | 1.wi., | Conc253       |           | Standard   |        | 25.00                   | 25.00                      | Peptide  | 1.397.9 / | . Pe   |
| de 3.349.5 / 371.2                                                            | 1 |               |                       |        |               |           |            |        |                         |                            |          |           |        |
|                                                                               | 0 | ) <b>::</b> G | roup by Concentration | for St | andards 🔹     | etc Cal   | culated Co | ncentr | ation 💌 🏛               |                            |          | _         | 、<br>、 |
|                                                                               |   | Row           | Component Name        | Actu   | ual Concentr_ | Num. V    | alues Me   | ean /  | Standard Devi_          | Percent CV                 | Accuracy | Value 2   | alue   |
|                                                                               |   | 1             | Peptide 1.395.2 / 2.  | 1.00   |               | 3 of 6    | 1.5        | 76e1   | 5.008e-1                | 3.18                       | 1575.68  | 1.248e1   | 1.230  |
|                                                                               |   | 2             | Peptide 1.395.2 / 2   | 25.0   | 0             | 3 of 3    | 3.3        | 93e1   | 2.873e0                 | 8.47                       | 135.73   | 3.075e1   | 3.633  |
|                                                                               |   | 3             | Peptide 1.395.2 / 2   | 125    | 00            | 3 of 3    | 1.2        | 13e2   | 1.629e0                 | 1.34                       | 97.02    | 1.206e2   | 1.201  |
|                                                                               |   | 4             | Peptide 1.395.2 / 2   | 625    | 00            | 3 of 3    | 6.0        | 00e2   | 2.781e1                 | 4.64                       | 95.99    | 6.310e2   | 5.772  |
|                                                                               |   | 5             | Peptide 1.395.2 / 2   | 3125   | 5.00          | 3 of 3    | 3.1        | 30e3   | 2.013e2                 | 6.43                       | 100.16   | 2.977e3   | 3.358  |

| ltem | Description                              |
|------|------------------------------------------|
| 1    | Statistics icon                          |
| 2    | Peak removed from statistics calculation |

### **Export Calibration Curves**

1. After the calibration curves have been optimized for all the MRM transitions for all the peptides, the calibration curve can be saved by clicking **Process** > **Export Calibration**. This creates a \*.mqcal file.

**Note:** This step is only necessary if you will subsequently apply this external calibration to a new Results Table.

2. For this tutorial, export the calibration noting where you save the file.

### **Create a Metric Plot**

Metric plots are very useful for quickly assessing data quality or helping to answer specific questions of a dataset. In this example, a metric plot will be generated for the area of the internal standard to enable a quick assessment of the stability of the chromatography.

1. Select Peptide 1 in the **Components and Groups** pane and then select the IS Area column. Click the **Metric Plot** icon.

A plot of the internal standard area for each injection is generated for that peptide. Notice the slight decrease in signal of the IS in the final three injections. The area for the first sample is very small; a small noise peak was integrated for this double-blank sample.

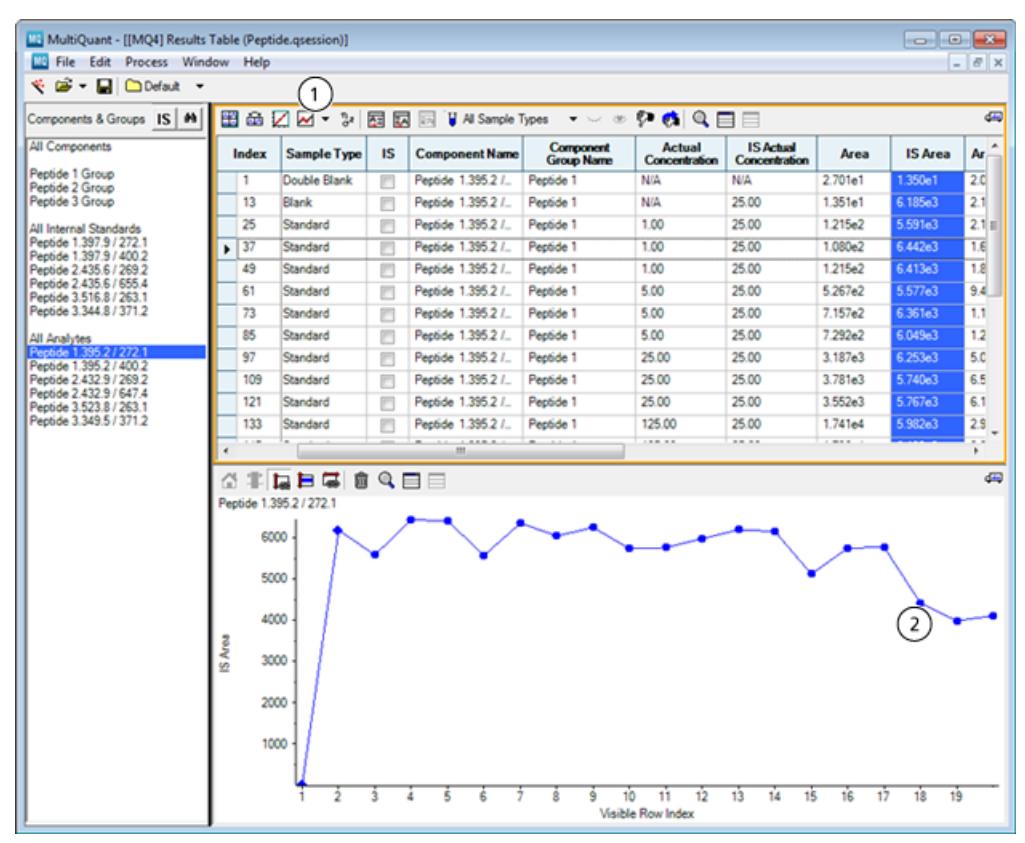

#### Figure 1-57 Metric Plot Interface

| ltem | Description         |
|------|---------------------|
| 1    | Display metric plot |
| 2    | Decrease in signal  |

2. Select a different peptide and then review the metric plot updates. Finally, select all peptides by selecting the first peptide and then holding the **Shift** key while selecting the final peptide. An overlay of all 6 metric plots is generated.

| MultiQuant - [[MQ4] Results                         | Table (Pepti                                                                                                    | ide.qsession)]                                                                                                    |            |                    |                         |                         |                            |         |         |     |
|-----------------------------------------------------|----------------------------------------------------------------------------------------------------|----------------------------------------------------------------------------------------------------|------------|--------------------|-------------------------|-------------------------|----------------------------|---------|---------|-----|
| File Edit Process Wind                              | low Help                                                                                                    |                                                                                                    |            |                    |                         |                         |                            |         | -       | 8 X |
| 🔨 🗃 🕶 🖬 🗀 Defauit 📼                                 |                                                                                                    |                                                                                                    |            |                    |                         |                         |                            |         |         |     |
| Components & Groups IS 4                            | 🖽 📾 🗄                                                                                                    | Z 🗹 🕶 🐉                                                                                                    | <b>a v</b> | Al Sample 1        | ýpes ▼                  | P 🗱 🔍 🛛                 |                            |         |         | 49  |
| All Components                                      | Index                                                                                                    | Sample Type                                                                                                    | IS         | Component Name     | Component<br>Group Name | Actual<br>Concentration | IS Actual<br>Concentration | Area    | IS Area | Ar  |
| Peptide 1 Group<br>Peptide 2 Group                  | 1                                                                                                    | Double Blank                                                                                                    |            | Peptide 1.395.2 /  | Peptide 1               | N/A                     | N/A                        | 2.701e1 | 1.350e1 | 2.0 |
| Peptide 3 Group                                     | 2                                                                                                    | Double Blank                                                                                                    | <b>F</b>   | Peptide 1.395.2 /  | Peptide 1               | N/A                     | N/A                        | 1.350e1 | 1.350e1 | 1.0 |
| All Internal Standards                              | 5                                                                                                    | Double Blank                                                                                                    | <b>F</b>   | Peptide 2.432.9 /  | Peptide 2               | N/A                     | N/A                        | 2.722e1 | 4.052e1 | 6.7 |
| Peptide 1.397.9 / 272.1<br>Particle 1.397.9 / 400.2 | 6                                                                                                    | Double Blank                                                                                                    | 1          | Peptide 2.432.9 /  | Peptide 2               | NA                      | N/A                        | 2.734e1 | N/A     | N/  |
| Peptide 2.435.6 / 269.2                             | 9                                                                                                    | Double Blank                                                                                                    | <b>[</b> ] | Peptide 3.523.8 /  | Peptide 3               | N/A                     | N/A                        | 6.752e1 | N/A     | N/J |
| Peptide 2.435.6 / 655.4<br>Peptide 3.516.8 / 263.1  | 10                                                                                                    | Double Blank                                                                                                    | [**]       | Peptide 3.349.5 /_ | Peptide 3               | N/A                     | N/A                        | 2.701e1 | N/A     | NS  |
| Peptide 3.344.8 / 371.2                             | 13                                                                                                    | Blank                                                                                                    | 177        | Peptide 1.395.2 /_ | Peptide 1               | NA                      | 25.00                      | 1.351e1 | 6.185e3 | 2.1 |
| All Analytes                                        | 14                                                                                                    | Blank                                                                                                    | 1          | Peptide 1.395.2 /  | Peptide 1               | NA                      | 25.00                      | 1.351e1 | 4.820e3 | 2.8 |
| Peptide 1.395.2 / 272.1<br>Peptide 1.295.2 / 400.2  | 17                                                                                                    | Blank                                                                                                    | <b></b>    | Peptide 2.432.9 /_ | Peptide 2               | N/A                     | 25.00                      | 1.489e2 | 4.211e3 | 3.5 |
| Peptide 2.432.9 / 269.2                             | 18                                                                                                    | Blank                                                                                                    |            | Peptide 2.432.9 /_ | Peptide 2               | N/A                     | 25.00                      | 5.402e1 | 3.375e3 | 1.6 |
| Peptide 2.432.9 / 647.4<br>Peptide 3.523.8 / 263.1  | 21                                                                                                    | Blank                                                                                                    | 1          | Peptide 3.523.8 /_ | Peptide 3               | N/A                     | 25.00                      | 4.052e1 | 1.891e3 | 2.1 |
| Peptide 3.349.5 / 371.2                             | 22                                                                                                    | Blank                                                                                                    | [7]        | Peptide 3.349.5 /  | Peptide 3               | N/A                     | 25.00                      | 2.701e1 | 2.323e3 | 1.1 |
|                                                     |                                                                                                    | 1                                                                                                    |            |                    |                         |                         |                            |         |         |     |
|                                                     |                                                                                                    |                                                                                                    | ~          | -                  |                         |                         |                            |         |         | -   |
|                                                     |                                                                                                    |                                                                                                    | 9          |                    |                         |                         |                            |         |         | 44  |
|                                                     | Peppi<br>Peppi<br>Pepsi<br>Pepsi | de 1.395,27227<br>e1.395,274002<br>e2.432,972992<br>e2.432,972992<br>e2.432,97297<br>e3.349,573712<br>00<br>00<br>00<br>00<br>00<br>10 |            | 20 30              | iò sò                   |                         | 80                         | 90 100  | 110     | •   |

#### Figure 1-58 Overlaid Metric Plots

### **Process Unknown Samples**

After the calibration curve is generated, the biological samples (unknowns) can be processed. In these samples, you want to measure the amount of the endogenous light peptide present in each sample. The heavy peptide can be added into each biological sample at a fixed amount. It can then act as the internal standard for these samples to add robustness to your quantitation experiment. Using the calibration curve previously generated, the actual concentration of peptide in the biological sample can be computed from the ratio of the endogenous peptide (light) to the added internal standard (heavy).

- 1. Click File > New Results Table.
- 2. On the Create Results Table Select Samples page, drag the **Pep Quant Samples A.wiff** file into the Selected pane and then click **Next**.

| Create Results Table - Select Samples                                                                                                    |                                                                                                    | - • •  |
|----------------------------------------------------------------------------------------------------|----------------------------------------------------------------------------------------------------|--------|
| Current Location: C:\Analyst Data\Projects\Default\Data\                                                                                                    |                                                                                                    |        |
| Available Browse                                                                                                    | Selected                                                                                                    |        |
| Buntrazepam & Nordkazepam Saturation Nov 6 2     Buntrazepam & Nordkazepam Saturation Nov 6 2     Buntrazepam & Nov 6 2     Buntrazepam & Nov 6 2     Buntrazepam & Nov 6 2     Buntrazepam & Nov 6 2     Buntrazepam & Nov 6 2     Buntrazepam & Nov 6 2     Buntrazepam & Nov 6 2     Buntrazepam & Nov 6 2     Buntrazepam & Nov 6 2     Buntrazepam & Nov 6 2     Buntrazepam & Nov 6 2     Buntrazepam & Nov 6 2     Buntrazepam & | ■-     ■     Pep Quart Samples A.wff     U QC low 1     U QC low 2     U QC high 1     U QC high 1     U QC high 1     U QC high 1     U QC high 1     U SampleA 1     U SampleA 1     U SampleB 1     U SampleB 1     U SampleB 2     U SampleB 3     U SampleC 1     U SampleC 3 |        |
|                                                                                                    |                                                                                                    |        |
|                                                                                                    | <back next=""> Finish</back>                                                                                                    | Cancel |

#### Figure 1-59 Create Results Table - Select Samples Page

- 3. On the Create Results Table Select Method page, click the **Choose Existing Method** option and then select the **Edit Method** check box.
- 4. Click **Open**, select the method created in Accurate Quantitation Using Calibration Curves on page 37, and then click **Next**.

In a subsequent step we will switch the analyte and internal standard MRMs. The net effect will be to overwrite the method.

5. On the Create Results Table - Select Representative Sample page, a representative sample has been recommended and is selected. Click **Next**.

| Create Results Table - Select Sar                | nples                                                                         |        |                                                                                                    |        |
|--------------------------------------------------|-------------------------------------------------------------------------------|--------|----------------------------------------------------------------------------------------------------|--------|
| Current Location: C:\Analyst Data\P<br>Available | ojects\Default\Data\<br>Browse<br>m Saturation Nov 6 2<br>M 1.wiff<br>nt.wiff | (a)    | Selected  Pep Quant Samples A.wff QC low 1 QC low 2 QC low 3 QC high 1 QC high 1 QC high 3 QC high 3 QC high 3 QC high 4 SampleA 1 SampleA 1 SampleB 1 SampleB 2 SampleB 2 SampleB 3 SampleB 3 SampleC 2 SampleC 3 |        |
| ٠                                                | •                                                                             |        |                                                                                                    |        |
|                                                  |                                                                               | < Back | Next > Finish                                                                                                    | Cancel |

#### Figure 1-60 Create Results Table - Select Representative Sample Page

6. On the Create Results Table - Define Components page, right-click in the table and then click **Internal Standards > Reverse Analyte/IS Assignments**.

The analytes and internal standards should interchange so that the method now looks as shown in Figure 1-61.

|     | 1            |                         |           |                         |               |
|-----|--------------|-------------------------|-----------|-------------------------|---------------|
| Row | IS           | Name                    | Group     | IS Name                 | Q1/Q3         |
| 1   | V            | Peptide 1.395.2 / 272.1 | Peptide 1 |                         | 395.2 / 272.1 |
| 2   | V            | Peptide 1.395.2 / 400.2 | Peptide 1 |                         | 395.2 / 400.2 |
| 3   |              | Peptide 1.397.9 / 272.1 | Peptide 1 | Peptide 1.395.2 / 272.1 | 397.9 / 272.1 |
| 4   |              | Peptide 1.397.9 / 400.2 | Peptide 1 | Peptide 1.395.2 / 400.2 | 397.9 / 400.2 |
| 5   | V            | Peptide 2.432.9 / 269.2 | Peptide 2 |                         | 432.9 / 269.2 |
| 6   | V            | Peptide 2.432.9 / 647.4 | Peptide 2 |                         | 432.9 / 647.4 |
| 7   |              | Peptide 2.435.6 / 269.2 | Peptide 2 | Peptide 2.432.9 / 269.2 | 435.6 / 269.2 |
| 8   |              | Peptide 2.435.6 / 655.4 | Peptide 2 | Peptide 2.432.9 / 647.4 | 435.6 / 655.4 |
| 9   | $\checkmark$ | Peptide 3.523.8 / 263.1 | Peptide 3 |                         | 523.8 / 263.1 |
| 10  | $\checkmark$ | Peptide 3.349.5 / 371.2 | Peptide 3 |                         | 349.5 / 371.2 |
| 11  |              | Peptide 3.516.8 / 263.1 | Peptide 3 | Peptide 3.523.8 / 263.1 | 516.8 / 263.1 |
| 12  |              | Peptide 3.344.8 / 371.2 | Peptide 3 | Peptide 3.349.5 / 371.2 | 344.8 / 371.2 |
| 13  |              |                         |           |                         |               |
|     |              |                         | TH        |                         |               |

#### Figure 1-61 Create Results Table - Define Components Page

7. Click **Next** to advance to the Create Results Table - Define Integration page.

Because the integration parameters were previously reviewed when the method was first created, you do not have to make any further changes.

8. Click Next.

| V        | Criteria for flagging out | liers.<br>Irds          |                             |               | ccuracy for QCs    |                   |
|----------|---------------------------|-------------------------|-----------------------------|---------------|--------------------|-------------------|
| Ma<br>Ma | xx. Accuracy Tolerand     | e for LLO<br>e for Stds | Q (lowest Std):             | 20 % Max.     | Accuracy Tolerance | for QC: 15        |
| 2        | Ion Ratio                 | Calcul                  | ated Concentration<br>Group | Ion Ratio     | Lower Limit of     | Upper Limit of    |
| •        | Peptide 1.395.2 /         | 8                       | Peptide 1                   | Tolerance (%) | Carculated Conce   | Carculated Conce. |
|          | Peptide 1.395.2 /         |                         | Peptide 1                   | 20            |                    |                   |
| -        | Peptide 1.397.9 /         |                         | Peptide 1                   |               |                    |                   |
| -        | Peptide 1.397.9 /         | <b>V</b>                | Peptide 1                   | 20            |                    |                   |
|          | Peptide 2.432.9 /         |                         | Peptide 2                   |               |                    |                   |
|          | Peptide 2.432.9 /         |                         | Peptide 2                   | 20            |                    |                   |
| _        | Peptide 2.435.6 /         |                         | Peptide 2                   |               |                    |                   |
|          | Peptide 2.435.6 /         |                         | Peptide 2                   | 20            |                    |                   |
|          | Peptide 3.523.8 /         |                         | Peptide 3                   |               |                    |                   |
|          | Peptide 3.349.5 /         |                         | Peptide 3                   | 20            |                    |                   |
|          | Peptide 3.516.8 /         |                         | Peptide 3                   |               |                    |                   |
|          | Peptide 3.344.8 /         | V                       | Peptide 3                   | 20            |                    |                   |
|          |                           |                         |                             |               |                    |                   |

- 9. Specify the fields as required to automatically flag samples for review in the Results Table. Refer to the *Reference Guide* for more information about the **Outlier Settings** parameters.
- 10. Click Finish.
- 11. Define the **Sample Type** for the QC samples as Quality Control and the leave the remaining samples as Unknown.
- 12. Type an **IS Actual Concentration** of 20 for every sample.
- 13. Type 200 for the **Actual Concentration** for the QC low samples and 4000 for the QC high samples. The Results Table should now look the following figure.

**Tip!** To fill down a specific section of cells in a table, click the first and last cells in the section while pressing the Shift key. The cells will be selected and you can click **Edit > Fill Down** to populate the cells.

| File Edit Process Wi                               | ndow Help |             |                 |                    |                         |                         | _ 6                        |
|----------------------------------------------------|-----------|-------------|-----------------|--------------------|-------------------------|-------------------------|----------------------------|
| 🔨 🗃 👻 🔚 🗋 Default                                  |           |             |                 |                    |                         |                         |                            |
| Components & Groups IS M                           | 1 🖽 📾 🕻   | 🖉 🐱 👻 🔤 🛛   | 🐼 📴 🕌 Al S      | ample Types 🛛 💌 🖂  | - 🗢 🖓 🚳                 |                         | 4                          |
| All Components                                     | Index     | Sample Name | Sample Type     | Component Name     | Component<br>Group Name | Actual<br>Concentration | IS Actual<br>Concentration |
| Peptide 1 Group<br>Peptide 2 Group                 | 1         | QC low 1    | Quality Control | Peptide 1.395.2 /  | Peptide 1               | 200.00                  | 20.00                      |
| Peptide 3 Group                                    | 13        | QC low 2    | Quality Control | Peptide 1.395.2 /  | Peptide 1               | 200.00                  | 20.00                      |
| All Internal Standards                             | 25        | QC low 3    | Quality Control | Peptide 1.395.2 /  | Peptide 1               | 200.00                  | 20.00                      |
| Peptide 1.397.9 / 272.1                            | 37        | QC high 1   | Quality Control | Peptide 1.395.2 /  | Peptide 1               | 4000.00                 | 20.00                      |
| Peptide 2.435.6 / 269.2                            | 49        | QC high 2   | Quality Control | Peptide 1.395.2 /  | Peptide 1               | 4000.00                 | 20.00                      |
| Peptide 2.435.6 / 655.4<br>Peptide 3.516.8 / 263.1 | 61        | QC high 3   | Quality Control | Peptide 1.395.2 /  | Peptide 1               | 4000.00                 | 20.00                      |
| Peptide 3.344.8 / 371.2                            | 73        | SampleA 1   | Unknown         | Peptide 1.395.2 /  | Peptide 1               | N/A                     | 20.00                      |
| All Analytes                                       | 85        | SampleA 2   | Unknown         | Peptide 1.395.2 /  | Peptide 1               | N/A                     | 20.00                      |
| Peptide 1.395.2 / 272.1<br>Peptide 1.395.2 / 400.2 | 97        | SampleA 3   | Unknown         | Peptide 1.395.2 /  | Peptide 1               | N/A                     | 20.00                      |
| Peptide 2.432.9 / 269.2                            | 109       | SampleB 1   | Unknown         | Peptide 1.395.2 /  | Peptide 1               | N/A                     | 20.00                      |
| Peptide 2.432.9 / 647.4<br>Peptide 3.523.8 / 263.1 | 121       | SampleB 2   | Unknown         | Peptide 1.395.2 /  | Peptide 1               | N/A                     | 20.00                      |
| Peptide 3.349.5 / 371.2                            | 133       | SampleB 3   | Unknown         | Peptide 1.395.2 /  | Peptide 1               | N/A                     | 20.00                      |
|                                                    | 145       | SampleC 1   | Unknown         | Peptide 1.395.2 /  | Peptide 1               | N/A                     | 20.00                      |
|                                                    | 157       | SampleC 2   | Unknown         | Peptide 1.395.2 /  | Peptide 1               | N/A                     | 20.00                      |
|                                                    | 169       | SampleC 3   | Unknown         | Peptide 1.395.2 /_ | Peptide 1               | N/A                     | 20.00                      |

#### **Figure 1-63 Actual Concentrations**

- 14. Click **Process** > **Import External Calibration** to import the calibration curve calculated in the previous section into this Results Table. Browse for the \*.mqcal file that was previously saved and then click **Open**.
- 15. In the Assign External Calibrations dialog, select the calibration curve that should be used for each specific analyte in the current data file. Specify the relationships as shown and then click **OK**.

| Current Analyte         | Analyte for Calibration |
|-------------------------|-------------------------|
| Peptide 1.395.2 / 272.1 | Peptide 1.395.2 / 272.1 |
| Peptide 1.395.2 / 400.2 | Peptide 1.395.2 / 400.2 |
| Peptide 2.432.9 / 269.2 | Peptide 2.432.9 / 269.2 |
| Peptide 2.432.9 / 647.4 | Peptide 2.432.9 / 647.4 |
| Peptide 3.523.8 / 263.1 | Peptide 3.523.8 / 263.1 |
| Peptide 3.349.5 / 371.2 | Peptide 3.349.5 / 371.2 |
|                         |                         |

Figure 1-64 Assign External Calibrations dialog

After the calibration file is loaded, the Calculated Concentration and Accuracy columns are automatically calculated. The accuracy obtained for the QC samples is very good, indicating the assay is working as expected. The measured concentrations of the three unknowns in each of the samples A, B, and C can be found in the Calculated Concentration column.

| omponents & Groups IS #                          | <u>6</u> | 🖉 🖂 🗸 | 32 🔤 🐼 🛛        | 🗟 🕌 All Sample Ty       | ypes 🔻 🖂 🛎                  | 🕫 🗱 🍳    |                         | 4 |
|--------------------------------------------------|----------|-------|-----------------|-------------------------|-----------------------------|----------|-------------------------|---|
| II Components                                    | Index    | Name  | Sample Type     | Component<br>Group Name | Calculated<br>Concentration | Accuracy | Actual<br>Concentration |   |
| eptide 1 Group                                   | 3        |       | Quality Control | Peptide 1               | 1.943e2                     | 97.16    | 200.00                  | 2 |
| eptide 3 Group                                   | 15       |       | Quality Control | Peptide 1               | 2.057e2                     | 102.83   | 200.00                  | 2 |
| II Internal Standards                            | 27       |       | Quality Control | Peptide 1               | 2.091e2                     | 104.54   | 200.00                  | 1 |
| eptide 1.395.2 / 272.1                           | 39       |       | Quality Control | Peptide 1               | 4.773e3                     | 119.31   | 4000.00                 | 1 |
| eptide 2.432.9 / 269.2                           | 51       |       | Quality Control | Peptide 1               | 3.905e3                     | 97.63    | 4000.00                 | T |
| eptide 2.432.9 / 647.4<br>eptide 3.523.8 / 263.1 | 63       |       | Quality Control | Peptide 1               | 2.810e3                     | 70.24    | 4000.00                 | T |
| eptide 3.349.5 / 371.2                           | 75       |       | Unknown         | Peptide 1               | 3.887e2                     | N/A      | N/A                     | t |
| II Analytes                                      | 87       |       | Unknown         | Peptide 1               | 3.930e2                     | N/A      | N/A                     | T |
| eptide 1.397.9 / 272.1                           | 99       |       | Unknown         | Peptide 1               | 3.813e2                     | N/A      | N/A                     | t |
| eptide 2.435.6 / 269.2                           | 111      |       | Unknown         | Peptide 1               | 1.986e3                     | N/A      | N/A                     | T |
| eptide 2.435.6 / 655.4<br>eptide 3.516.8 / 263.1 | 123      |       | Unknown         | Peptide 1               | 1.836e3                     | N/A      | N/A                     | T |
| eptide 3.344.8 / 371.2                           | 135      |       | Unknown         | Peptide 1               | 1.858e3                     | N/A      | N/A                     | t |
|                                                  | 147      |       | Unknown         | Peptide 1               | 5.872e3                     | N/A      | N/A                     | t |
|                                                  | 159      |       | Unknown         | Peptide 1               | 4.839e3                     | N/A      | N/A                     | T |
|                                                  | 171      |       | Unknown         | Peptide 1               | 4.364e3                     | N/A      | N/A                     | T |

Figure 1-65 Calculated Concentration and Accuracy columns

16. Save the Results Table.

### **Create Reports**

If you are creating reports using unlocked Results Tables, make sure that you are allowed to create and export unlocked Results Tables. See your administrator if you are unable to create reports.

#### 1. Click File > Create Report and Save Results Table.

Figure 1-66 Create Report Dialog

| MO Create Report                               | <b>—</b>                      |
|------------------------------------------------|-------------------------------|
| Report template: Analyte Report 1.docx         | Set1 Open in Word             |
| Generated report file:                         | Set(2)                        |
| Output Format:                                 | PDF C CSV                     |
| Create an individual report for each sample (R | ecommended for large reports) |
|                                                | OK Cancel                     |

| ltem | Description                   |
|------|-------------------------------|
| 1    | Click to select the template. |
| 2    | Click to save the report.     |

- 2. Click **Set** (Figure 1-66 item 1) to navigate to the Tutorial Dataset Heavy\_Light.xml template in the following folder:
  - For Windows 7 and Windows 10: C:\ProgramData\AB SCIEX\MultiQuant\Reporter.
- 3. Click **Set** (Figure 1-66 item 2) to create the name and location of the report.
- 4. Click **OK**.

| Revision | Reason for Change                                                                                                    | Date        |
|----------|----------------------------------------------------------------------------------------------------|-------------|
| A        | First release of document.                                                                                                    | August 2013 |
| В        | Rebranded to SCIEX, updated the copyright page, added<br>Windows 10, changed software version to 3.0.3, added<br>Contact Us and Technical Support sections, fixed link in step<br>5 in the Modify the Results Table section. Added path for<br>Analyst <sup>®</sup> software documentation on Windows 10. Removed<br>references to Windows XP. | July 2017   |